# **Brugervejledning til Nokia N86 8MP**

© 2010 Nokia. Alle rettigheder forbeholdes.

OVERENSSTEMMELSESERKLÆRING **C**€0434

NOKIA CORPORATION erklærer herved, at udstyret RM-484 overholder de væsentligste krav og øvrige relevante bestemmelser i Direktiv 1999/5/EF. En kopi af Overensstemmelseserklæringen findes på adressen http://www.nokia.com/phones/ declaration of conformity/.

Nokia, Nokia Connecting People, Nseries, N86, Nokia Original Accessories-logget og Ovi er varemærker eller registrerede varemærker tilhørende Nokia Corporation. Nokia tune er et lydmærke tilhørende Nokia Corporation. Andre produkter og firmanavne, som er nævnt heri, kan være varemærker eller handelsnavne tilhørende deres respektive eiere.

Der må ikke ske nogen form for kopiering, overførsel, distribution eller lagring af indholdet af dette dokument eller nogen del af det uden forudgående skriftlig tilladelse fra Nokia. Nokia udvikler løbende sine produkter. Nokia forbeholder sig ret til at ændre og forbedre de produkter, der er beskrevet i dette dokument. uden forudgående varsel.

symbian This product includes software licensed from Symbian Software Ltd ©1998-2010. Symbian and Symbian OS are trademarks of Symbian Ltd.

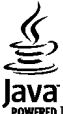

POWERED lava and all lava-based marks are trademarks or registered trademarks of Sun Microsystems. Inc.

Portions of the Nokia Maps software are © 1996-2010 The FreeType Project, All rights reserved.

Dette produkt er licenseret under licensen MPEG-4 Visual Patent Portfolio (i) til personlig og ikke-kommerciel brug sammen med oplysninger, der er kodet i overensstemmelse med den visuelle standard MPEG-4 af en forbruger, som er beskæftiget med en personlig og ikke-kommerciel aktivitet, og (ii) til brug sammen med MPEG-4-video, der er leveret af en licenseret videoleverandør. Ingen licens er givet eller skal være underforstået til anden brug. Yderligere oplysninger, herunder oplysninger vedrørende salgsfremmende, intern og kommerciel brug, kan indhentes hos MPEG LA, LLC. Se http://www.mpegla.com.

I VIDEST MULIGT OMFANG TILLADT FFTER GÆLDENDE LOVGIVNING ER HVERKEN NOKIA ELLER NOGEN AF NOKIAS LICENSGIVERE UNDER INGEN OMSTÆNDIGHEDER ANSVARLIGE FOR TAB AF DATA ELLER OMSÆTNING ELLER NOGEN FORM FOR SÆRLIGE, HÆNDELIGE, ADÆKVATE ELLER INDIREKTE SKADER, UANSET HVORDAN DE ER FORVOLDT.

Enhedens trediepartsprogrammer er udviklet af og kan være eiet af fysiske eller juridiske personer, der ikke er tilknyttet Nokia. Nokia eier ikke ophavsrettighederne eller immaterialrettighederne til trediepartsprogrammerne. Nokia er derfor ikke ansvarlig for eventuel slutbrugersupport, disse programmers funktionalitet eller oplysningerne i programmerne eller i disse materialer. Nokia yder ingen garanti for tredjepartsprogrammer.

VED AT BRUGE PROGRAMMERNE ACCEPTERER DU PROGRAMMERNE SOM DE ER OG FOREFINDES UDEN ANSVAR AF NOGEN ART. DET VÆRE SIG UDTRYKKELIGT ELLER STILTIENDE. I DET MAKSIMALE OMFANG DET ER TILLADT I HENHOLD TIL GÆLDENDE LOVGIVNING. DU ANERKENDER DESUDEN. AT HVERKEN NOKIA ELLER NOKIAS ASSOCIEREDE SELSKABER INDESTÅR FOR ELLER PÅTAGER SIG NOGET ANSVAR, DET VÆRE SIG UDTRYKKELIGT ELLER STILTIENDE, HERUNDER, MEN IKKE BEGRÆNSET TIL, ANSVAR FOR ADKOMST. SALGBARHED ELLER EGNETHED TIL ET BESTEMT FORMÅL. ELLER AT PROGRAMMERNE IKKE KRÆNKER NOGEN TREDIEPARTERS PATENT-. OPHAVS-FILER VAREMÆRKERETTIGHEDER FILER ANDRE RETTIGHEDER

OPLYSNINGERNE I DETTE DOKUMENT LEVERES "SOM DE ER OG FOREFINDES". MEDMINDRE DET ER KRÆVET AF GÆLDENDE LOVGIVNING, STILLES DER IKKE NOGEN GARANTIER, HVERKEN UDTRYKKELIGE ELLER STILTIENDE, HERUNDER, MEN IKKE BEGRÆNSET TIL, STILTIENDE GARANTIER FOR SALGBARHED OG EGNETHED TIL ET BESTEMT FORMÅL, I FORBINDELSE MED NØJAGTIGHEDEN, PÅLIDELIGHEDEN ELLER INDHOLDET AF DETTE DOKUMENT. NOKIA FORBEHOLDER SIG RET TIL AT REVIDERE DETTE DOKUMENT ELLER TRÆKKE DET TILBAGE PÅ ET HVILKET SOM HELST TIDSPUNKT UDEN FORUDGÅENDE VARSEL.

Reverse engineering af enhedens software er forbudt i det omfang, det er foreskrevet i den gældende lovgivning. I det omfang denne brugervejledning indeholder begrænsninger med hensyn til Nokias erklæringer, garantier, skadeserstatning og ansvar, skal sådanne begrænsninger ligeledes omfatte Nokias licensgiveres erklæringer, garantier, skadeserstatning og ansvar.

Tilgængeligheden af enkelte produkter samt programmer og tjenester til disse produkter kan variere i forskellige regioner. Forhør dig hos din Nokia-forhandler for at få yderligere oplysninger, også om mulige sprogindstillinger. Denne enhed kan indeholde produkter, teknologi eller software, som er underlagt eksportlove og -regler fra USA og andre lande. Afvigelser fra loven er forbudt.

#### MEDDELELSE FRA FCC/INDUSTRY CANADA

Denne enhed kan forårsage tv- eller radioforstyrrelser (f.eks. når en telefon bruges tæt på modtagerudstyr). FCC eller Industry Canada kan kræve, at du holder op med at bruge telefonen, hvis en sådan forstyrrelse ikke kan forhindres. Hvis du har brug for hjælp, skal du kontakte din lokale serviceforhandler. Denne enhed overholder afsnit 15 i FCC's regler. Ved brug af enheden skal følgende to betingelser overholdes: (1) Enheden må ikke forårsage skadelige forstyrrelser, og (2) enheden skal acceptere modtagne forstyrrelser, herunder også forstyrrelser, der kan forårsage uønsket brug. Ændringer, der ikke udtrykkeligt er godkendt af Nokia, kan ugyldiggøre brugerens ret til at bruge udstyret.

/3. udgave DA

# Indholdsfortegnelse

| Sikkerhed                              | 8  |
|----------------------------------------|----|
| Om enheden                             | 9  |
| Netværkstjenester                      | 10 |
| Delt hukommelse                        | 10 |
| ActiveSync                             | 10 |
| Magneter og magnetiske felter          | 10 |
|                                        |    |
| Kom godt i gang                        | 11 |
| Taster og dele (front og top)          | 11 |
| Taster og dele (bagside og sider)      | 12 |
| Korte skydetaster                      | 12 |
| Støttefod                              | 12 |
| Indsættelse af SIM-kort og batteri     | 13 |
| Hukommelseskort                        | 13 |
| Slukke og tænde enheden                | 14 |
| Opladning af batteriet                 | 15 |
| Headset                                | 15 |
| Fastgøre en håndledsrem                | 16 |
| Antenneplaceringer                     | 16 |
| Find hiæln                             |    |
| Enhedens hiælnefunktion                | 18 |
| Support                                |    |
| Få flere muligheder med din enhed      |    |
| Opdatere enhedssoftware                |    |
| Indstillinger                          | 20 |
| Adgangskoder                           | 21 |
| Forlængelse af levetiden for batterier | 21 |
| Frigørelse af hukommelse               | 22 |
| -                                      |    |

|                                                                                                    | 24                                           |
|----------------------------------------------------------------------------------------------------|----------------------------------------------|
| Installationsprogrammet Telefon                                                                                                    | 24                                           |
| Nokia Telefonskift                                                                                                    | 24                                           |
| Skærmindikatorer                                                                                                    | 26                                           |
| Genveje                                                                                                    | 27                                           |
| Mobil søgning                                                                                                    | 28                                           |
| Lydstyrke og indbyggede høittalere                                                                                                    | 28                                           |
| Profilen Offline                                                                                                    | 28                                           |
| Hurtig hentning                                                                                                    | 29                                           |
|                                                                                                    |                                              |
| 0vi                                                                                                    | 30                                           |
| Om Ovi Butik                                                                                                    | 30                                           |
| Ovi-kontakter                                                                                                    | 30                                           |
| Ovi-filer                                                                                                    | 31                                           |
|                                                                                                    |                                              |
| Kamera                                                                                                    | 32                                           |
| Brug af kameraet                                                                                                    | 32                                           |
| · · · · · · · · · · · · · · · · · · ·                                                                                                    |                                              |
| Aktivering af kameraet                                                                                                    |                                              |
| Aktivering af kameraet<br>Billedoptagelse                                                                                                    |                                              |
| Aktivering af kameraet<br>Billedoptagelse<br>Videooptagelse                                                                                                    | 32<br>32<br>32<br>32                         |
| Aktivering af kameraet<br>Billedoptagelse<br>Videooptagelse<br>Kameraindstillinger                                                                                                    | 32<br>32<br>39<br>40                         |
| Aktivering af kameraet<br>Billedoptagelse<br>Videooptagelse<br>Kameraindstillinger                                                                                                    | 32<br>32<br>32<br>39<br>40                   |
| Aktivering af kameraet<br>Billedoptagelse<br>Videooptagelse<br>Kameraindstillinger<br>Fotos                                                                                                    | 32<br>32<br>39<br>40                         |
| Aktivering af kameraet<br>Billedoptagelse<br>Videooptagelse<br>Kameraindstillinger<br>Fotos<br>Om Billeder                                                                                                    | 32<br>32<br>39<br>40<br>43                   |
| Aktivering af kameraet<br>Billedoptagelse<br>Videooptagelse<br>Kameraindstillinger<br><b>Fotos</b><br>Om Billeder<br>Visning af billeder og videoer                                                                                                    | 32<br>32<br>39<br>40<br>43<br>43<br>43       |
| Aktivering af kameraet<br>Billedoptagelse<br>Videooptagelse<br>Kameraindstillinger<br>Om Billeder<br>Visning af billeder og videoer<br>Visning og redigering af filoplysninger                                                                                                    | 32<br>32<br>39<br>40<br>43<br>43<br>43<br>43 |
| Aktivering af kameraet                                                                                                    |                                              |
| Aktivering af kameraet<br>Billedoptagelse<br>Videooptagelse<br>Kameraindstillinger<br><b>Fotos</b><br>Om Billeder<br>Visning af billeder og videoer<br>Visning og redigering af filoplysninger<br>Organisering af billeder og videoer<br>Aktiv værktøjslinje                      |                                              |
| Aktivering af kameraet<br>Billedoptagelse<br>Videooptagelse<br>Kameraindstillinger<br><b>Fotos</b><br>Om Billeder<br>Visning af billeder og videoer<br>Visning og redigering af filoplysninger<br>Organisering af billeder og videoer<br>Aktiv værktøjslinje<br>Albummer.         |                                              |
| Aktivering af kameraet<br>Billedoptagelse<br>Videooptagelse<br>Kameraindstillinger<br><b>Fotos</b><br>Om Billeder<br>Visning af billeder og videoer<br>Visning og redigering af filoplysninger<br>Organisering af billeder og videoer<br>Aktiv værktøjslinje<br>Albummer<br>Koder |                                              |

| Diasshow46                         | M |
|------------------------------------|---|
| Tv-udgang46                        | F |
| Redigering af billeder47           | 0 |
| Redigering af videoer48            | N |
|                                    | N |
| Galleri49                          | M |
| 0m Galleri49                       | F |
| Hovedvisning49                     |   |
| Lydklip49                          | P |
| Streaminglinks49                   | B |
| Præsentationer50                   | A |
|                                    | S |
| Forbindelser51                     | G |
| Trådløst LAN51                     | f |
| Forbindelsesstyring53              | P |
| Bluetooth53                        | L |
| Datakabel57                        | G |
| Pc-forbindelser58                  |   |
| Synkronisering58                   | N |
|                                    | K |
| Browser59                          | F |
| Om Browser59                       | S |
| Brug af browseren på internettet59 | T |
| Browserværktøjslinje60             | T |
| Navigering på sider60              | P |
| Internetkilder og blogs61          | G |
| Widgets61                          | K |
| Søgning i indhold61                | N |
| Bogmærker62                        | B |
| Tømning af cachen62                | F |
| Afbrydelse af forbindelsen62       | D |
| Forbindelsessikkerhed62            | F |
| Internetindstillinger63            | H |
|                                    | G |
|                                    | 1 |

| Musik                                                                                                    | 65                                                                                                    |
|----------------------------------------------------------------------------------------------------|----------------------------------------------------------------------------------------------------|
| M-radio                                                                                                    |                                                                                                    |
| )vi Musik                                                                                                    | 66                                                                                                    |
| Vokia Internetradio                                                                                                    | 66                                                                                                    |
| Jokia Podcasting                                                                                                    | 60                                                                                                    |
| Ausikafsniller                                                                                                    |                                                                                                    |
| M-sender                                                                                                    | 72                                                                                                    |
|                                                                                                    |                                                                                                    |
| Positionering (GPS)                                                                                                    |                                                                                                    |
| Rrug of GDS                                                                                                    | 77                                                                                                    |
| LGDS (Accistad GDS)                                                                                                    |                                                                                                    |
| Sådan holdes enheden korrekt                                                                                                    |                                                                                                    |
| Sode råd til hvordan du onretter en GDS-                                                                                                    |                                                                                                    |
| forbindolco                                                                                                    | 79                                                                                                    |
| Orbinderse                                                                                                    |                                                                                                    |
| okalitatar                                                                                                    |                                                                                                    |
| DC-data                                                                                                    |                                                                                                    |
| JF J-Uala                                                                                                    |                                                                                                    |
|                                                                                                    |                                                                                                    |
| Nokia Kort                                                                                                    | 82                                                                                                    |
| Nokia Kort                                                                                                    | 82                                                                                                    |
| Nokia Kort                                                                                                    | 82                                                                                                    |
| Nokia Kort<br>Kortoversigt<br>å vist din position og kortet<br>Føre ofter at stad                                                                                                    | 82<br>                                                                                                    |
| Nokia Kort<br>Kortoversigt<br>å vist din position og kortet<br>jøge efter et sted<br>i dostinationen i bil                                                                                            |                                                                                                    |
| Nokia Kort<br>Kortoversigt<br>å vist din position og kortet<br>jøge efter et sted<br>Fil destinationen i bil                                                                                          |                                                                                                    |
| Nokia Kort<br>Kortoversigt<br>å vist din position og kortet<br>jøge efter et sted<br>Fil destinationen i bil<br>Fil destinationen til fods                                                            | 82<br>82<br>83<br>83<br>83<br>84<br>84                                                                         |
| Nokia Kort<br>Cortoversigt<br>å vist din position og kortet<br>jøge efter et sted<br>fil destinationen i bil<br>fil destinationen til fods<br>Planlægning af en rute<br>Tomvisie i Kort               |                                                                                                    |
| Nokia Kort<br>Cortoversigt<br>Ta vist din position og kortet<br>Søge efter et sted<br>Til destinationen i bil<br>Til destinationen til fods<br>Panlægning af en rute<br>Senveje i Kort                |                                                                                                    |
| Nokia Kort<br>Kortoversigt<br>å vist din position og kortet<br>jøge efter et sted<br>fil destinationen i bil<br>fil destinationen til fods<br>Panlægning af en rute<br>Genveje i Kort                 | <b>82</b><br>                                                                                                  |
| Nokia Kort<br>Kortoversigt<br>å vist din position og kortet<br>jøge efter et sted<br>fil destinationen i bil<br>fil destinationen til fods<br>Planlægning af en rute<br>Senveje i Kort<br>(ortvisning | 82<br>82<br>83<br>83<br>83<br>83<br>84<br>84<br>84<br>85<br>86<br>87                                           |
| Nokia Kort                                                                                                    | 82<br>82<br>83<br>83<br>83<br>83<br>84<br>84<br>84<br>85<br>86<br>86<br>87<br>87<br>87                         |
| Nokia Kort                                                                                                    | 82<br>82<br>83<br>83<br>83<br>83<br>83<br>83<br>84<br>84<br>84<br>85<br>86<br>87<br>87<br>87<br>87             |
| Nokia Kort                                                                                                    | 82<br>82<br>83<br>83<br>83<br>83<br>83<br>84<br>84<br>84<br>85<br>86<br>86<br>87<br>87<br>87<br>87<br>87<br>87 |
| Nokia Kort                                                                                                    | <b>82</b><br>                                                                                                  |
| Nokia Kort                                                                                                    | <b>82</b><br>                                                                                                  |

| Få vist og organisere steder eller ruter      | 90          |
|-----------------------------------------------|-------------|
| Sende steder til dine venner                  | 90          |
| Synkronisere dine foretrukne                  | 90          |
| Få vist stedsoplysninger                      | 91          |
| Ændre kortets udseende                        | 91          |
| Hiemmenetværk                                 | 02          |
| Brug of hiemmenetværk                         | <u>م</u> ر. |
| Indstillinger for hiermonetværk               |             |
| Aktivering of deling og definering of indhold |             |
| Visning og deling af mediefiler               | QA          |
| Konjering of medjefiler                       | ۰           |
| Vigtige sikkerhedsonlysninger                 |             |
| vigtige sikkerneusopiysinnger                 |             |
| Nokias videocentral                           | 96          |
| Visning og hentning af videoklip              | 96          |
| Videokilder                                   | 97          |
| Mine videoer                                  | 97          |
| Overførsel af videoer fra en pc               | 98          |
| Indstillinger for videocentralen              | 98          |
|                                               |             |
| Beskeder                                      | 100         |
| Hovedvisning i Beskeder                       | 100         |
| Indtastning af tekst                          | 100         |
| Skrivning og afsendelse af beskeder           | 102         |
| Indbakke til beskeder                         | 103         |
| Beskedlæser                                   | 104         |
| E-mail                                        | 105         |
| Visning af beskeder på et SIM-kort            | 108         |
| Beskedindstillinger                           | 108         |
| Onkald                                        | 112         |
| Talaankald                                    | 112         |
| Valamuliaheder under et onkald                |             |
|                                               |             |

| Telefonsvarer114Besvarelse eller afvisning af et opkald114Foretagelse af konferenceopkald115Hurtigkald til et telefonnummer115Banke på116Stemmestyrede opkald116Foretagelse af videoopkald116Under et videoopkald117Besvarelse eller afvisning af et videoopkald118Deling af video118Log121 |  |
|----------------------------------------------------------------------------------------------------|--|
| Internetopkald123Om internetopkald123Aktivering af internetopkald123Foretage internetopkald123Blokerede kontakter124Administration af internetopkaldstjenester124                                                                                                    |  |
| Kontaktbibliotek (telefonbog)                                                                                                    |  |
| Tilpasning af enheden                                                                                                    |  |

| 3D-toner                                                                                                    | 130                                    |
|----------------------------------------------------------------------------------------------------|----------------------------------------|
| Ændring af standbytilstand                                                                                           | 131                                    |
| Ændring af hovedmenuen                                                                                               | 132                                    |
| Tidsstyring                                                                                                    | <b>133</b>                             |
| Ur                                                                                                    | 133                                    |
| Kalender                                                                                                    | 134                                    |
| Kontor<br>Filstyring<br>Om Quickoffice<br>Valutakonvertering<br>Regnemaskine<br>Zip manager<br>Noter<br>Adobe Reader | <b>136</b> 136137137138138138138138138 |
| Programmer                                                                                                    | <b>140</b>                             |
| RealPlayer                                                                                                    | 140                                    |
| Programstyring                                                                                                    | 141                                    |
| Optager                                                                                                    | 143                                    |
| Tale                                                                                                    | 144                                    |
| Licenser                                                                                                    | 144                                    |
| Indstillinger                                                                                                    | <b>146</b>                             |
| Generelle indstillinger                                                                                              | 146                                    |
| Telefonindstillinger                                                                                                 | 151                                    |
| Forbindelsesindstillinger                                                                                            | 154                                    |
| Programindstillinger                                                                                                 | 159                                    |
| Fjernkonfiguration                                                                                                   | 159                                    |
| Fejlfinding                                                                                                    | 161                                    |
| Grønne tip                                                                                                    | 165                                    |

| Spar energi                       | 165 |
|-----------------------------------|-----|
| Genbrug                           | 165 |
| Spar papir                        | 165 |
| Flere oplysninger                 | 165 |
| Produkt- og sikkerhedsoplysninger | 166 |
| Indeks                            | 173 |

# Sikkerhed

Læs disse enkle retningslinjer. Det kan være farligt eller ulovligt ikke at overholde dem. Læs hele brugervejledningen for at få yderligere oplysninger.

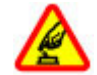

#### TÆND ENHEDEN FORSVARLIGT

Tænd ikke enheden, hvor der er forbud mod anvendelse af trådløse telefoner, eller hvor brug af enheden kan forårsage forstyrrelser eller fare.

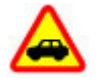

#### TRAFIKSIKKERHEDEN KOMMER FØRST

Overhold alle lokale love. Hold altid hænderne fri til betjening af køretøjet under kørsel. Det første hensyn under kørsel skal være til trafiksikkerheden.

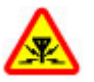

#### FORSTYRRELSER

Alle trådløse enheder kan være modtagelige for forstyrrelser, der kan påvirke funktionsdygtigheden.

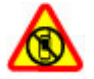

#### SLUK ENHEDEN I OMRÅDER MED RESTRIKTIONER

Respekter alle restriktioner. Sluk enheden i fly samt i nærheden af hospitalsudstyr, brændstof, kemikalier eller i sprængningsområder.

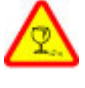

#### GLASDELE

Frontcoveret på enheden er lavet af glas. Glasset kan gå i stykker, hvis enheden tabes på en hård overflade eller udsættes for kraftige stød. Undlad at røre ved glasdelene på enheden, hvis glasset går i stykker, og forsøg ikke at fjerne det knuste glas. Brug ikke enheden, før glasset er blevet udskiftet af en uddannet servicetekniker.

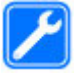

#### **KVALIFICERET SERVICE**

Dette produkt skal installeres og repareres af kvalificerede fagfolk.

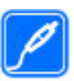

#### TILBEHØR OG BATTERIER

Brug kun tilbehør og batterier, som er godkendt. Tilslut ikke produkter, der ikke er kompatible.

#### VANDTÆTHED

Enheden er ikke vandtæt. Sørg for, at den holdes tør.

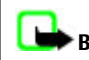

**Bemærk:** Beklædningen på enhedens overflade indeholder ikke nikkel. Enhedens overflade indeholder rustfrit stål.

#### Om enheden

Den trådløse enhed, der er beskrevet i denne brugervejledning, er godkendt til brug på (E)GSM 850-, 900-, 1800- og 1900-netværk samt UMTS 900-, 1900- og 2100-netværk. Kontakt din tjenesteudbyder for at få yderligere oplysninger om netværk.

Når du bruger funktionerne i denne enhed, skal du overholde alle love og respektere lokal skik og brug samt andres privatliv og rettigheder, herunder også ophavsrettigheder.

Ophavsretlig beskyttelse kan forhindre, at visse typer billeder, musik og andet indhold kopieres, ændres eller overføres.

Enheden understøtter flere forbindelsesmetoder. Enheden kan ligesom computere blive udsat for virus og andet skadeligt indhold. Vær forsigtig med beskeder, forbindelsesanmodninger, brug af browseren og overførsler fra internettet. Installer og anvend kun tjenester og anden software fra pålidelige kilder, der tilbyder tilstrækkelig sikkerhed og beskyttelse mod skadelig software, f.eks. programmer med certifikatet Symbian Signed eller programmer, der er godkendt som Java Verified™. Overvej at installere antivirus- og anden sikkerhedssoftware på enheden og enhver computer med internetforbindelse.

Vigtigt: Enheden understøtter kun ét antivirusprogram. Hvis der er mere end ét program med antivirusfunktion, kan det påvirke ydeevnen og funktionsevnen eller få enheden til at holde op med at virke.

Enheden kan have forudinstallerede bogmærker og links til websteder fra tredjeparter. Du kan også få adgang til andre websteder fra tredjeparter med enheden. Websteder fra tredjeparter er ikke tilknyttet Nokia, og Nokia hverken godkender eller tager ansvaret for dem. Hvis du vælger at oprette adgang til sådanne websteder, bør du tage forholdsregler med hensyn til sikkerhed og indhold.

Advarsel: Enheden skal være tændt, for at alle andre funktioner end alarmfunktionen kan bruges. Tænd ikke enheden, når anvendelse af trådløse enheder kan forårsage forstyrrelser eller fare.

Kontorprogrammerne understøtter de gængse funktioner i Microsoft Word, PowerPoint og Excel (Microsoft Office 2000, XP og 2003). Det er ikke alle filformater, der kan vises eller ændres.

Husk at tage sikkerhedskopier, eller før en skriftlig protokol over alle vigtige oplysninger, der er gemt på enheden.

Ved tilslutning til andet udstyr er det vigtigt at læse sikkerhedsforskrifterne i brugervejledningen til det udstyr, der skal tilsluttes. Tilslut ikke produkter, der ikke er kompatible. Billederne i denne vejledning kan være anderledes end dem, der vises på enhedens skærm.

## Netværkstjenester

Du skal være tilmeldt hos en udbyder af trådløse tjenester for at kunne bruge enheden. Nogle funktioner er ikke tilgængelige på alle netværk. Andre funktioner kræver muligvis, at du indgår særlige aftaler med din udbyder, før du kan bruge dem. Netværkstjenester medfører overførsel af data. Kontakt din tjenesteudbyder for at få oplysninger om priser på dit hjemmenetværk og på andre netværk. Din tjenesteudbyder kan oplyse dig om priserne. På nogle netværk kan der være begrænsninger, der har indflydelse på, hvordan du kan bruge visse funktioner på enheden, som kræver netværksunderstøttelse, f.eks. understøttelse af specifikke teknologier som WAP 2.0-protokoller (HTTP og SSL), der kører på TCP/IP-protokoller, og sprogafhængige tegn.

Din tjenesteudbyder kan have anmodet om, at bestemte funktioner på enheden slås fra eller ikke aktiveres. Hvis dette er tilfældet, vises funktionerne ikke i enhedens menu. Nogle elementer på enheden kan også være tilpasset, f.eks. menunavne, menurækkefølge og ikoner.

# Delt hukommelse

Følgende funktioner på denne enhed kan dele hukommelse: MMS-beskeder, e-mail-program, chat.

Brugen af en eller flere af disse funktioner kan reducere den ledige hukommelse for de resterende funktioner. Hvis der vises en meddelelse på enheden om, at hukommelsen er fuld, skal du slette nogle af de oplysninger, der er gemt i den delte hukommelse.

Ved længerevarende brug f.eks. et aktivt videoopkald og en højhastighedsdataforbindelse kan enheden føles varm. I de fleste tilfælde er dette helt normalt. Hvis du har mistanke om, at enheden ikke fungerer korrekt, skal du indlevere den til service hos den nærmeste autoriserede serviceforhandler.

# ActiveSync

Brugen af Mail for Exchange er begrænset til trådløs synkronisering af PIM-oplysninger mellem Nokia-enheden og den autoriserede Microsoft Exchange-server.

#### Magneter og magnetiske felter

Undgå, at enheden kommer for tæt på magneter eller magnetfelter.

# Kom godt i gang

# Kom godt i gang

# Taster og dele (front og top)

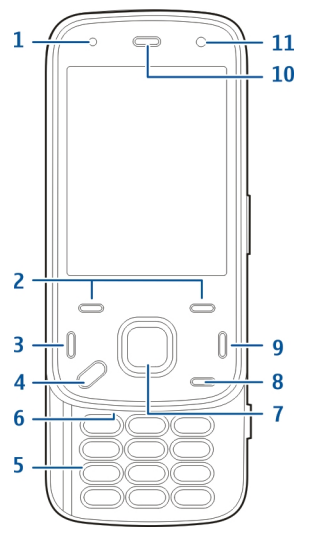

- 1 Lysføler
- 2 Valgtaster
- 3 Opkaldstast
- 4 Menutast

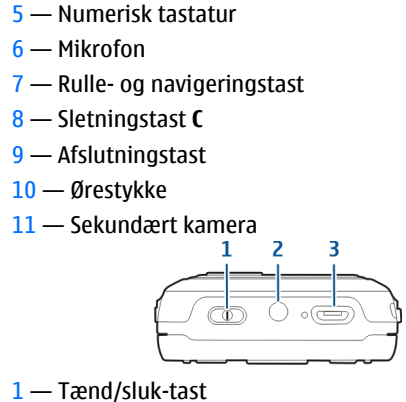

- 2 Nokia-AV-stik (3,5 mm)
- 3 USB-mikrostik

# Taster og dele (bagside og sider)

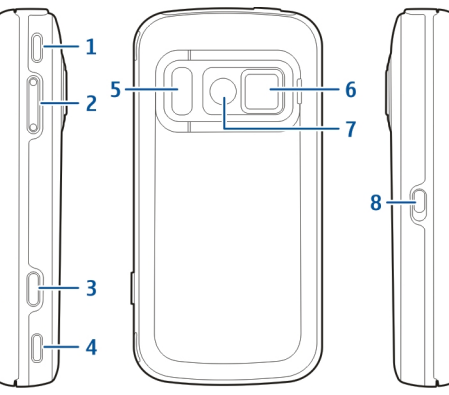

- 1 Stereohøjttaler
- 2 Lydstyrke-/zoomtast
- 3 Udløsertast
- 4 Stereohøjttaler
- 5 Blitz- og videolys
- 6 Linsecover
- 7 Primært kamera
- <mark>8 —</mark> Låseknap

# Korte skydetaster

Afhængigt af programmet fungerer korte skydetaster som medie-, zoom- eller spiltaster. Korte skydetaster gør det også muligt at udføre flere ting på én gang. Du kan f.eks. betjene musikafspilleren med afspil/pausetasten, hvis du er på internettet, og musikafspilleren kører i baggrunden.

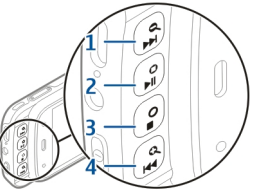

- 1 Frem/zoom ind-tast
- 2 Afspil/pause-tast og spiltast
- 3 Stop-tast og spiltast
- 4 Tilbage/zoom ud-tast

# Støttefod

Du kan f.eks. bruge støttefoden, når du skal vise billeder eller videoklip.

Åbn støttefoden bag på enheden, og anbring enheden på en plan overflade. Programmet Fotos åbnes automatisk. når støttefoden åbnes.

Du kan ændre indstillinger for støttefod ved at vælge Menu > Værktøjer > Indstillinger og Generelt > Tilpasning > Støtteben.

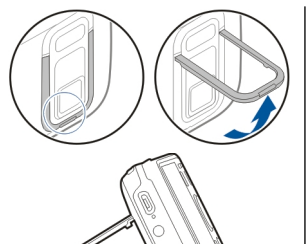

- Placer SIM-kortet i kortholderen, Kontrollér, at det afskårne hiørne af korter vender mod høire, og at kontaktområdet på kortet vender nedad.
- Indsæt batteriet.
- 4. Du sætter coveret på plads igen ved at trykke det ned. indtil det låses låses på plads.

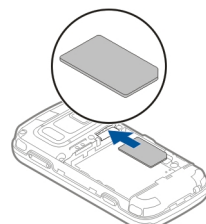

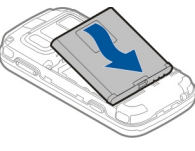

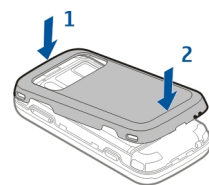

# **Hukommelseskort**

Brug kun kompatible microSD-kort, der er godkendt af Nokia til brug med denne enhed. Nokia benytter godkendte branchestandarder for hukommelseskort, men nogle mærker er muligvis ikke fuldt kompatible med denne

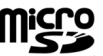

#### Indsættelse af SIM-kort og batteri

Sikker udtagning af batteriet. Sluk altid enheden, og frakobl opladeren, før batteriet tages ud.

1. Fjern bagcoveret ved at løfte det fra nederste del af enheden med bagsiden af enheden vendt mod dig.

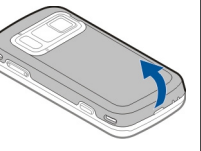

Kom godt i gang

enhed. Brug af ikke-kompatible kort kan beskadige kortet, enheden og data, der er gemt på kortet.

#### Indsætning af hukommelseskortet

Hukommelseskortet er muligvis allerede indsat i enheden. Hvis det ikke er tilfældet, skal du gøre følgende:

- 1. Løft coveret op med enhedens bagside mod dig.
- 2. Indsæt et kompatibelt hukommelseskort i holderen. Kontrollér, at kontaktområdet på kortet ved nedad og mod holderen.
- 3. Skub kortet ind. Kortet er på plads, når du hører et klik.
- 4. Luk bagcoveret. Kontrollér, at coveret er korrekt lukket.

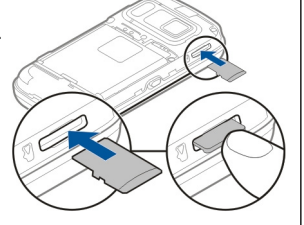

#### Fjerne hukommelseskortet

Vigtigt: Tag ikke hukommelseskortet ud under en handling, når der er oprettet adgang til det. Dette kan beskadige hukommelseskortet, enheden og de data, der er gemt på kortet.

- 1. Inden du fjerner kortet, skal du trykke på tænd/ sluk-tasten og vælge Tag hukom.kort ud. Alle programmer lukkes.
- 2. Når Hvis hukommelseskortet tages ud, lukkes alle åbne programmer. Vil du tage det ud alligevel? vises, skal du vælge Ja.
- 3. Fjern bagcoveret, når Tag hukommelseskortet ud, og tryk på OK vises.
- 4. Tryk på hukommelseskortet for at frigøre det fra slidsen.
- 5. Træk hukommelseskortet ud. Hvis enheden er tændt, skal du vælge OK.
- 6. Sæt bagcoveret på plads igen. Kontrollér, at coveret er lukket korrekt.

# Slukke og tænde enheden

Tænd telefonen:

- 1. Tryk på tænd/sluk-tasten, og hold den nede.
- Hvis enheden beder om en PINkode eller en låsekode, skal du indtaste den og vælge OK. Den forudindstillede låsekode er 12345. Hvis du glemmer koden, og enheden låses, skal den sendes til service, hvilket kan koste et gebyr. Kontakt et Nokia Care-sted

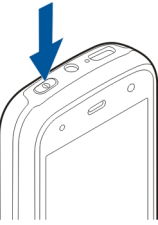

eller din forhandler for at få yderligere oplysninger.

Sluk enheden ved at trykke kort på tænd/sluk-tasten, og vælg Sluk telefonen.

# **Opladning af batteriet**

Batteriet er delvist opladet fra fabrikken. Der kan opstå behov for at oplade batteriet på forhånd. Hvis enheden angiver, at opladningsniveauet er lavt, skal du gøre følgende:

#### Regelmæssig opladning

- 1. Sæt opladeren i en stikkontakt.
- Slut opladeren til enheden. Lyset på opladningsindikatoren ved siden af USB-stikket tændes, når batteriet oplades.
- 3. Når enheden angiver, at batteriet er fuldt opladet, skal du tage opladerstikket ud af enheden og derefter ud af stikkontakten.

Det er ikke nødvendigt at oplade batteriet i et bestemt tidsrum, og du kan bruge enheden, mens den oplader. Hvis batteriet er helt afladet, kan det tage flere minutter, inden opladningsindikatoren vises på skærmen, eller inden du kan foretage opkald.

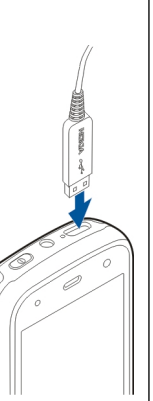

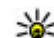

F Tip! Tag opladeren ud af stikkontakten, når den ikke er i brug. En oplader, som efterlades i stikket, forbruger strøm, selvom den ikke er tilsluttet enheden.

#### **USB-opladning**

Du kan benytte USB-opladning, når du ikke er i nærheden af en stikkontakt. Med USB-opladning kan du også overføre data, mens enheden oplades.

1. Slut en kompatibel USB-enhed til din enhed ved hjælp af et kompatibelt USB-kabel.

Effektiviteten ved USB-opladning varierer betydeligt. I nogle tilfælde kan det tage lang tid, før opladningen starter, og enheden begynder at virke.

2. Hvis enheden er tændt, kan du vælge fra de tilgængelige muligheder for USB-tilstand på enhedens skærm.

Ved længerevarende brug f.eks. et aktivt videoopkald og en højhastighedsdataforbindelse kan enheden føles varm. I de fleste tilfælde er dette helt normalt. Hvis du har mistanke om, at enheden ikke fungerer korrekt, skal du indlevere den til service hos den nærmeste autoriserede serviceforhandler.

# Headset

Du kan tilslutte et kompatibelt headset eller kompatible hovedtelefoner til enheden. Du skal muligvis vælge kabeltilstanden. Nogle headset består af to dele: en fjernbetjeningsenhed og hovedtelefoner. En fjernbetjeningsenhed har en mikrofon og taster til besvarelse og afslutning af telefonopkald, justering af lydstyrken og afspilning af musik- eller videofiler. Hvis du vil bruge hovedtelefonerne sammen med en fjernbetjeningsenhed, skal du tilslutte fjernbetjeningsenheden til Nokia-enhedens av-stik og derefter tilslutte hovedtelefonerne til fjernbetjeningsenheden.

Advarsel: Når du bruger headsettet, nedsættes evnen til at høre lyde udefra. Brug ikke headsettet, hvor det kan være til fare for din sikkerhed.

Tilslut ikke produkter, som skaber et udgangssignal, da dette kan skade enheden. Slut ikke Nokia-AV-stikket til nogen spændingskilde.

Vær særlig opmærksom på lydstyrken, hvis Nokia-AV-stikket

forbindes med eksterne enheder eller med et headset, der ikke er godkendt af Nokia til

brug med denne enhed.

# Fastgøre en håndledsrem

1. Åbn bagcoveret.

- 2. Før en håndledsrem igennem hullet, og spænd den til.
- 3. Luk bagcoveret.

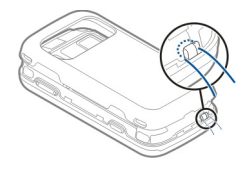

# Antenneplaceringer

Enheden kan have indvendige eller udvendige antenner. Undgå at berøre antenneområdet unødigt, mens antennen sender eller modtager. Hvis antennerne berøres, kan det have indflydelse på kvaliteten af kommunikationen, og der bruges muligvis mere strøm under driften. Dette kan nedsætte batteriets levetid.

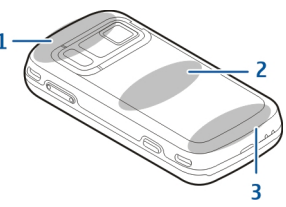

- 1 Antenne til Bluetooth, trådløst LAN (WLAN) og GPS
- 2 Antenne til FM-sender
- 3 Mobilantenne

Antenne til FM-senderen er placeret på enhedens bagcover. Hvis du udskifter bagcoveret, skal du kontrollere, at det nye cover har en antenne, da forbindelsen ellers holder op med at fungere. Antenne til Bluetooth, WLAN og GPS er placeret bag på enheden.

# Find hjælp

# Enhedens hjælpefunktion

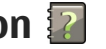

Enheden indeholder en hiælpefunktion, hvor du kan få veiledning i at bruge programmerne på enheden.

Du kan åbne hiælpeteksterne fra hovedmenuen ved at vælge Menu > Program. > Hjælp og det program, som du vil have veiledning til.

Når et program er åbent, skal du vælge Valg > Hiælp for at få adgang til hiælpen til den aktuelle visnina.

Når du læser vejledningerne, kan du ændre størrelsen af hjælpeteksten ved at vælge Valg > Nedsæt skriftstørrelsen eller Forøg skriftstørrelsen.

Du kan finde relaterede emner i slutningen af hiælpeteksten. Hvis du vælger et understreget ord, vises der en kort forklaring. Der anvendes følgende indikatorer i hjælpeteksterne: 🗗 Link til et relateret hjælpemne. 🗇 Link til det program, der diskuteres.

Når du læser veiledningen, kan du skifte mellem Hiælp og det program, der er åbent i baggrunden, ved at vælge Valg > Vis åbne programmer og det ønskede program.

# **Support**

Hvis du vil lære mere om, hvordan du bruger produktet, eller hvis du er i tvivl om, hvordan din enhed skal fungere, kan du få hjælp på supportsiderne på www.nokia.com/support eller på dit lokale Nokiawebsted, på www.nokia.mobi/support (med en mobilenhed), i hjælpeprogrammet på enheden eller i brugerveiledningen.

Hvis dette ikke hjælper, skal du benytte en af følgende fremgangsmåder:

- Genstart enheden: Sluk enheden, og tag batteriet ud. Vent cirka et minut, indsæt batteriet igen, og tænd enheden.
- Gendan de oprindelige fabriksindstillinger, som det er forklaret i brugervejledningen. Dine dokumenter og filer slettes i forbindelse med nulstillingen, så husk at sikkerhedskopiere dine data først.
- Opdater regelmæssigt enhedens software, som forklaret i brugerveiledningen, for at opnå den bedste vdeevne og få eventuelle nve funktioner.

Hvis dette ikke løser problemet, skal du kontakte Nokia for at få telefonen til service eller reparation. Se www.nokia.com/repair. Du skal altid

19

sikkerhedskopiere dataene på enheden, inden du sender den til reparation.

#### Få flere muligheder med din enhed

Der findes en række programmer fra Nokia og forskellige trediepartsudviklere, som gør det muligt at udnytte enhedens muligheder endnu bedre. Du kan finde og hente programmerne i Ovi-butikken på store.ovi.com. Du finder oplysninger om disse programmer i de vejledninger, der er tilgængelige på siderne for produktsupport på Nokias websted på www.nokia.com/support eller på dit lokale Nokiawebsted.

# **Opdatere enhedssoftware**

#### **Om softwareopdateringer**

Advarsel: Hvis du installerer en softwareopdatering, kan du ikke bruge enheden, heller ikke til nødopkald, før installationen er fuldført, og enheden er genstartet. Husk at sikkerhedskopiere data, før du accepterer, at der installeres en opdatering.

Når du henter softwareopdateringer, kan det medføre, at der overføres store mængder data (netværkstieneste).

Kontrollér, at enhedens batteri er tilstrækkeligt opladet, eller tilslut opladeren, før opdateringen sættes i gang.

Efter en opdatering af enhedens software eller programmer kan oplysningerne i brugerveiledningerne eller hiælpefilerne være forældede i relation til de opdaterede programmer.

# Trådløse softwareopdateringer 解

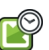

Vælg Menu > Program. > SW update.

Med Softwareopdatering (netværkstieneste) kan du kontrollere, om der er tilgængelige software- eller programopdateringer til din enhed, og hente dem til din enhed.

Når du henter softwareopdateringer, kan det medføre, at der overføres store mængder data (netværkstjeneste).

Kontrollér, at enhedens batteri er tilstrækkeligt opladet, eller tilslut opladeren, før opdateringen sættes i gang.

Advarsel: Hvis du installerer en softwareopdatering, kan du ikke bruge enheden, heller ikke til nødopkald, før installationen er fuldført, og enheden er genstartet. Husk at sikkerhedskopiere data, før du accepterer, at der installeres en opdatering.

Når du har opdateret din enheds software eller programmer ved hjælp af Softwareopdatering, er den vejledning, som hører til de opdaterede programmer i brugervejledningen eller under Hjælp, ikke opdateret.

Vælg Valg, og vælg en af følgende valgmuligheder:

- **Start opdatering** Hent de tilgængelige opdateringer. Hvis du vil fjerne markeringen fra bestemte opdateringer, som du ikke vil hente, skal du markere opdateringerne på listen.
- Update via PC Opdater enheden ved hjælp af en pc. Denne valgmulighed erstatter Start opdatering, når opdateringer kun er tilgængelige med pcprogrammet Nokia Software Updater.
- Vis detaljer Få vist oplysninger om en opdatering.
- Vis opdateringsoversigt Få vist status over tidligere opdateringer.
- Indstillinger Skift indstillingerne, f.eks. de adgangspunkter, som bruges til at hente opdateringer.
- Ansvarsfraskrivelse Se Nokia-licensaftalen.

#### Opdatering af software ved hjælp af din pc

Nokia Software Updater er et pc-program, der giver dig mulighed for at opdatere enhedens software. Hvis du vil opdatere enhedens software, skal du bruge en kompatibel pc, en bredbåndsforbindelse til internettet og et kompatibelt USB-kabel til at forbinde enheden og pc'en.

Du kan finde flere oplysninger og hente programmet Nokia Software Updater på www.nokia.com/ softwareupdate.

# Indstillinger

MMS-, GPRS-, streaming- og mobilinternetindstillinger vil normalt være konfigureret automatisk på enheden ud fra din netværkstjenesteudbyders oplysninger. Indstillingerne fra din tjenesteudbyder er muligvis allerede installeret på enheden, ellers kan du modtage eller anmode om indstillingerne fra netværkstjenesteudbyderne via en specialbesked.

Du kan ændre de generelle indstillinger på enheden såsom sprog, standbytilstand, skærm og indstillinger for tastaturlås.

# Adgangskoder

Hvis du glemmer en af koderne, skal du kontakte tjenesteudbyderen.

- PIN-kode (Personal Identification Number) — Denne kode beskytter SIM-kortet mod uautoriseret brug. PIN-koden (4-8 cifre) følger som regel med SIM-kortet. Hvis du tre gange i træk indtaster forkert PIN-kode, spærres PIN-koden, og du skal indtaste PUK-koden, før du kan bruge SIMkortet igen.
- UPIN-kode Denne kode følger muligvis med USIMkortet. USIM-kortet er en udvidet version af SIMkortet og understøttes af 3G-mobiltelefoner.
- PIN2-kode Denne kode (4-8 cifre) følger med nogle SIM-kort og er påkrævet for at få adgang til bestemte funktioner på enheden.
- Låsekode (også kaldet sikkerhedskode) — Låsekoden er med til at beskytte din enhed mod uautoriseret brug. Den forudindstillede kode er 12345. Du kan oprette og ændre koden, og du kan indstille enheden til at anmode om koden. Hold den nye kode hemmelig, og opbevar den på et sikkert sted. Undlad at opbevare koden sammen med enheden. Hvis du glemmer koden, og enheden låses, skal den sendes til service. Der skal muligvis betales et servicegebyr, og alle dine personlige data på enheden kan blive slettet. Kontakt et Nokia Care-sted eller din forhandler for at få yderligere oplysninger.

- PUK-kode (Personal Unblocking Key) og PUK2kode — Disse koder (8 cifre) er nødvendige for at ændre henholdsvis en spærret PIN-kode eller PIN2kode. Hvis koderne ikke følger med SIM-kortet, skal du kontakte den netværksudbyder, der har leveret SIM-kortet til enheden.
- UPUK-kode Denne kode (8 cifre) er påkrævet for at ændre en spærret UPIN-kode. Hvis koden ikke følger med USIM-kortet, skal du kontakte den netværksudbyder, der har leveret SIM-kortet til enheden.
- IMEI-nummer (International Mobile Equipment Identity) — Dette nummer (15 til 17 cifre) bruges til at identificere gyldige enheder på GSM-netværket. Enheder, der er blevet stjålet, kan f.eks. få blokeret deres adgang til netværket. Enhedens IMEI-nummer findes under batteriet.

# Forlængelse af levetiden for batterier

Mange funktioner på enheden øger behovet for batteristrøm og reducerer batteriets levetid. Du kan spare på batteriforbruget ved at gøre følgende:

• Funktioner, som bruger Bluetooth-teknologi eller tillader kørsel af disse funktioner i baggrunden, mens du bruger andre funktioner, øger behovet for batteristrøm. Slå Bluetooth fra, når du ikke har brug for den. Funktioner, som bruger trådløst LAN (WLAN) eller tillader kørsel af disse funktioner i baggrunden, mens du bruger andre funktioner, øger behovet for batteristrøm. WLAN deaktiveres på Nokia-enheden, når du ikke forsøger at oprette forbindelse, ikke har forbindelse til et andet adgangspunkt eller ikke søger efter tilgængelige netværk. Du kan reducere batteriforbruget yderligere ved at indstille enheden til ikke at søge efter tilgængelige netværk i baggrunden eller til at søge mindre hyppigt.

- Hvis du har indstillet Pakkedataforbindelse til Når tilgængelig under forbindelsesindstillingerne, og der ikke er pakkedatadækning (GPRS), forsøger enheden periodisk at oprette en pakkedataforbindelse. Du kan forlænge enhedens driftstid ved at vælge Menu > Værktøjer > Indstillinger og Forbindelse > Pakkedata > Pakkedataforbindelse > Efter behov.
- Kortprogrammet henter nye kortoplysninger, når du ruller til nye områder på kortet, hvilket forøger batteriforbruget. Du kan forhindre, at der automatisk hentes nye kort.
- Hvis mobilnetværkets signalstyrke varierer meget i dit område, er enheden hele tiden nødt til at søge efter det tilgængelige mobilnetværk. Herved forøges batteriforbruget.

Hvis netværkstilstanden er indstillet til dobbelttilstand i netværksindstillingerne, søger enheden efter 3G-netværket. Du kan indstille enheden til kun at bruge GSM-netværket. Hvis du kun vil bruge GSM-netværket, skal du vælge Menu > Værktøjer > Indstillinger og Telefon > Netværk > Netværkstilstand > GSM.

- Skærmens baggrundsbelysning øger batteriforbruget. Under skærmindstillingerne kan du ændre den tid, der skal gå, inden baggrundslyset slukkes. Vælg Menu > Værktøjer > Indstillinger og Generelt > Tilpasning > Skærm > Timeout for lys.
- Når der kører programmer i baggrunden, øges behovet for batteristrøm. Du kan lukke de programmer, du ikke bruger, ved at trykke på menutasten og holde den nede, rulle til programmet og trykke på C.
- Aktiver strømsparetilstanden for at spare på batteriet. Tryk på tænd/sluk-tasten, og vælg Aktivér strømbesparelse. Deaktiver tilstanden ved at trykke på tænd/sluk-tasten og vælg Deak. strømbesparelse. Du kan muligvis ikke ændre indstillingerne i visse programmer, når strømsparetilstanden er aktiveret.

# Frigørelse af hukommelse

Hvis du vil have vist, hvor meget hukommelse der er tilgængelig til de forskellige datatyper, skal du vælge Menu > Program. > Kontor > Filstyring.

Find hjælp

Mange af enhedens funktioner bruger hukommelse til at gemme data. Der vises en meddelelse på enheden, hvis der ikke er nok ledig hukommelse.

Du kan frigøre hukommelse ved at overføre data til en anden hukommelse (hvis den er tilgængelig) eller en kompatibel computer.

Hvis du vil fjerne data, du ikke længere har brug for, skal du bruge Filstyring eller det program, der indeholder dataene. Du kan f.eks. fjerne følgende:

- Beskeder i mapperne i Beskeder og hentede e-mailbeskeder i postkassen.
- Gemte internetsider.
- Kontaktoplysninger
- Kalendernoter.
- Programmer, som vises i Programstyring, og som du ikke har brug for.
- Installationsfiler (med filtypenavnet .sis eller .sisx) til installerede programmer. Sikkerhedskopiér installationsfilerne til en kompatibel computer.
- Billeder og videoklip i Billeder.

# Enheden

## Installationsprogrammet Telefon 🛸

Når du tænder enheden for første gang, åbnes installationsprogrammet Telefon.

Du kan få adgang til installationsprogrammet Telefon senere ved at vælge Menu > Værktøjer > Telefonopsæt.

Vælg Indstil.guide for at indstille enhedens forbindelser.

Du kan overføre data til din enhed fra en kompatibel Nokia enhed ved at vælge **Telefonskift**.

De tilgængelige valgmuligheder kan variere.

# Nokia Telefonskift 🛃

#### **Overførsel** af indhold

Du kan bruge programmet Telefonskift til at kopiere indhold, f.eks. telefonnumre, adresser, kalenderposter og billeder, fra din tidligere Nokia-enhed til din nye enhed.

De indholdstyper, der kan overføres, afhænger af, hvilken enhedsmodel du ønsker at overføre indhold fra. Hvis denne enhed understøtter synkronisering, kan du også synkronisere data mellem de to enheder. Der vises en meddelelse på enheden, hvis den anden enhed ikke er kompatibel.

Hvis den anden enhed ikke kan tændes uden et SIMkort, kan du indsætte dit SIM-kort i den. Profilen Offline aktiveres automatisk, når enheden tændes uden et indsat SIM-kort, og der kan foretages en overførsel.

#### Overførsel af indhold for første gang

- Første gang du vil hente data fra en anden enhed, skal du vælge Telefonskift i programmet Velkommen på din enhed eller vælge Menu > Værktøjer > Telefonskift.
- 2. Vælg den forbindelsestype, der skal bruges til at overføre dataene. Begge enheder skal understøtte den valgte forbindelsestype.
- Hvis du vælger en Bluetooth-forbindelse som forbindelsestype, skal du oprette forbindelse mellem de to enheder. Vælg Fortsæt, hvis enheden skal søge efter Bluetooth-enheder. Vælg den enhed, du vil overføre indhold fra. Du bliver bedt om at indtaste en kode på enheden. Indtast en kode (1-16 cifre), og vælg OK. Indtast den samme kode på den anden enhed, og vælg OK. Der er nu oprettet en binding mellem enhederne.

Visse tidligere Nokia-enheder har muligvis ikke programmet Telefonskift. I så fald sendes programmet Telefonskift til den anden enhed som en besked. Åbn beskeden for at installere programmet Telefonskift på den anden enhed, og følg vejledningen på skærmen.

4. På din enhed skal du vælge det indhold, der skal overføres fra den anden enhed.

Når overførslen er startet, kan du annullere den og fortsætte den senere.

Indholdet overføres fra hukommelsen på den anden enhed til den tilsvarende placering på din enhed. Overførselstiden afhænger af den mængde data, der skal overføres.

# Synkronisering, hentning eller afsendelse af indhold

Vælg Menu > Værktøjer > Telefonskift.

Efter den første overførsel skal du vælge en af følgende valgmuligheder for at starte en ny overførsel, alt efter hvilken model der benyttes:

for at synkronisere indhold mellem enheden og den anden enhed, hvis den anden enhed understøtter synkronisering. Synkroniseringen går begge veje. Hvis der slettes et element på én enhed, slettes det også på den anden enhed. Du kan ikke gendanne slettede elementer ved at synkronisere. for at hente indhold fra den anden enhed til din enhed. Ved hentning overføres indhold fra den anden enhed til din enhed. Du bliver muligvis bedt om at bevare eller slette det oprindelige indhold på den anden enhed afhængigt af enhedsmodellen.

for at sende indhold fra din enhed til den anden enhed.

Hvis du ikke kan sende et element, kan du, afhængigt af hvilken type den anden enhed er, tilføje elementet til Nokia-mappen på **C:\Nokia** eller **E:\Nokia** på din enhed. Når du vælger den mappe, der skal overføres, synkroniseres elementerne i den tilsvarende mappe på den anden enhed og omvendt.

#### Brug af genveje til at gentage en overførsel

Efter en dataoverførsel kan du gemme en genvej til overførselsindstillingerne i hovedvisningen for at gentage den samme overførsel senere.

Du kan redigere genvejen ved at vælge Valg > Genvejsindstillinger. Du kan f.eks. oprette eller ændre navnet på genvejen.

Der vises en overførselslog efter hver overførsel. Hvis du vil have vist logfilen for den seneste overførsel, skal du vælge en genvej i hovedvisningen og vælge Valg > Vis log.

#### Håndtering af overførselskonflikter

Hvis et element, der skal overføres, er blevet redigeret på begge enheder, forsøger enheden at flette ændringerne automatisk. Hvis dette ikke er muligt, opstår der en overførselskonflikt. Vælg Kontrollér enkeltvis, Denne tlf. har 1. priori. eller Anden tlf. har 1. priori. for at løse konflikten.

# Skærmindikatorer

**T** Enheden bruges på et GSM-netværk (netværkstjeneste).

**3G** Enheden bruges på et UMTS-netværk (netværkstjeneste).

Du har en eller flere ulæste beskeder i mappen Indbakke i Beskeder.

**C**@ Du har modtaget en eller flere nye e-mails i fjernpostkassen.

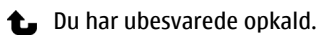

Ringetypen er indstillet til lydløs, og signalet ved beskeder og e-mails er slået fra.

En tidsbestemt profil er aktiv.

**–O** Enhedens tastatur er låst.

🛇 Du har en aktiv alarm.

**2** Den anden telefonlinje er i brug (netværkstjeneste).

Alle opkald til enheden stilles om til et andet nummer (netværkstjeneste). Hvis du har to telefonlinjer, angiver tallet den aktive linje.

Constant Constant Con

**O** Der er tilsluttet et kompatibelt headset til enheden.

FM-senderen er aktiveret, men sender ikke. ()/FM-senderen er aktiveret og sender.

Der er tilsluttet et kompatibelt tv-udgangskabel til enheden.

Der er tilsluttet en kompatibel teksttelefon til enheden.

D Et dataopkald er aktivt (netværkstjeneste).

In GPRS-pakkedataforbindelse er aktiv (netværkstjeneste). ↓ angiver, at forbindelsen er i venteposition, og ↓ angiver, at en forbindelse er tilgængelig.

 $\stackrel{36}{\rightleftharpoons}$  En UMTS-pakkedataforbindelse er aktiv (netværkstjeneste).  $\stackrel{36}{\nrightarrow}$  angiver, at forbindelsen er i <sup>356</sup> HSDPA (High-Speed Downlink Packet Access) understøttes og er aktiv (netværkstjeneste). 356 angiver, at forbindelsen er i venteposition, og 356 angiver, at en forbindelse er tilgængelig.

**₩** Du har indstillet enheden til at søge efter trådløse LAN-netværk, og der er et tilgængeligt trådløst LANnetværk (netværkstjeneste).

■ **L**) En WLAN-forbindelse (trådløst LAN) er aktiv på et netværk, hvor der anvendes kryptering.

() En WLAN-forbindelse (trådløst LAN) er aktiv på et netværk, hvor der ikke anvendes kryptering.

Bluetooth er slået til.

★ Der overføres data via en Bluetooth-forbindelse. Hvis ikonet blinker, forsøger enheden at oprette forbindelse til en anden enhed.

En USB-forbindelse er aktiv.

**C** En synkronisering er i gang.

GPS er aktiv.

# Genveje

Når du har åbnet en menu, kan du bruge taltasterne # og \* i stedet for navigeringstasten til hurtigt at få adgang til programmerne. Når f.eks. hovedmenuen er åben, kan du trykke på 5 for at åbne Beskeder eller # for at åbne programmet eller mappen det tilsvarende sted i menuen.

Hold menutasten nede, hvis du vil skifte mellem åbne programmer. Når der kører programmer i baggrunden, øges behovet for batteristrøm, og batteriets levetid reduceres.

Du kan oprette forbindelse til internettet (netværkstjeneste) ved at trykke på **0** og holde den nede i standbytilstand.

I mange programmer kan du få vist de mest almindelige indstillinger () ved at trykke på navigeringstasten.

Hvis du vil skifte profil, skal du trykke på tænd/sluktasten og vælge en anden profil.

Du kan skifte mellem profilen Normal og Lydløs i standbytilstand ved at trykke på # og holde den nede. Hvis du har to telefonlinjer (netværkstjeneste), skifter du med denne handling mellem de to linjer.

Du kan ringe op til din telefonsvarer (netværkstjeneste) ved at trykke på 1 og holde den nede i standbytilstand.

Tryk på opkaldstasten i standbytilstand for at åbne listen over de seneste udgående opkald.

Du kan bruge stemmekommandoer ved at trykke på den højre valgtast og holde den nede i standbytilstand.

Du kan fjerne et program fra menuen ved at vælge det og trykke på **C**. Nogle programmer kan ikke fjernes.

## Mobil søgning 🥘

Vælg Menu > Søgning.

Mobil søgning giver dig adgang til søgeprogrammer på internettet, og du kan finde frem til lokale tjenester, websteder, billeder og indhold til mobilenheden. Du kan også søge efter indhold på enheden, f.eks. kalenderposter, e-mails og andre beskeder.

#### Internetsøgning (netværkstjeneste)

- 1. Vælg **Søg på internettet** i hovedvisningen i søgeprogrammet.
- 2. Vælg et søgeprogram.
- 3. Angiv dine søgeord.
- 4. Tryk på navigeringstasten for at starte søgningen.

#### Søgning i personligt indhold

Hvis du vil søge efter indhold på din enhed, kan du angive dine søgeord i søgefeltet i hovedvisningen. Søgeresultaterne vises, samtidig med at du skriver.

## Lydstyrke og indbyggede højttalere

Brug lydstyrketasten til at skrue op eller ned for lydstyrken under et igangværende opkald, eller når du lytter til en lyd.

Ved hjælp af den indbyggede højttaler kan du tale og lytte fra kort afstand uden at skulle holde enheden op til øret.

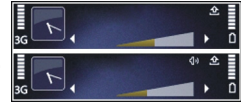

Du kan anvende højttaleren under et opkald ved at trykke på **Højttaler**.

Hvis du vil deaktivere højttaleren, skal du trykke på Håndsæt.

# **Profilen Offline**

Du kan aktivere profilen Offline ved at trykke kortvarigt på tænd/sluk-tasten og vælge **Offline**.

Profilen Offline giver dig mulighed for at bruge enheden uden at oprette forbindelse til det trådløse mobilnetværk. Når du aktiverer profilen Offline, afbrydes forbindelsen til mobilnetværket, hvilket angives med 🗙 i signalstyrkeområdet. Alle radiofrekvenssignaler til og fra enheden til mobilnettet blokeres. Hvis du forsøger at sende beskeder ved hjælp af mobilnettet, placeres de i Udbakke for at blive sendt på et senere tidspunkt. Når profilen Offline er aktiv, kan du bruge enheden uden et SIM-kort.

Hvis SIM-kortet ikke er korrekt på plads, starter enheden i profilen Offline.

Vigtigt: I profilen Offline kan du ikke foretage eller modtage opkald eller bruge andre funktioner, der kræver netværksdækning. Det kan stadig være muligt at ringe til det officielle alarmnummer, der er indkodet i enhedens hukommelse. Hvis du vil foretage opkald, skal du først aktivere telefonfunktionen ved at skifte profil. Indtast låsekoden, hvis enheden er låst.

Når profilen Offline er aktiveret, kan du stadig bruge trådløs LAN til f.eks. at læse e-mail eller søge på internettet. Du kan også bruge Bluetooth-forbindelsen i profilen Offline. Husk at overholde eventuelle gældende sikkerhedsforskrifter ved oprettelse af forbindelse til og brug af en trådløs LAN- eller Bluetooth-forbindelse.

Hvis du vil skifte til en anden profil, skal du trykke kortvarigt på tænd/sluk-tasten og vælge en anden profil. Enheden gør det muligt at foretage trådløs transmission igen (hvis der er tilstrækkelig signalstyrke).

# **Hurtig hentning**

HSDPA (High-Speed Downlink Packet Access – også kaldet 3,5G – angives med **3,5**G) er en netværkstjeneste på UMTS-netværk. Tjenesten gør det muligt at hente data med høj hastighed. Når understøttelse af HSDPA er aktiveret på enheden, og enheden har oprettet forbindelse til et UMTS-netværk, som understøtter HSDPA, kan det være hurtigere at hente data som f.eks. beskeder, e-mails og browsersider via mobilnetværket. En aktiv HSDPA-forbindelse angives med <sup>356</sup>.

Du kan aktivere eller deaktivere support til HSDPA i pakkedataindstillingerne.

Kontakt tjenesteudbyderen, hvis du ønsker oplysninger om abonnement på dataforbindelsestjenester og deres tilgængelighed.

HSDPA påvirker kun hentningshastigheden. Ved afsendelse af data til netværket, f.eks. beskeder og emails, er hastigheden uændret. Du kan finde yderligere oplysninger om Ovi-tjenester på www.ovi.com.

# Om Ovi Butik

I Ovi-butikken kan du hente mobilspil, programmer, videoer, billeder og ringetoner til enheden. Nogle af elementerne er gratis, andre skal du købe med kreditkort eller betale via din telefonregning. Ovibutikken giver dig indhold, der er kompatibelt med din mobilenhed, og som passer til din smag og placering. Indholdet i Ovi Butik er opdelt i følgende kategorier:

- Anbefalet
- Spil
- Tilpasning
- Programmer
- Lyd og video

# **Ovi-kontakter**

#### **Om Ovi-kontakter**

Med Ovi-kontakter kan du holde forbindelsen til de personer, der betyder mest for dig. Søg efter kontakter, og find venner i Ovi-gruppen. Hold kontakten til dine venner – chat, vis din status, og hvor du er, og følg med i, hvad dine venner laver, og hvor de befinder sig. Du kan også chatte med de venner, der bruger Google Talk<sup>™</sup>.

Du kan også synkronisere dine kontakter, din kalender og andet indhold mellem din Nokia-enhed og Ovi.com. Dine vigtige oplysninger gemmes og opdateres både på enheden og internettet. Med Ovi-kontakter kan du gøre din kontaktliste dynamisk og være sikker på, at dine kontakter gemmes på Ovi.com.

Du skal have en Nokia-konto for at bruge tjenesten. Opret en konto på din mobilenhed, eller gå til www.ovi.com på din pc.

Når du bruger Ovi-kontakter, kan det medføre, at der overføres store mængder data via din tjenesteudbyders netværk. Kontakt netværksudbyderen for at få yderligere oplysninger om, hvad dataoverførsel koster.

#### Chat med dine venner

Sådan startes en chatsamtale med en ven — Vælg Valg > Chat.

Sådan sendes en chatbesked — Indtast teksten i beskedfeltet, og vælg Send.

Vælg **Valg** i chatvisningen, og vælg mellem følgende indstillinger:

- Send Send beskeden.
- Tilføj smiley Indsæt en smiley.
- Send mit sted Send oplysninger om, hvor du befinder dig, til den person, du chatter med (hvis begge enheder understøtter funktionen).
- Profil Få vist oplysninger om en ven.
- Min profil Vælg din status eller dit profilbillede, tilpas beskeden, eller rediger dine profiloplysninger.
- Rediger tekst Kopiér eller indsæt tekst.
- Afslut chat Afslut en aktiv chat.
- Afslut Afslut alle aktive chatsessioner, og luk programmet.

De tilgængelige valgmuligheder kan variere.

Du skal have programmet Kort for at kunne modtage stedsoplysninger fra din ven. Du skal bruge både programmet Kort og programmet Positionering, hvis du vil kunne sende og modtage stedsoplysninger.

Visning af stedsoplysninger for din ven — Vælg Vis på kort.

Sådan åbnes hovedvisningen i Ovi-kontakter uden at afslutte chatten — Vælg Tilbage.

Sådan kan du tilføje, ringe til eller kopiere telefonnumre fra en chat — Gå til et telefonnummer i en chat, og vælg Valg og det relevante ikon.

# **Ovi-filer**

Med Ovi-filer kan du bruge Nokia N86 8MP til at få adgang til indhold på din computer, hvis den er tændt, og der er oprettet forbindelse til internettet. Du skal installere programmet Ovi-filer på alle de computere, som du vil kunne tilgå med Ovi-filer.

Du kan prøve Ovi-filer i en begrænset prøveperiode.

Med Ovi-filer kan du:

- Gennemse, søge i og få vist billeder. Det er ikke nødvendigt at overføre billederne til webstedet, men du kan få adgang til indholdet på computeren med mobilenheden.
- Gennemse, søge i og få vist filer og dokumenter.
- Overføre sange fra computeren til enheden.
- Sende filer og mapper fra computeren uden først at flytte dem til og fra enheden.
- Få adgang til filer på computeren, selv når computeren er slukket. Du skal blot vælge, hvilke mapper og filer der skal være tilgængelige, og så gemmes der i Ovi-filer automatisk en opdateret kopi på et beskyttet onlinelagringssted, som du kan få adgang til, selv når computeren er slukket.

Du kan finde support på files.ovi.com/support.

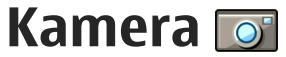

#### Brug af kameraet

Din Nokia N86 8MP har to kameraer. Hovedkameraet med høj opløsning er på bagsiden af enheden. Det sekundære kamera med lavere opløsning er på forsiden. Begge kameraer kan bruges til at tage billeder og optage video.

Enheden understøtter en opløsning ved billedoptagelse på 3.264 x 2.448 pixel (8 megapixel). Billedopløsningen kan se anderledes ud i denne vejledning.

Billederne og videoklippene gemmes i Billeder.

Billeder er taget i JPEG-format. Videoklip er optaget i MPEG-4-format med filtypenavnet .mp4 eller i 3GPPformat med filtypenavnet .3gp (delingskvalitet). <u>Se</u> <u>"Videoindstillinger", s. 42.</u>

Du kan frigøre hukommelse til nye billeder og videoklip ved f.eks. at overføre filer til en kompatibel pc ved hjælp af et kompatibelt USB-datakabel eller ved at fjerne filer fra enheden. Der vises en meddelelse på enheden, når der ikke er mere plads i hukommelsen. Du kan derefter frigøre hukommelse i det aktuelle lager eller ændre den hukommelse, der er i brug.

Du kan sende billeder og videoklip i en MMS-besked, som en vedhæftet fil i en e-mail eller ved hjælp af andre forbindelsesmetoder, f.eks. en Bluetooth-forbindelse eller en trådløs LAN-forbindelse (WLAN). Du kan også overføre dem til et kompatibelt onlinealbum.

# Aktivering af kameraet

Aktiver det primære kamera ved at åbne coveret til linsen. Du kan aktivere det primære kamera, når coveret til linsen allerede er åbent og kameraet er aktivt i baggrunden ved at trykke på udløsertasten og holde den nede.

Luk linsedækslet for at lukke hovedkameraet.

# Billedoptagelse

#### Kameraindikatorer for stillbilleder

Kamerasøgeren til stillbilleder viser følgende:

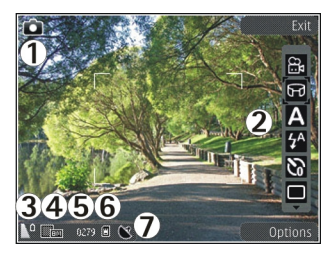

- 1 Indikator for optagelsestilstand
- 2 Aktiv værktøjslinje (vises ikke under optagelse).
- 3 Indikator for batteriopladningsniveau
- 4 Indikator for billedopløsning

5 — Billedtæller (det anslåede antal billeder, du kan tage med den aktuelle hukommelse og de aktuelle indstillinger for billedkvalitet)

6 — Indikatorer for enhedens hukommelse(画), lagringsenhed 國 g hukommelseskort (囧), som viser, hvor billederne er gemt.

7 — Indikator for GPS-signal

#### Aktiv værktøjslinje

Den aktive værktøjslinje indeholder genveje til forskellige elementer og indstillinger, som du kan bruge, før og efter du tager et billede eller optager et videoklip. Vælg et element på værktøjslinjen ved at rulle til det og trykke på navigeringstasten. Du kan også definere, hvornår den aktive værktøjslinje skal vises.

Indstillingerne på den aktive værktøjslinje vender tilbage til standardindstillingerne, når du lukker kameraet.

Vælg Valg > Vis værktøjslinje for at få vist den aktive værktøjslinje, før og efter du har taget et billede eller optaget et videoklip. Vælg Valg > Skjul værktøjslinje, hvis den aktive værktøjslinje kun skal vises, når du har brug for det. Tryk på navigeringstasten for at få vist den aktive værktøjslinje, når den er skjult. Værktøjslinjen vises i fem sekunder.

Alle genveje er ikke vist som standard. Vælg Valg > Tilpas værktøjslinje for at tilføje og slette genveje på værktøjslinjen.

Vælg mellem følgende på den aktive værktøjslinje:

- Skift til videotilstand.
- 🔒 Skift til billedtilstand.

A Vælg en scene.

- Sluk videolyset (kun videotilstand).
- Tænd videolyset (kun videotilstand).
- Vælg blitztilstand (kun billeder).
- Aktivér selvudløseren (kun billeder).
  - Aktivér sekvenstilstand (kun billeder).

Vælg en farveeffekt.

Juster hvidbalancen.

Juster eksponeringskompensationen (kun billeder).

- Juster skarpheden (kun billeder).
- Juster kontrasten (kun billeder).
- Juster lysfølsomheden (kun billeder).

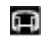

Aktivér panoramatilstand.

Ikonerne ændres, så de afspejler den aktuelle indstilling.

Det kan tage længere tid at gemme det billede, som er taget, hvis du har ændret indstillingerne for zoom, belysning eller farve.

#### Billedoptagelse

Vær opmærksom på følgende, når du tager et billede:

- Brug begge hænder til at holde kameraet stille.
- Et digitalt zoomet billede har en lavere kvalitet end et billede, som ikke er zoomet.
- Kameraet går i batterisparetilstand, hvis tasterne er inaktive i en tid. Tryk på udløsertasten for at fortsætte med at tage billeder.

Hvis du vil tage et billede, skal du gøre følgende:

1. Hvis kameraet er i videotilstand, skal du vælge billedtilstand fra den aktive værktøjslinje.

- 2. Du låser fokus på et objekt ved at trykke udløsertasten halvvejs ned (kun på det primære kamera og ikke tilgængelig i liggende eller sportsformat). Der vises en grøn indikator for låst fokus på skærmen. Hvis fokus ikke er låst, vises der en rød fokusindikator. Slip udløsertasten, og tryk den halvt ned igen. Du kan også tage et billede uden at fastlåse fokus.
- 3. Tryk på udløsertasten for at tage et billede. Undlad at flytte enheden, før billedet er gemt, og det endelige billede vises på skærmen.

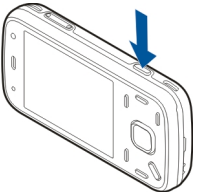

Når du tager et billede zoomer du ind eller ud med zoomtasten på enheden.

Vælg Valg > Brug sekundært kamera for at aktivere frontkameraet. Tryk på navigeringstasten for at tage et billede. Rul op eller ned for at zoome ind eller ud.

Tryk på menutasten for at lade kameraet være åbent i baggrunden og bruge andre programmer. Tryk på udløsertasten og hold den nede for at vende tilbage til kameraet.

#### Stedsoplysninger

Du kan automatisk få tilføjet oplysninger om, hvor et billede er taget, til billedets filoplysninger. I

programmet Billeder kan du f.eks. derefter få vist, hvor billedet blev taget.

Vælg Menu > Program. > Kamera.

Vælg Valg > Indstillinger > Registrer sted > Til for at tilføje stedsoplysninger til alle de billeder, du tager. Stedsoplysningerne er kun tilgængelige for billeder, der er optaget med hovedkameraet.

Det kan tage flere minutter, inden du har koordinaterne for din position. GPS-signalernes tilgængelighed og kvalitet kan påvirkes af din position, bygninger, naturlige forhindringer og vejrforhold. Hvis du deler en fil, der indeholder stedsoplysninger, bliver stedsoplysningerne også delt, og de personer, der har adgang til filen, kan se, hvor du befinder dig. Enheden skal bruge netværkstjenester til at hente stedsoplysningerne.

Ikoner for stedsoplysninger

- M Der er ingen tilgængelige stedsoplysninger.
  GPS er aktiv i baggrunden i flere minutter. Hvis der bliver fundet en satellitforbindelse, og ikonet skifter til M inden for dette tidsrum, vil alle de billeder og videoer, der tages eller optages i dette tidsrum, blive kodet med stedsoplysninger fra GPS'en.
- Der er tilgængelige stedsoplysninger. Stedsoplysninger tilføjes til filoplysningerne.

Filer med stedsoplysninger angives med 💟 i programmet Billeder.

#### Panoramatilstand

Vælg Menu > Program. > Kamera.

Vælg panoramatilstand 🗊 på værktøjslinjen.

- 1. Tryk på udløsertasten for at tage det første billede i panoramatilstanden.
- 2. Drej forsigtigt enheden til venstre eller højre som vist af pilene.

Der vises et eksempel på panoramavisningen, og kameraet fanger billedet, når du drejer. Den grønne pil indikerer, at du kan begynde at dreje langsomt. Den røde pausemærke indikerer, at du skal indstille dine bevægelser, indtil den grønne pil vises igen. Du kan forudsige, hvornår det næste enkeltbillede i sekvensen tages, når den røde rektangel flyttes ind i midten af forvisningsområdet.

3. Vælg **Stop** for at afslutte optagelsen. Panoramaoptagelsen stopper automatisk, når det maksimale antal billeder er nået. Bemærk, at det kan tage en vis tid for enheden at behandle det billede, som er taget.

#### Når du har taget et billede

Når du har taget et billede, skal du vælge mellem følgende indstillinger på den aktive værktøjslinje (kun muligt, hvis **Vis taget billede** er aktiveret under indstillingerne for stillbilledkameraet):

36

- Hvis du ikke vil beholde billedet, skal du vælge Slet (m).
- Hvis du vil sende billedet i en MMS-besked, i en email eller ved hjælp af andre forbindelsesmetoder, f.eks. en Bluetooth-forbindelse, skal du trykke på opkaldstasten eller vælge Send (2).

Hvis du er midt i et opkald, skal du vælge **Send til** opringer (

- Du kan tilføje billedet i et album ved at vælge Tilføj til album<sup>1</sup>.
- Du kan få vist oplysninger om billedet ved at vælge Detaljer
- Hvis du vil sende billedet til et kompatibelt onlinealbum, skal du vælge () (denne indstilling er kun tilgængelig, hvis du har oprettet en konto til et album).
- Hvis du vil zoome ind på et billede, efter at du har taget det, skal du trykke på A for at åbne billedet og bruge enhedens zoomtaster.

Du kan bruge billedet som baggrundsbillede i den aktive standbytilstand ved at vælge Valg > Brug som baggrund.

Hvis du vil indstille billedet som opkaldsbillede for en kontakt, skal du vælge Valg > Tildel til kontakt.

Hvis du vil vende tilbage til søgeren og tage et nyt billede, skal du trykke på udløsertasten.

#### Blitz

Blitzen er kun tilgængelig i det primære kamera.

Hold behørig afstand, når du benytter blitzen. Benyt ikke blitzen for tæt på personer eller dyr. Hold ikke hånden hen over blitzen, når du tager et billede.

Kameraet i enheden er udstyret med en dobbelt LEDblitz til dårlige lysforhold.

Vælg den ønskede blitztilstand fra den aktive værktøjslinje: Automatisk (ﷺ), Rødøjeredu. (ⓒ), Til (👍) og Fra ().

#### Videolys

Du kan forøge lysniveauet, når du optager video i dårligt lys, ved at vælge 💽.

#### Scener

Scener er kun tilgængelige i hovedkameraet.

En scene hjælper dig med at finde de rigtige farve- og belysningsindstillinger til de aktuelle omgivelser. Indstillingerne for hver scene er angivet i overensstemmelse med en bestemt stilart eller bestemte omgivelser.

Standardscenen i billedtilstand er Automatisk, og standardscenen i videotilstand er Automatisk (begge angives med ).

Du skifter scene ved at vælge **Scenetilstande** på den aktive værktøjslinje og derefter vælge en scene.
Hvis du vil oprette din egen scene, der passer til bestemte omgivelser, skal du rulle til **Brugerdef.** og vælge **Valg > Skift**. I den brugerdefinerede scene kan du foretage forskellige farve- og belysningsindstillinger. Hvis du vil kopiere indstillingerne fra en anden scene, skal du vælge **Baseret på scenetilstand** og vælge den ønskede scene. Du kan gemme ændringerne og vende tilbage til listen over scener ved at trykke på **Tilbage**. Du kan aktivere din egen scene ved at rulle til **Brugerdef.**, trykke på navigeringstasten og vælge **Vælg**.

### Optagelse af en sekvens af billeder

Sekvenstilstand er kun tilgængelig i hovedkameraet.

Vælg **Sekvenstilstand** på den aktive værktøjslinje for at opsætte kameraet til at tage en sekvens af billeder (hvis der er tilstrækkelig ledig hukommelse).

For at starte med at tage en sekvens af billeder skal du vælge **Burst** og holde udløsertasten nede. Enheden tager billeder, indtil du slipper tasten, eller indtil der ikke er mere hukommelse. Hvis du kortvarigt trykker på udløsertasten, tager enheden en sekvens af seks billeder.

Hvis du vil tage to eller flere billeder med bestemte intervaller, skal du vælge det ønskede tidsinterval. Tryk på udløsertasten for at tage billederne. Vælg Annuller for at stoppe med at tage billeder. Antallet af billeder der bliver taget, afhænger af størrelsen af den tilgængelige hukommelse.

De tagne billeder vises i et gitter på skærmen. Tryk på navigeringstasten for at se et billede. Hvis du brugte et interval, vises kun det sidste billede, du tog, på skærmen. Du kan se de andre billeder i programmet Billeder.

Du kan også bruge sekvenstilstanden sammen med selvudløseren.

Hvis du vil tilbage til sekvenstilstandens søger, skal du trykke på udløsertasten.

Du kan slå sekvenstilstanden fra ved at vælge **Sekvenstilstand** > **Ét billede** på den aktive værktøjslinje.

### Dig på billedet – selvudløser

Selvudløseren er kun tilgængelig i hovedkameraet. Brug selvudløseren til at forsinke billedoptagelsen, så du selv kan komme med på billedet.

Hvis du vil indstille forsinkelsen for selvudløseren, skal du vælge Selvudløser > 2 sekunder, 10 sekunder eller 20 sekunder på den aktive værktøjslinje.

Hvis du vil aktivere selvudløseren, skal du vælge Aktivér. Enheden bipper, når selvudløseren er aktiveret, og der udsendes et blinkesignal, lige inden billedet tages. Kameraet tager billedet, når den valgte forsinkelse er udløbet. Du kan slå selvudløseren fra ved at vælge Selvudløser > Fra på den aktive værktøislinie.

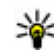

Tip! Vælg Selvudløser > 2 sekunder på den aktive værktøjslinje for at undgå rystelser, når billedet tages.

### Gode råd til, hvordan du tager gode billeder

#### Billedkvalitet

Brug den relevante billedkvalitet. Kameraet har tre tilstande for billedkvalitet. Brug den høieste indstilling for at sikre, at kameraet frembringer den bedst mulige billedkvalitet. Bemærk dog, at en bedre billedkvalitet kræver mere lagerplads. I forbindelse med MMSbeskeder og vedhæftede filer i e-mails kan det være nødvendigt at bruge tilstanden med den laveste indstilling for billedkvalitet, der er optimeret til afsendelse via MMS. Du kan angive kvaliteten under kameraindstillingerne. Se "Indstillinger for stillbilledkamera". s. 40.

#### Baggrund

Brug en enkel baggrund. Til portrætter og andre billeder med personer skal du undgå at placere motivet foran en rodet, kompleks baggrund, der kan aflede opmærksomheden fra motivet. Flyt kameraet eller motivet, når dette ikke kan lade sig gøre. Flyt kameraet nærmere motivet for at tage mere tydelige portrætter.

#### Dybde

Når du tager billeder af landskaber og scenerier, kan du tilføje dybde til billederne ved at placere genstande i forgrunden. Genstanden i forgrunden kan dog blive sløret, hvis den placeres for tæt på kameraet.

#### Lysforhold

Ændring af lyskilden, mængden og retningen af lyset kan ændre billedet væsentligt. Her er nogle typiske lysforhold:

- Lvskilde bag motivet. Undgå at placere motivet foran en stærk lyskilde. Hvis lyskilden er bag motivet eller synligt på skærmen, kan det færdige billede få svag kontrast, blive for mørkt og muligvis indeholde uønskede lyseffekter.
- Sidebelvst motiv. Stærkt sidelvs giver en dramatisk effekt, men kan også blive for stærkt, hvilket resulterer i for megen kontrast.
- Lvskilde foran motivet. Stærkt sollvs kan få personer til at knibe øjnene sammen. Kontrasten kan også blive for høi.
- Optimal belysning findes i situationer, hvor der er masser af spredt, blødt lvs, f.eks, på en klar, delvis overskyet dag eller en solrig dag i skyggen af nogle træer.

## Videooptagelse

### Indikatorer for videooptagelse

Der vises følgende elementer i videosøgeren:

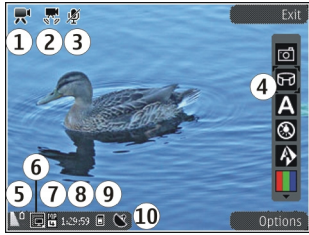

- 1 Indikator for optagelsestilstand.
- 2 Ikon for aktiveret videostabilisering
- 3 Indikator for deaktivering af lyd.
- 4 Den aktive værktøjslinje (vises ikke under optagelse).
- 5 Indikator for batteriets opladningsniveau.

6 — Indikator for videokvalitet. Vælg Valg > Indstillinger > Videokvalitet for at ændre denne indstilling.

7 — Videofiltype

8 — Tilgængelig optagelsestid. Når du optager video, viser indikatoren for varighed af den aktuelle video også den forløbne og resterende tid.

9 — Den placering, hvor videoklippet er gemt.

10 — Indikator for GPS-signal

### Videooptagelse

- 1. Hvis kameraet er i billedtilstand, skal du vælge videotilstand på den aktive værktøjslinje.
- Tryk på optagelsestasten for at starte optagelsen. Det røde ikon for optagelse () vises, og der lyder en tone.
- 3. Du kan til enhver tid stoppe optagelsen midlertidigt ved at trykke på **Pause**. Vælg **Fortsæt** for at fortsætte optagelsen. Hvis du sætter optagelsen på pause, og ikke trykker på nogen knapper inden for ét minut, vil optagelsen stoppe.

Brug enhedens zoomtast til at zoome ind på eller ud fra motivet.

4. Tryk på udløsertasten for at stoppe optagelsen. Videoklippet gemmes automatisk i Billeder. Den maksimale længde af et videoklip er, i kvalitet til deling, ca. 30 sekunder og 90 minutter med andre kvalitetsindstillinger.

Du kan aktivere frontkameraet ved at vælge Valg > Brug sekundært kamera. Tryk på navigeringstasten for at starte optagelsen af en video. Rul op eller ned for at zoome ind eller ud.

### Efter optagelse af en video

Når du har optaget et videoklip, kan du vælge mellem følgende indstillinger på den aktive værktøjslinje (kun tilgængelig, hvis **Vis optaget video** er sat til **Til** i videoindstillingerne):

- Vælg Afspil (), hvis du straks vil afspille det videoklip, du lige har optaget.
- Vælg Slet (m), hvis du ikke vil gemme videoen.
- Du kan sende et videoklip med en MMS-besked, email eller andre forbindelsesmetoder, som Bluetooth, ved at trykke på opkaldstasten eller vælge Send []. Denne valgmulighed er ikke tilgængelig under et opkald. Du kan muligvis ikke sende videoklip, som er gemt i filformatet MPEG-4, i en MMS-besked.

Du kan også sende videoklippet til en person, du taler med. Vælg **Send til opringer** () (kun tilgængelig under et opkald).

- Du kan føje videoklippet til at album ved at vælge Tilføj til album
- Du kan overføre videoklippet til et kompatibelt onlinealbum ved at vælge (kun tilgængelig, hvis du har oprettet en konto til et kompatibelt onlinealbum).
- Tryk på udløsertasten for at vende tilbage til søgeren, hvis du vil optage en ny video.

## Kameraindstillinger

Der er to forskellige typer indstillinger for kameraet: opsætningsindstillinger og hovedindstillinger. Opsætningsindstillingerne vender tilbage til standardindstillingerne, når du lukker kameraet, men hovedindstillingerne forbliver de samme, indtil du ændrer dem igen. Du kan ændre opsætningsindstillingerne ved hjælp af funktionerne på den aktive værktøjslinje. <u>Se "Farve- og</u> <u>lysindstillinger", s. 41.</u> Hvis du vil ændre hovedindstillingerne, skal du vælge **Valg** > **Indstillinger** i billed- eller videotilstand.

## Indstillinger for stillbilledkamera

Hvis du vil ændre hovedindstillingerne, skal du vælge Valg > Indstillinger i billedtilstand og vælge en af følgende valgmuligheder:

- **Billedkvalitet** Angiv opløsningen (kun hovedkamera). Jo højere billedkvalitet, jo mere hukommelse bruger billedet.
- Tilføj til album Gem billedet i et album i Billeder.
- Registrer sted Vælg Til for at tilføje GPSpositionskoordinater til hver billedfil. Det kan tage tid at modtage et GPS-signal, eller signalet er muligvis ikke tilgængeligt.
- Vis taget billede Vælg, om du vil se billedet, når det er taget, eller om du vil fortsætte med at tage billeder med det samme.

- Standardbillednavn Angiv standardnavnet på de billeder, du tager.
- Udvidet digital zoom Indstillingen er kun tilgængelig i hovedkameraet. Til (kontinuerlig) giver jævne og kontinuerlige zoomtrin mellem digitalt og udvidet digitalt zoom, Til (med pause) giver mulighed for at sætte zoomtrinnene på pause ved den digitale og udvidede digitale tringrænse, og Fra giver begrænset zoom, men med bevarelse af billedopløsningen. Brug kun udvidet zoom i situationer, hvor det at komme tæt på motivet er vigtigere end den endelige billedkvalitet. Et digitalt zoomet billede vil altid være af en lavere kvalitet end et billede, hvor der ikke er brugt zoom.
- Optagelsestone Vælg den tone, der skal afspilles, når du tager et billede.
- Hukommelse i brug Vælg, hvor dine billeder skal gemmes.
- Gendan kameraindstil. Nulstil kameraets indstillinger til standardværdier.

### Farve- og lysindstillinger

På den aktive værktøjslinje kan du vælge mellem følgende valgmuligheder:

- Blitztilstand (M) (kun billede) Vælg den ønskede blitztilstand.
- Farvetone () Vælg en farveeffekt.
- Slå videolys til eller Slå videolys frak Slå videolyset til eller fra (kun i videotilstand).

- Hvidbalance () Vælg de aktuelle lysforhold. Dette gør det muligt for kameraet at gengive farver mere præcist.
- Eksponeringskompensation (♥) (kun billede) — Hvis du vil tage billeder af et mørkt motiv med en meget lys baggrund, f.eks. sne, skal du justere eksponeringen til +1 eller +2 for at kompensere for den lyse baggrund. Hvis du vil tage billeder af et lyst motiv med en mørk baggrund, skal du bruge -1 eller -2.
- Skarphed () (kun billede) Juster billedets skarphed.
- Kontrast () (kun billede) Juster forskellen mellem de lyseste og mørkeste dele af billedet.
- Lysfølsomhed () (kun billede) Øg lysfølsomheden i situationer med dårlige lysforhold for at undgå mørke billeder.

Ændringerne vises på skærmen i overensstemmelse med de valgte indstillinger.

De tilgængelige indstillinger varierer afhængigt af det valgte kamera.

Opsætningsindstillingerne gælder for den pågældende optagelsestilstand. De angivne indstillinger nulstilles ikke, hvis du skifter mellem tilstandene.

Opsætningsindstillingerne vender tilbage til standardindstillingerne, når du lukker kameraet.

Hvis du vælger en ny scene, erstattes farve- og lysindstillingerne med den valgte scene. Når du har valgt en scene, kan du eventuelt ændre opsætningsindstillingerne.

### Videoindstillinger

Hvis du vil ændre hovedindstillingerne, skal du vælge Valg > Indstillinger i videotilstand og vælge en af følgende valgmuligheder:

- Videokvalitet Angiv videoklippets kvalitet. Vælg Deling, hvis du vil sende videoklippet i en MMSbesked. Klippet optages med QCIF-opløsning i 3GPPformatet, og størrelsen er begrænset til 300 KB (ca. 30 sekunder). Du kan muligvis ikke sende videoklip, der er gemt i MPEG-4-formatet, i en MMS-besked.
- Registrer sted Vælg Til for at tilføje GPSpositionskoordinater til hver fil. Det kan tage tid at modtage GPS-signalet, eller signalet er muligvis ikke tilgængeligt.
- Videostabilisering Reducer effekten af kamerarystelser, når du optager en video.
- Lydoptagelse Vælg, om du vil optage lyd.
- Tilføj til album Tilføj det optagede videoklip til et album i Billeder.
- Vis optaget video Foretag et valg for at få vist det første billede i det optagede videoklip, når optagelsen stopper. Hvis du vil se hele videoklippet, skal du vælge Afspil på den aktive værktøjslinje

(hovedkameraet) eller Valg > Afspil (det sekundære kamera).

- Standardvideonavn Angiv standardnavnet på de videoklip, du optager.
- Hukommelse i brug Vælg, hvor dine videoklip skal gemmes.
- Gendan kameraindstil. Nulstil kameraets indstillinger til standardværdier.

## Fotos

## **Om Billeder**

Vælg Menu > Billeder, og vælg en af følgende indstillinger:

- Taget Vis alle de billeder og videoer, du har henholdsvis taget og optaget.
- Måneder Vis alle billeder og videoer, så de er kategoriseret efter den måned, hvori de blev henholdsvis taget eller optaget.
- Albummer Få vist standardalbummerne eller de albummer, du har oprettet.
- Koder Få vist de koder, du har oprettet til hvert element.
- Alle Få vist alle elementer.
- **Onlinedeling** Anbring dine billeder eller videoer på internettet.

## Visning af billeder og videoer

Vælg Menu > Billeder.

Hvis du vil vise alle billeder og videoer, skal du vælge Alle.

Hvis du vil vise billeder og videoer, der er henholdsvis taget og optaget med enhedens kamera, skal du vælge Taget. Billeder og videoer kan også sendes til dig fra en kompatibel enhed. For at kunne få vist et billede eller en video, som du har modtaget, i Photos, skal det eller den først gemmes.

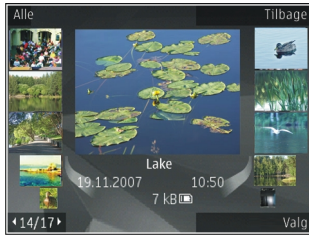

Billederne og videoerne er i en løkke og sorteret efter dato og klokkeslæt. Antallet af filer vises. Du kan gennemse filerne én ad gangen ved at rulle til venstre eller højre. Du kan gennemse filerne i grupper ved at rulle op eller ned.

Hvis du vil åbne en fil, skal du vælge filen. Når et billede åbnes, kan du bruge zoomtasterne til at zoome ind på billedet. Zoomforholdet gemmes ikke permanent.

Hvis du vil redigere et billede eller en video, skal du vælge Valg > Rediger.

Hvis du vil se, hvor et billede, der er markeret med ♥, er taget, skal du trykke på Valg > Vis på kort.

Vælg Valg > Udskriv, hvis du vil udskrive dine billeder på en kompatibel printer. Hvis du vil flytte billeder til et album, fordi du på et senere tidspunkt vil udskrive dem, skal du vælge Valg > Tilføj til album > Udskr. senere.

## Visning og redigering af filoplysninger

Vælg Menu > Billeder. Gå til et element.

Hvis du vil have vist og redigere egenskaber for billeder eller videoer, skal du vælge Valg > Detaljer > Få vist og rediger og vælge en af følgende indstillinger:

- Koder Se de senest anvendte koder. Hvis du vil føje flere koder til den aktuelle fil, skal du vælge Tilføj.
- **Beskrivelse** Se en fritekstbeskrivelse af filen. Du kan tilføje en beskrivelse ved at markere feltet.
- **Placering** Se GPS-positionsoplysningerne, hvis de er tilgængelige.
- **Titel** Se miniaturebilledet af filen og det aktuelle filnavn. Du kan redigere filnavnet og vælge feltet til filnavnet.
- Albummer Se, i hvilke album den aktuelle fil findes.
- **Opløsning** Se billedets pixelstørrelse.
- Varighed Se længden af videoen.
- Brugstillad. Du kan se DRM-rettighederne for den aktuelle fil ved at vælge Vis.

# Organisering af billeder og videoer

Vælg Menu > Billeder. Du kan organisere filer således:

Få vist elementer i visningen Koder ved at føje koder til elementerne.

Du kan få vist elementer efter måneder ved at vælge Måneder.

Vælg Albummer > Valg > Nyt album, hvis du vil oprette et album, hvor du kan gemme elementer.

Føj et billede eller et videoklip til et album ved at vælge elementet og Tilføj til album på den aktive værktøjslinje.

Slet et billede eller videoklip ved at vælge elementet og Slet på den aktive værktøjslinje.

## Aktiv værktøjslinje

Den aktive værktøjslinje er kun tilgængelig, hvis du har markeret et billede eller et videoklip i en visning.

Gå til de forskellige elementer i den aktive værktøjslinje, og vælg den ønskede indstilling. De tilgængelige indstillinger varierer, afhængigt af hvilken visning du er i, og om du har valgt et billede eller et videoklip.

Fotos

Du kan skjule værktøjslinjen ved at vælge Valg > Skjul ikoner. Du kan aktivere den aktive værktøjslinje, når den er skjult, ved at trykke på navigeringstasten.

Vælg et billede eller et videoklip, og vælg mellem følgende muligheder:

- Afspilning af videoklippet.
- Afsendelse af billedet eller videoklippet.

Overførsel af billedet eller videoklippet til et kompatibelt onlinealbum (kun tilgængelig, hvis du har oprettet en konto til et kompatibelt onlinealbum).

Tilføjelse af elementet til et album.

Administration af koder og andre elementegenskaber.

## Albummer

Vælg Menu > Billeder og Albummer.

Med albummer er det nemt at håndtere billeder og videoklip.

Hvis du vil oprette et nyt album, skal du vælge Valg > Nyt album.

Du kan føje et billede eller et videoklip til et album ved at vælge elementet og Valg > Tilføj til album. Der åbnes en liste over albummer. Vælg det album, som billedet eller videoklippet skal føjes til. Du kan stadigvæk se det element, du har føjet til albummet, underBilleder. Du kan fjerne et billede eller et videoklip fra et album ved at vælge albummet og elementet og Valg > Fjern fra album.

## Koder

#### Vælg Menu > Billeder.

Brug koder til at kategorisere medieelementer i Fotos. Du kan oprette og slette koder i Kodestyring. I Kodestyring vises de aktuelt anvendte koder og antallet af elementer, der er tilknyttet hver kode.

Du kan åbne Kodestyring ved at vælge et billede eller et videoklip og Valg > Detaljer > Kodestyring.

Hvis du vil oprette en kode, skal du vælge Valg > Ny kode.

Du kan tildele en kode til et billede ved at markere billedet og vælge Valg > Tilføj koder.

Du kan se de koder, som du har oprettet, ved at vælge Koder. Størrelsen af kodenavnet svarer til det antal elementer, som koden er tildelt. Du kan se alle de billeder, hvor der er en kodet tilknyttet, ved at markere koden på listen.

Vælg Valg > Alfabetisk for at få vist listen i alfabetisk rækkefølge.

Vælg Valg > Mest anvendt for at se listen i den mest anvendte rækkefølge.

Vælg koden og billedet, og vælg Valg > Fjern fra kode for at fjerne et billede fra en kode.

## Diasshow

Vælg Menu > Billeder.

Hvis du vil have vist billeder som et diasshow, skal du markere et billede og vælge Valg > Diasshow > Afspil ældste til nyeste eller Afspil nyeste til ældste Diasshowet starter fra den markerede fil.

Hvis du kun vil se de markerede billeder som et diasshow, skal du vælge Valg > Markér/fjern markering > Markér for at markere billederne. Du kan starte diasshowet ved at vælge Valg > Diasshow > Afspil ældste til nyeste eller Afspil nyeste til ældste.

Du kan se et diasshow, der er afbrudt midlertidigt, ved at vælge **Fortsæt**.

Vælg Afslut for at afslutte diasshowet.

Rul til venstre eller højre for at gennemse billederne.

Inden du starter diasshowet, kan du justere indstillingerne for diasshowet ved at vælge Valg > Diasshow > Indstillinger og vælge mellem følgende muligheder:

- Musik Tilføjelse af lyd til diasshowet.
- Sang Valg af en musikfil på listen.

 Interval mellem dias — Justering af tempoet for diasshowet.

Brug lydstyrketasterne til at justere lydstyrken under diasshowet.

## Tv-udgang

Du kan se billeder, du har taget, og videoklip, du har optaget, på et kompatibelt tv ved hjælp af et Nokiavideotilslutningskabel.

For at kunne få vist billederne og videoklippene på fjernsynet kan det være nødvendigt at konfigurere tvudgangsindstillinger for det pågældende tv-system og tv-format. <u>Se "Indstillinger for tilbehør", s. 147.</u>

Du kan ikke bruge tv'et som kameraets søger i tvudgang.

Gør følgende, hvis du vil se billeder og video på et tv:

- 1. Tilslut et Nokia-videotilslutningskabel til videoindgangen på et kompatibelt tv.
- 2. Tilslut den anden ende af Nokiavideotilslutningskablet til enhedens Nokia-av-stik.
- 3. Du skal muligvis vælge kabeltilstanden.
- 4. Tryk på 😯 , vælg Galleri, og søg efter den fil, du vil have vist.

46

Fotos

Billederne vises i billedfremviserne, og videoklippene afspilles i videocentralen.

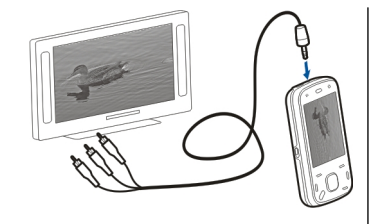

Al lyd, herunder aktive opkald, videoklip i stereo.

tastaturtoner og ringetoner, overføres til tv'et, når Nokia-videoudgangskablet er tilsluttet til enheden. Du kan bruge enhedens mikrofon på normal vis.

For alle andre programmer end mapperne i **Billeder** vises der det samme på fjernsynsskærmen som på enhedens skærm.

Det åbnede billede vises i fuld skærm på tv'et. Når du åbner et billede i miniaturevisningen, mens det bliver vist på tv'et, er det ikke muligt at zoome ind.

Når du åbner et markeret videoklip, starter videocentralen med at afspille videoklippet på enhedens skærm og på tv-skærmen. <u>Se</u> <u>"RealPlayer", s. 140.</u>

Du kan få vist billeder som diasshow på tv'et. Alle elementer i et album eller markerede billeder vises på tv'et i fuld skærm, når den valgte musik afspilles. <u>Se</u> <u>"Diasshow", s. 46.</u>

Kvaliteten af tv-billedet kan variere på grund af enhedernes forskellige opløsninger.

Trådløse radiosignaler, som f.eks. indgående opkald, kan medføre interferens i tv-billedet.

## **Redigering af billeder** Billedredigering

Hvis du vil redigere et billede i Billeder, skal du rulle hen til billedet og vælge Valg > Rediger.

Vælg Valg > Tilføj effekt for at tilføje effekter på dine billeder. Du kan beskære og rotere billedet, justere lysstyrke, farve, kontrast og opløsning og tilføje effekter, tekst, clipart eller en ramme til billedet.

### Beskæring af et billede

Vælg Valg > Tilføj effekt og 4 (Beskær) for at beskære et billede.

Vælg **Manuel** for at beskære billedet manuelt. Der vises et kryds i billedets øverste venstre hjørne. Rul for at justere beskæringsgrænserne, vælg **Indstil**, og juster beskæringsgrænserne fra det nederste højre hjørne. Vælg **Tilbage** for at justere beskæringsgrænserne fra det øverste venstre hjørne. Vælg **Beskær**, når du er tilfreds med beskæringsområdet.

Hvis du vælger et foruddefineret formatforhold, fastlåses det valgte formatforhold, når du justerer beskæringsgrænserne.

## Reducering af røde øjne

Vælg Valg > Tilføj effekt og **(Rødøjereduktion)** for at reducere røde øjne på et billede.

Rul krydset hen på øjet, og tryk på navigeringstasten. Rul for at justere størrelsen på ringen, så den passer med øjets størrelse. Tryk på navigeringstasten for at reducere den røde farve. Vælg **Udført**, når du er færdig med at redigere billedet.

Hvis du vil gemme ændringerne og vende tilbage til den forrige visning, skal du vælge **Tilbage**.

### Nyttige genveje

Du kan bruge følgende genveje, når du redigerer billeder:

- Hvis du vil have vist et billede i fuld skærm, skal du trykke på \*. Du kan vende tilbage til normal visning ved at trykke på \* igen.
- Hvis du vil rotere et billede med eller mod uret, skal du trykke på **3** eller **1**.
- Hvis du vil zoome ind eller ud, skal du trykke på **5** eller **0**.
- Hvis du vil bevæge dig rundt på et billede, der er zoomet ind på eller ud fra, skal du rulle op, ned, til venstre eller højre.

## **Redigering af videoer**

Videoredigeringsprogrammet understøtter videofilformaterne .3gp og .mp4 samt lydfilformaterne .aac, .amr, .mp3 og .wav. Programmet understøtter ikke nødvendigvis alle funktioner i et filformat eller alle varianter af filformater.

Du kan redigere videoklip i Billeder ved at rulle til et videoklip, vælge Valg > Rediger og derefter vælge en af følgende indstillinger:

- Flet for at tilføje et billede eller et videoklip i starten eller slutningen af det valgte videoklip.
- Skift lyd for at tilføje et nyt lydklip og erstatte det oprindelige lydklip i videoklippet.
- Tilføj tekst for at tilføje tekst i starten eller slutningen af videoklippet.
- Klip for at trimme videoen og markere dele, du vil beholde i videoklippet.

Du kan tage et skærmbillede af et videoklip ved at vælge Valg > Tag billede i visningen til klipning af videoklip. Tryk på navigeringstasten i miniaturevisningen, og vælg Tag billede.

# Galleri

## Om Galleri 🛒

Vælg Menu > Program. > Galleri. Galleri er et lagringsted til dine billeder, video og lydklip, sange og streaminglinks.

## Hovedvisning

Vælg Menu > Program. > Galleri.

Vælg en af følgende muligheder:

- Billeder 🔚 Visning af billeder og videoklip Billeder
- Videoklip i Visning af videoklip i Videocentral.
- Sange 📷 Åbning af Musikafspil..
- Lydklip <u>e</u> Lytning til lydklippene.
- Streaminglinks 🔜 Visning og åbning af streaminglinks.
- Præsentationer 📻 Visning af præsentationer.

Du kan gennemse og åbne mapper samt kopiere og flytte elementer til mapper. Du kan også oprette albummer samt kopiere og tilføje elementer i albummer.

Hvis du vil åbne en fil, skal du vælge filen på listen. Videoklip og streaminglinks åbnes og afspilles i Videocentral og musik og lydklip i Musikafspil.

## Lvdklip

Vælg Menu > Program. > Galleri og Lydklip.

Denne mappe indeholder alle de lydklip, du har hentet fra internettet. De lydklip, der er oprettet med programmet Optager, og som er i normal kvalitet eller er optimeret til MMS, gemmes også i denne mappe. Lydklip, der er oprettet i høi kvalitet, gemmes i programmet Musikafspiller.

Du kan høre en lydfil ved at vælge filen på listen.

Rul til venstre eller højre for at spole tilbage eller frem.

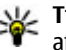

**Tip!** Du kan bruge medietasterne til at stoppe, afbryde, fortsætte og spole tilbage eller frem.

## **Streaminglinks**

Vælg Menu > Program. > Galleri og Streaminglinks.

Hvis du vil åbne et streaminglink, skal du vælge filen nå listen.

Vælg Valg > Nyt link for at tilføje et nyt streaminglink.

### Præsentationer

Vælg Menu > Program. > Galleri.

Med præsentationer kan du se SVG- (scalable vector graphics) og SWF-filer (flash-filer), f.eks. tegneserier og kort. SVG-filer beholder deres oprindelige udseende, når de udskrives eller vises på forskellige skærmstørrelser og med forskellig opløsning.

Vælg Præsentationer for at få vist filer. Gå til et billede, tryk på Valg > Afspil, og vælg: Vælg Valg > Pause for at standse afspilningen midlertidigt.

Tryk på 5 for at zoome ind. Tryk på 0 for at zoome ud.

Tryk på hhv. **1** eller **3** for at rotere billedet 90 grader med eller mod uret. Tryk på **7** eller **9** for at rotere billedet 45 grader.

Tryk på \* for at skifte mellem fuld og normal skærm.

## Forbindelser 辛

Enheden indeholder flere muligheder for at oprette forbindelse til internettet eller en anden kompatibel enhed eller pc.

## Trådløst LAN

## Om WLAN

Hvis du vil bruge en trådløs LAN-forbindelse (WLAN), skal den være tilgængelig på stedet, og enheden skal være forbundet til WLAN'et. Nogle WLAN'er er beskyttede, og du skal bruge en adgangsnøgle fra tjenesteudbyderen til at oprette forbindelse til dem.

**Bemærk:** I Frankrig kan du kun bruge WLAN indendørs.

Funktioner, som bruger WLAN, eller har mulighed for at køre i baggrunden, mens der bruges andre funktioner, forøger batteriforbruget, og batteriets driftstid reduceres.

Enheden understøtter følgende WLAN-funktioner:

- IEEE 802.11b/g standard
- Drift ved 2,4 GHz
- WEP (Wired equivalent privacy) med nøgler på op til 128 bit, WPA (wi-fi-beskyttet adgang) og 802.1x-

godkendelsesmetoder. Disse funktioner kan kun bruges, hvis netværket understøtter dem.

Vigtigt: Aktivér altid en af de tilgængelige krypteringsmetoder for at øge sikkerheden ved den trådløse LAN-forbindelse. Hvis du bruger kryptering, nedsættes risikoen for uautoriseret adgang til dine data.

### WLAN-forbindelser

Du skal oprette et internetadgangspunkt i et WLANnetværk for at bruge en WLAN. Adgangspunktet kan bruges til programmer, der kræver forbindelse til internettet. Der oprettes en WLAN-forbindelse, når du opretter en dataforbindelse via et WLANinternetadgangspunkt. Den aktive WLAN-forbindelse afbrydes, når dataforbindelsen afbrydes. Du kan også afbryde forbindelsen manuelt.

Du kan bruge WLAN under et taleopkald, eller når der er aktive pakkedataforbindelser. Der kan kun oprettes forbindelse til ét WLAN-adgangspunkt ad gangen, men flere programmer kan bruge det samme internetadgangspunkt.

Når enheden er indstillet til profilen Offline, kan du stadig bruge en WLAN (hvis det er tilgængeligt). Husk

51

at overholde eventuelle gældende sikkerhedsforskrifter ved oprettelse af forbindelse til og brug af en WLAN-forbindelse.

Hvis enheden flyttes til en anden placering inden for WLAN-netværket og uden for rækkevidde af et WLANadgangspunkt, kan du med roaming-funktionen automatisk oprette forbindelse til et andet adgangspunkt inden for samme WLAN. Så længe du befinder dig inden for rækkevidde af adgangspunkter i det samme netværk, opretholdes enhedens forbindelse til netværket.

**Tip!** Du kan kontrollere den entydige MACadresse (Media Access Control), som identificerer enheden, f.eks. for at konfigurere enhedens MACadresse til en WLAN-router, ved at indtaste \*#62209526# i startskærmbilledet. MACadressen vises.

### Visning af WLAN-tilgængelighed

Hvis du vil indstille enheden til at vise de tilgængelige trådløse LAN-netværk (WLAN-netværk), skal du vælge Menu > Værktøjer > Indstillinger og vælge Forbindelse > Trådløst LAN > Vis WLANtilgængelighed.

**B** vises, hvis der er et tilgængeligt WLAN-netværk.

## WLAN-guide 🖏

Vælg Menu > Værktøjer > Forbind. > WLANguide.

WLAN-guiden hjælper dig med at finde og oprette forbindelse til et trådløst LAN-netværk (WLANnetværk). Når du åbner programmet, begynder enheden at søge efter tilgængelige WLAN-netværk, som efterfølgende vises på en liste.

Vælg Valg, og vælg en af følgende valgmuligheder:

- Opdater Opdater listen over tilgængelige WLANnetværk.
- Filtrer WLAN-netværk Bortfiltrerer WLANnetværk på listen over fundne netværk. De valgte netværk bortfiltreres, næste gang der søges efter trådløse WLAN-netværk.
- Start webbrowseren Gå på internettet ved hjælp af WLAN-netværkets adgangspunkt.
- Fortsæt i webbrowser Fortsæt med at bruge internettet ved hjælp af den aktuelt aktive WLANforbindelse.
- Afbryd WLAN-forb. Afbryd den aktive forbindelse til WLAN-netværket.
- **Detaljer** Få vist detaljerede oplysninger om WLAN-netværket.

**Vigtigt:** Aktivér altid en af de tilgængelige krypteringsmetoder for at øge sikkerheden ved den trådløse LAN-forbindelse. Hvis du bruger kryptering,

nedsættes risikoen for uautoriseret adgang til dine data

## Forbindelsesstvring

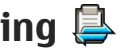

## Aktive dataforbindelser

Vælg Menu > Værktøier > Forbind. > Forb.stvring.

Væla Aktive dataforbindelser.

I visningen med aktive dataforbindelser kan du se de åhne dataforhindelser.

 $\bigcirc$ dataopkald

- pakkedataforbindelser
- ((၉)) trådløse LAN (WLAN)-forbindelser

Bemærk: Den egentlige fakturering af samtaler og tjenester kan variere afhængigt af netværksfunktioner, afrunding ved afregning, skatter OSV.

Du kan afbryde en forbindelse ved at vælge Valg > Afbrvd forbindelsen. Hvis du vil afslutte alle åbne forbindelser, skal du vælge Valg > Afbryd alle forbindelser.

Du kan få vist oplysningerne om en forbindelse ved at vælge Valg > Detaljer.

## Tilgængelige WLAN-netværk

Vælg Menu > Værktøier > Forbind. > Forb.stvring og Tilgængelige WLAN-netværk.

Visningen af tilgængelige WLAN-netværk indeholder en liste over trådløse LAN-netværk, som er inden for rækkevidde, netværkstilstanden for disse netværk (infrastruktur eller ad hoc) samt indikatorer for signalstyrke. 🖬 vises for netværk med kryptering og hvis der er oprettet en aktiv netværksforbindelse fra enheden, vises dette også.

Du kan få vist oplysningerne om et netværk at vælge Valg > Detalier.

Du kan oprette et internetadgangspunkt i et netværk ved at vælge Valg > Angiv adgangspunkt.

## Bluetooth 🚯

Vælg Menu > Værktøier > Forbind. > Bluetooth.

## **Om Bluetooth**

Ved hiælp af Bluetooth-teknologien i enheden kan du oprette trådløse forbindelser mellem elektroniske enheder inden for et område på 10 meter. Med en Bluetooth-forbindelse kan du sende billeder, videoklip, tekst, visitkort og kalendernoter, eller du kan oprette en trådløs forbindelse til enheder, som kan anvende Bluetooth-teknologi.

54

Bluetooth-enheder kommunikerer ved hiælp af radiobølger, og enheden og andre enheder kan derfor godt kommunikere, selvom den direkte synsvinkel er blokeret. De to enheder skal anbringes inden for et område på 10 meter fra hinanden. Forbindelsen kan dog blive udsat for forstyrrelser fra hindringer, f.eks. mure, eller andet elektronisk udstvr.

Der kan være flere aktive Bluetooth-forbindelser på samme tid. Hvis enheden f.eks. er tilsluttet et headset. kan du også overføre filer til en anden kompatibel enhed på samme tid.

Denne enhed er kompatibel med Bluetoothspecifikationen 2.0 + EDR, der understøtter følgende profiler: Dial-Up Networking (DUN), Object Push Profile (OPP), File Transfer Profile (FTP), Hands Free Profile (HFP), Headset Profile (HSP), Basic Imaging Profile (BIP), Remote SIM Access Profile (SimAP), Device Identification Profile (DI), Phonebook Access Profile (PBAP), Generic Audio/Video Distribution Profile (GAVDP), Audio/Video Remote Control Profile (AVRCP) og Advanced Audio Distribution Profile (A2DP). Indbyrdes anvendelighed med andre enheder, der understøtter Bluetooth-teknologi, sikres ved at bruge tilbehør, som er godkendt af Nokia til denne model. Kontakt producenterne af andre enheder for at få at vide, om de er kompatible med denne enhed.

Funktioner, der bruger Bluetooth-teknologi, øger behovet for batteristrøm og reducerer batteriets levetid.

### Afsendelse og modtagelse af data vha. Bluetooth

Vælg Menu > Værktøier > Forbind. > Bluetooth.

- 1. Første gang du aktiverer Bluetooth-forbindelsen. bliver du bedt om at give enheden et navn. Giv enheden et entydigt navn for at gøre den lettere at genkende, hvis der er flere Bluetooth-enheder i nærheden.
- 2. Vælg Bluetooth > Til.
- 3. Vælg Telefonens synlighed > Vist for alle eller Angiv periode. Hvis du vælger Angiv periode, skal du angive det tidsrum, hvor enheden er synlig for andre. Enheden og det navn, som du indtastede. kan nu ses af andre brugere med enheder, der bruger Bluetooth-teknologi.
- 4. Åbn det program, hvor det element, der skal sendes, er gemt.
- 5. Vælg elementet og Valg > Send > Via Bluetooth, Enheden søger efter andre enheder, der anvender Bluetooth-teknologi, inden for området og viser dem på en liste.

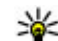

**Tip!** Hvis du tidligere har sendt data via en

Bluetooth-forbindelse, vises der en liste over tidligere søgeresultater. Vælg Flere enheder, hvis du vil søge efter flere Bluetooth-enheder.

6. Vælg den enhed, som du vil oprette forbindelse til. Hvis den anden enhed kræver en binding, før der kan overføres data, bliver du bedt om at indtaste en adgangskode.

Når forbindelsen er oprettet, vises Sender data.

Beskeder, som er sendt via en Bluetooth-forbindelse, gemmes ikke i mappen Sendt i Beskeder.

Hvis du vil modtage data via en Bluetooth-forbindelse, skal du vælge **Bluetooth** > **Til** og **Telefonens** synlighed > Vist for alle for at modtage data fra en enhed, der ikke er forbundet, eller **Skjult** for kun at modtage data fra en forbundet enhed. Når du modtager data via en Bluetooth-forbindelse, lyder der en tone, hvis den aktive profil er indstillet til denne funktionsmåde. Herefter kan du vælge, om du vil acceptere beskeden med dataene. Hvis du accepterer, placeres beskeden i mappen Indbakke i programmet Besked.

**Tip!** Du kan få adgang til filerne på enheden eller på hukommelseskortet ved hjælp af kompatibelt ekstraudstyr, der understøtter klienttjenesten File Transfer Profile (f.eks. en bærbar computer).

En Bluetooth-forbindelse afbrydes automatisk efter afsendelsen eller modtagelsen af data. Det er kun Nokia Ovi Suite og nogle tilbehørsprodukter, f.eks. headset, der kan bevare forbindelsen, selvom forbindelsen ikke bruges aktivt.

### **Binding af enheder**

Vælg Menu > Værktøjer > Forbind. > Bluetooth. Åbn fanen med forbundne enheder.

Før du opretter en binding, skal du oprette din egen adgangskode (1-16 cifre) og aftale med brugeren af den anden enhed at bruge den samme kode. Enheder uden brugergrænseflade har en fast adgangskode. Du har kun brug for adgangskoden, første gang du opretter forbindelse mellem enhederne. Når bindingen er oprettet, er det muligt at godkende forbindelsen. Når der er oprettet en binding til forbindelsen, og den godkendes, er det hurtigere og nemmere at oprette forbindelse, eftersom du ikke behøver at acceptere forbindelsen mellem forbundne enheder, hver gang du opretter forbindelse.

Adgangskoden til SIM-fjernadgang skal indeholde 16 cifre.

I SIM-fjernadgangstilstand kan du bruge enhedens SIM-kort med kompatibelt tilbehør.

Når den trådløse enhed er i SIM-fjernadgangstilstand, kan du kun bruge kompatibelt tilbehør, f.eks. et bilsæt, til at foretage og modtage opkald.

Der kan kun foretages opkald fra den trådløse enhed til de alarmnumre, der er indkodet i enhedens hukommelse, når den er i denne tilstand. Du skal afslutte SIM-fjernadgangstilstanden for at kunne foretage opkald. Indtast låsekoden for at låse enheden op, hvis den er låst.

- Vælg Valg > Ny forbundet enhed. Enheden begynder at søge efter Bluetooth-enheder, som er inden for rækkevidde. Hvis du har sendt data via Bluetooth-forbindelsen før, vises der en liste over de tidligere søgeresultater. Du kan søge efter flere Bluetooth-enheder ved at vælge Flere enheder.
- Vælg den enhed, du vil oprette en binding med, og angiv adgangskoden. Den samme adgangskode skal også angives på den anden enhed.
- Hvis der automatisk skal oprettes forbindelse mellem din enhed og den anden enhed, skal du vælge Ja. Vælg Nej, hvis du vil bekræfte forbindelsen manuelt, hver gang der gøres forsøg på at oprette forbindelse. Når bindingen er oprettet, gemmes enheden på listen over forbundne enheder.

Vælg Valg > Tildel kaldenavn for at give den forbundne enhed et kaldenavn. Kaldenavnet vises på enheden.

Du kan slette en binding ved at vælge den enhed, hvis binding du vil slette, og vælge Valg > Slet. Hvis du vil slette alle bindinger, skal du vælge Valg > Slet alle. Hvis du aktuelt har forbindelse til en enhed og annullerer bindingen til enheden, fjernes bindingen med det samme, og forbindelsen deaktiveres. Hvis du vil tillade, at en forbundet enhed tilsluttes din telefon automatisk, skal du vælge **Angiv som godkendt**. Der kan oprettes forbindelse mellem din enhed og den anden enhed, uden at du ved det. Der kræves ingen særskilt accept eller godkendelse. Brug kun denne status til dine egne enheder, f.eks. det kompatible headset eller pc'en, eller enheder, som tilhører en person, som du har tillid til. Vælg **Fjern godkendelse**, hvis forbindelsesanmodninger fra denne enhed accepteres særskilt hver gang.

Hvis du vil bruge Bluetooth-tilbehør til lyd, f.eks. håndfrit Bluetooth-udstyr eller et Bluetooth-headset, skal du oprette en binding til tilbehøret. Du kan finde yderligere vejledning og oplysninger om adgangskoden i brugervejledningen til tilbehøret. Tænd lydtilbehøret for at oprette forbindelse til det. Nogle tilbehørsprodukter til lyd opretter automatisk forbindelse til enheden. Hvis det ikke er tilfældet, skal du åbne fanen med forbundne enheder, vælge tilbehørsproduktet og derefter vælge Valg > Opret forb. til lydenhed.

### **Blokering af enheder**

Vælg Menu > Værktøjer > Forbind. > Bluetooth.

1. Hvis du vil forhindre en enhed i at oprette en Bluetooth-forbindelse til din enhed, skal du åbne fanen med forbundne enheder. 2. Vælg den enhed, som du vil blokere, og vælg Valg > Bloker.

Hvis du vil tillade, at der igen oprettes en binding med en enhed, som har været blokeret, skal du slette enheden fra listen over blokerede enheder.

Åbn fanen med blokerede enheder, og vælg Valg > Slet.

Hvis du afviser en bindingsanmodning fra en anden enhed, bliver du spurgt om, hvorvidt du vil blokere for alle fremtidige anmodninger om forbindelse fra denne enhed. Hvis du accepterer dette, tilføjes fjernenheden på listen over blokerede enheder.

### Sikkerhedstip

Når du ikke bruger Bluetooth, skal du vælge Bluetooth > Fra eller Telefonens synlighed > Skjult.

Du bør ikke oprette forbindelse til en ukendt enhed.

## Datakabel

Tag ikke USB-stikket ud, mens der overføres data. Hvis du gør det, kan dataene blive beskadiget.

#### Overførsel af data mellem enheden og en pc

1. Indsæt et hukommelseskort i enheden, og tilslut enheden til en kompatibel pc ved hjælp af datakablet.

- Når du bliver bedt om at angive den tilstand, der skal bruges, skal du vælge Dataoverførsel. I denne tilstand vises enheden som en flytbar harddisk på computeren.
- Afbryd forbindelsen fra computeren (f.eks. via en guide til at frakoble eller udskubbe hardware i Microsoft Windows) for at undgå, at hukommelseskortet bliver beskadiget.

Du kan bruge Nokia Ovi Suite sammen med enheden ved at installere Nokia Ovi Suite på pc'en, tilslutte datakablet og vælge **PC Suite**.

Du kan synkronisere musik på enheden med Nokias Musikafspiller ved at installere softwaren til Nokias Musikafspiller på pc'en, tilslutte datakablet og vælge Medieoverførsel.

Du kan skifte den USB-tilstand, som du normalt bruger med datakablet, ved at vælge Menu > Værktøjer > Forbind. > USB, USB-forbindelsestilstand og den ønskede indstilling.

Hvis du vil indstille enheden, så du bliver spurgt om, hvilken tilstand der skal benyttes, hver gang du tilslutter datakablet, skal du vælge Menu > Værktøjer > Forbind. > USB og vælge Spørg ved forbindelse > Ja.

## **Pc-forbindelser**

Du kan bruge enheden sammen med forskellige kompatible pc-forbindelses- og datakommunikationsprogrammer. Med Nokia Ovi Suite eller Nokia Nseries PC Suite kan du f.eks. overføre filer og billeder mellem enheden og en kompatibel pc.

Du kan finde oplysninger om understøttelse og tilslutning af din enhed til en Apple Macintosh-enhed på www.nseries.com/mac.

## Synkronisering 📎

Vælg Menu > Værktøjer > Indstillinger > Forbind, > Synk.

Med Synkronisering kan du synkronisere dine noter, kalenderposter, SMS-beskeder, MMS-beskeder, browserbogmærker eller kontakter med forskellige kompatible programmer på en kompatibel computer eller på internettet.

Du modtager muligvis indstillingerne for synkronisering i en særlig besked fra tjenesteudbyderen.

En synkroniseringsprofil indeholder alle de indstillinger, der er nødvendige for at synkronisere data.

Når du åbner synkroniseringsprogrammet, vises standardprofilen eller den profil, der sidst har været

anvendt, altid. Hvis du vil ændre profilen, skal du rulle til et synkroniseringselement og vælge **Markér** for at medtage det i profilen eller vælge **Fjern mark.** for at udelade det.

Hvis du vil administrere synkroniseringsprofilerne, skal du vælge **Valg** og vælge den ønskede indstilling.

Hvis du vil synkronisere data, skal du vælge Valg > Synkroniser. Du kan annullere synkroniseringen, inden den er afsluttet, ved at vælge Annuller.

## Browser

## Om Browser 🛞

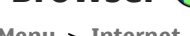

Vælg Menu > Internet.

Med programmet Browser kan du få vist websider i HTML (HyperText Markup Language) på internettet, som de oprindeligt er designet. Du kan også gennemse websider, der er designet specielt til mobilenheder, og som bruger XHTML (Extensible HyperText Markup Language) eller WML (wireless markup language).

Hvis du vil bruge internettet, skal der konfigureres et internetadgangspunkt på din enhed. Browseren kræver netværkstjeneste.

## Brug af browseren på internettet

Vælg Menu > Internet.

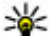

Genvej: Du kan starte internetbrowseren ved at trykke på **0** og holde tasten nede, mens

startskærmbilledet er aktiveret.

Du kan gå på internettet ved at vælge et bogmærke i visningen Bogmærker eller ved at begynde at indtaste webadressen (feltet 🛟 åbnes automatisk) og vælge Gå til

Nogle internetsider kan indeholde elementer, f.eks. grafik og lvd, der kræver store mængder hukommelse for at blive indlæst. Hvis al enhedens bukommelse bliver opbrugt under indlæsning af en sådan internetside, bliver grafikken ikke indlæst.

Vælg Valg > Indstillinger > Side > Indlæsning af indhold > Kun tekst for at søge på websider med grafikfunktionen deaktiveret, hvilket sparer hukommelse og øger hastigheden for indlæsning af sider.

Vælg Valg > Gå til > Nyt internetside for at indtaste en webadresse

Vælg Valg > Indstil. for internetside > Indlæs igen for at opdatere internetsidens indhold.

Hvis du vil gemme den aktuelle internetside som et bogmærke, skal du vælge Valg > Indstil, for internetside > Gem som bogmærke.

Vælg Tilbage for at få vist skærmbilleder af de sider. som du har åbnet i den aktuelle browsersession (denne valgmulighed er tilgængelig, hvis Oversigtsliste er aktiveret i browserindstillingerne, og den aktuelle webside ikke er den første webside, som du åbner).

Du kan tillade eller forhindre automatisk åbning af flere vinduer ved at vælge Valg > Indstil. for

60

internetside > Bloker for pop op eller Tillad pop op-vinduer.

Vælg Valg > Tastaturgenveje for at få vist en oversigt over genvejstasterne. Vælg Rediger for at redigere genvejstasterne.

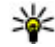

**Tip!** Tryk én gang på afslutningstasten for at minimere browseren uden at afslutte programmet eller forbindelsen.

## Browserværktøjslinje

Browserværktøjslinjen gør det muligt at vælge de funktioner, du oftest anvender i browseren.

Du kan åbne værktøjslinjen ved at trykke på navigeringstasten og holde den nede, mens markøren peger på et tomt sted på internetsiden. Rul til venstre eller højre for at bevæge dig rundt på værktøjslinjen. Tryk på navigeringstasten for at vælge en funktion.

Vælg en af følgende valgmuligheder på værktøjslinjen:

- Senest besøgte sider Få vist en liste over de webadresser, du ofte besøger.
- Oversigt Få vist en oversigt over den aktuelle internetside.
- Q Søg efter nøgleord Søg på den aktuelle internetside.
- 🚯 Indlæs igen Opdater internetsiden.
- SAbon. på internetkilder (hvis det er muligt). — Få vist en liste over tilgængelige

internetkilder på den aktuelle internetside og abonnere på en internetkilde.

## Navigering på sider

Ved hjælp af minikortet og sideoversigten kan du navigere rundt på internetsider, der indeholder store mængder oplysninger.

Du kan slå Minikort til ved at vælge Valg > Indstillinger > Generelt > Minikort > Til. Når du ruller gennem en stor internetside, åbnes Minikort, og der vises en oversigt over siden.

Du kan bevæge markøren rundt på minikortet ved at rulle til venstre, højre, op eller ned. Når du finder den ønskede placering, skal du holde op med at rulle. Minikortet forsvinder, mens markøren forbliver på det valgte sted.

Når du bruger browseren på en internetside, der indeholder store mængder oplysninger, kan du også bruge sideoversigten til at få vist, hvilken type oplysninger internetsiden indeholder.

Tryk på **8** for at få vist en oversigt over den aktuelle internetside. Brug navigeringstasten til at flytte rundt på oversigten. Hvis du vil zoome ind på et afsnit, skal du rulle til afsnittet og vælge **OK**.

## Internetkilder og blogs

Vælg Menu > Internet.

Internetkilder er XML-filer på internetsteder, der bruges til f.eks. at dele de seneste nyheder eller blogs. Det er normalt at finde internetkilder på internettet i blogs og på wiki-sider.

Browseren registrerer automatisk, om en internetside indeholder internetkilder

Hvis du vil abonnere på en internetkilde (og den er tilgængelig), skal du vælge Valg > Abon. på internetkilder.

Hvis du vil opdatere en internetkilde i visningen Internetkilder, skal du vælge en kilde og Valg > Indstil, for internetkilde > Opdater.

Hvis du vil angive, hvorvidt internetkilder skal opdateres automatisk i visningen Internetkilder, skal du vælge Valg > Rediger > Rediger. Denne funktion er ikke tilgængelig, hvis én eller flere kilder er markeret.

## Widgets

Enheden understøtter widgets. Widgets er små internetprogrammer, du kan hente til enheden. De giver dig adgang til multimedier, nyhedskilder og andre oplysninger, f.eks. vejrudsigter, på enheden.

Installerede widgets vises som separate programmer i mappen Programmer.

Du kan søge efter og hente widgets i Ovi Marked på store.ovi.com.

Standardadgangspunktet til widgets er det samme som internetbrowserens standardadgangspunkt. Når nogle typer widgets er aktive i baggrunden, kan de automatisk opdatere oplysninger på enheden.

Hvis du bruger widgets, kan det medføre, at der overføres store mængder data via din tienesteudbyders netværk. Kontakt tjenesteudbyderen for at få oplysninger om, hvad dataoverførsel koster.

## Søgning i indhold

Vælg Menu > Internet.

Du kan søge efter tekst, telefonnumre eller e-mailadresser på den aktuelle internetside ved at vælge Valg > Søg efter nøgleord og vælge den relevante valgmulighed.

Rul ned for at gå til den næste forekomst.

Rul op for at gå til den forrige forekomst.

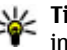

**Tip!** Du kan søge efter tekst på den aktuelle internetside ved at trykke på 2.

## Bogmærker

Vælg Menu > Internet.

Vælg Valg > Gå til > Bogmærker. Du kan vælge internetadresser på en liste eller fra de forskellige bogmærker i mappen Senest besøgte sider.

Hvis du begynder at indtaste en internetadresse, åbnes feltet 🕏 automatisk.

Register den internetside, der bruges som standardudgangspunkt.

Hvis du vil gå til en ny internetside, skal du vælge Valg > Gå til > Nyt internetside.

Hvis du vil sende eller tilføje bogmærker eller bruge et bogmærke som startside, skal du vælge Valg > Indstil. for bogmærke.

Hvis du vil redigere, flytte eller slette bogmærker, skal du vælge Valg > Bogmærkestyring.

## Tømning af cachen

De oplysninger eller tjenester, som du har haft adgang til, bliver midlertidigt gemt i enhedens cachehukommelse.

En cache er en hukommelsesplacering, som anvendes til midlertidig lagring af data. Hvis du har fået eller har forsøgt at få adgang til fortrolige oplysninger, der kræver adgangskoder, skal du tømme cachen efter hver anvendelse.

Du kan tømme cachen ved at vælge Valg > Slet personlige data > Cache.

## Afbrydelse af forbindelsen

Hvis du vil afbryde forbindelsen og lukke browservinduet, skal du vælge Valg > Afslut.

Hvis du vil slette de oplysninger, som netværksserveren samler om dine besøg på forskellige internetsider, skal du vælge Valg > Slet personlige data > Cookies.

## Forbindelsessikkerhed

Hvis sikkerhedsindikatoren ( ) vises under en forbindelse, krypteres datatransmissionen mellem enheden og internetgatewayen eller serveren.

Sikkerhedsikonet angiver ikke, at dataoverførslen mellem gatewayen og indholdsserveren (hvor dataene er gemt) er sikker. Tjenesteudbyderen sikrer dataoverførslen mellem gatewayen og indholdsserveren.

Sikkerhedscertifikater kan være påkrævet til nogle tjenester, f.eks. banktjenester. Du får en meddelelse herom, hvis serverens identitet ikke er ægte, eller hvis du ikke har det rigtige sikkerhedscertifikat på enheden. Kontakt din tjenesteudbyder for at få yderligere oplysninger.

Vigtigt: Selvom brugen af certifikater mindsker risikoen væsentligt ved eksterne forbindelser og softwareinstallation, skal de bruges korrekt for at kunne udnytte den øgede sikkerhed. Tilstedeværelsen af et certifikat giver ikke nogen beskyttelse i sig selv. Certifikatstyring skal indeholde korrekte, ægte eller pålidelige certifikater, hvis der skal være øget sikkerhed. Certifikater har en begrænset levetid. Hvis teksten "Certifikatet er udløbet" eller "Certifikatet er endnu ikke gyldigt" vises, selvom certifikatet skulle være gyldigt, skal du kontrollere, at den aktuelle dato og det aktuelle klokkeslæt på enheden er korrekte.

Før du ændrer certifikatindstillingerne, skal du sikre dig, at du har tillid til ejeren af certifikatet, og at certifikatet faktisk tilhører den angivne ejer.

## Internetindstillinger

Vælg Menu > Internet, og vælg Valg > Indstillinger.

Vælg mellem følgende muligheder:

#### Generelle indstillinger

• Adgangspunkt — Skift standardadgangspunktet. Nogle eller alle adgangspunkter kan være forudprogrammerede af tjenesteudbyderen, og du kan måske ikke ændre, oprette, redigere eller fjerne dem.

- Startside Angiv startsiden.
- Minikort Så minikortet til eller fra.
- Oversigtsliste Hvis der skal åbnes en liste over de sider, du har besøgt under den aktuelle browsersession, når du trykker på Tilbage i browseren, skal du slå Oversigtsliste til.
- Sikkerhedsadvarsler Skjul eller få vist sikkerhedsmeddelelser.
- Java-/ECMA-script Aktivér eller deaktiver brugen af scripts.

#### Sideindstillinger

- Indlæsning af indhold Vælg, om der skal indlæses billeder og andre objekter, mens du bruger browseren.
- Skærmstørrelse Vælg mellem fuld skærm og normal visning ved hjælp af listen med valgmuligheder.
- **Standardtegnsæt** Hvis teksten ikke vises korrekt, kan du vælge et andet tegnsæt, der svarer til sproget på den aktuelle side.
- Bloker for pop op Tillad eller bloker for automatisk åbning af pop op-vinduer, mens du bruger browseren.
- Automat. genindlæsning Hvis internetsiderne skal opdateres automatisk, mens du bruger browseren, skal du vælge Til.

• Skriftstørrelse — Angiv den skriftstørrelse, der skal bruges til internetsider.

## Indstillinger til beskyttelse af personlige oplysninger

- Senest besøgte sider Aktivér eller deaktiver automatisk indsamling af bogmærker. Hvis du fortsat vil gemme adresserne på de internetsider, du har besøgt, i mappen over de senest besøgte sider, men skjule mappen i bogmærkevisningen, skal du vælge Skjul mappe.
- Lagring af formulardata Hvis de data, du indtaster i formularer på internetsider, ikke skal gemmes og bruges, næste gang du går ind på siden, skal du vælge Fra.
- Cookies Aktivér eller deaktiver modtagelse og afsendelse af cookies.

#### Indstillinger for internetkilder

- Automatisk opdatering Angiv, om internetkilderne skal opdateres automatisk, og hvor ofte de skal opdateres. Hvis programmet indstilles til automatisk at hente internetkilder, kan det medføre, at der overføres store mængder data via din tjenesteudbyders netværk. Kontakt tjenesteudbyderen for at få yderligere oplysninger om, hvad dataoverførsel koster.
- Adg.punkt til autoopdat. Vælg det ønskede adgangspunkt til opdatering. Denne indstilling er kun tilgængelig, når Automatisk opdatering er aktiveret.

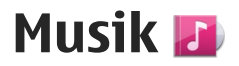

Advarsel: Længerevarende lytning ved høj lydstyrke kan beskadige hørelsen. Lyt til musik ved moderat lydstyrke, og hold ikke enheden tæt ved øret, når højttaleren er i brug.

## FM-radio

FM-radioen er afhængig af en anden antenne end den trådløse enheds antenne. Der skal sluttes et kompatibelt headset eller kompatibelt tilbehør til enheden, for at FM-radioen kan fungere korrekt.

Du kan åbne radioen ved at vælge Menu > Musik > FM-radio.

Når du åbner radioen første gang, hjælper en guide dig med at gemme lokale radiostationer (netværkstjeneste). Du kan kontrollere tilgængeligheden og prisen på den visuelle tjeneste og stationsoversigttjenesten ved at kontakte din tjenesteudbyder.

### Sådan hører du radio

Vælg Menu > Musik > FM-radio.

Kvaliteten af radioudsendelsen afhænger af radiostationens dækning i det enkelte område.

Du kan foretage et opkald eller besvare et indgående opkald, mens du lytter til radioen. Radioen slukkes under et igangværende opkald.

Du kan starte en søgning efter stationer ved at vælge  $\triangle$  eller  $\bigtriangledown$ .

Hvis du har gemt radiostationer på enheden, kan du gå til den næste eller forrige gemte station ved at vælge

Vælg Valg, og vælg en af følgende valgmuligheder:

- Aktivér højttaler Lyt til radioen gennem højttalerne.
- Manuel indstilling Skift frekvens manuelt.
- Stationsoversigt Vis tilgængelige stationer baseret på placering (netværkstjeneste).
- **Gem station** Gem den station, du aktuelt er stillet ind på, på listen over stationer.
- Stationer Åbn listen over gemte stationer.
- Afspil i baggrunden Vend tilbage til standby, mens FM-radioen kører i baggrunden.

Advarsel: Længerevarende lytning ved høj lydstyrke kan beskadige hørelsen. Lyt til musik ved moderat lydstyrke, og hold ikke enheden tæt ved øret, når højttaleren er i brug.

### **Gemte stationer**

Vælg Menu > Musik > FM-radio.

Du kan åbne listen over gemte stationer ved at vælge Valg > Stationer.

Hvis du vil lytte til en gemt station, skal du vælge Valg > Station > Lyt til kanal.

Hvis du vil ændre stationsoplysninger, skal du vælge Valg > Station > Rediger.

### **Indstillinger for FM-radio**

Vælg Menu > Musik > FM-radio.

Du kan søge automatisk efter andre frekvenser, hvis modtagelsen er dårlig, ved at vælge Valg > Indstillinger > Alternative frekvenser > Autosøgning til.

Du kan indstille standardadgangspunkter for radioen ved at vælge Valg > Indstillinger > Adgangspunkt.

Du kan vælge den region, hvor du aktuelt befinder dig, ved at vælge Valg > Indstillinger > Aktuelt område. Denne indstilling vises kun, hvis der ikke er netværksdækning, når du starter programmet.

## Ovi Musik

66

Vælg Menu > Musik > Musikbutik.

Du skal tilmelde dig tjenesten for at kunne hente musik.

Når du henter musik, kan det medføre, at der overføres store mængder data (netværkstjeneste), og du skal muligvis betale for overførslen. Kontakt din netværksudbyder for at få oplysninger om priser på dataoverførsler.

Der skal være angivet et gyldigt internetadgangspunkt på enheden, for at du kan få adgang til Ovi Musik. Du bliver muligvis bedt om at vælge det adgangspunkt, som skal bruges, når der skal oprettes forbindelse til Ovi Musik.

Valg af et adgangspunkt — Vælg Standardadgangspunkt.

De tilgængelige indstillinger i Ovi Musik og den måde, de vises på, kan variere. Indstillingerne kan også være forudindstillede og ikke til at ændre. Du kan muligvis ændre indstillingerne, når du bruger Ovi Musik.

**Ændring af indstillingerne for Ovi Musik** — Vælg Valg > Indstillinger.

Ovi Musik er ikke tilgængelig i alle lande og områder.

## Nokia Internetradio 💣

Vælg Menu > Musik > Internetradio.

Med programmet Nokia Internetradio (netværkstjeneste) kan du lytte til tilgængelige

67

radiostationer på internettet. Der skal være angivet et adgangspunkt til trådløst LAN (WLAN) eller pakkedata på enheden, for at du kan lytte til radiostationer. Hvis du lytter til stationerne, kan det medføre, at der overføres store mængder data via din tjenesteudbyders netværk. Den anbefalede forbindelsesmetode er WLAN (trådløst LAN-netværk). Kontakt din tjenesteudbyder for at få oplysninger om vilkår for anvendelse af og priser på datatjenester ved andre forbindelsestyper. Der findes mange forskellige abonnementstyper, bl.a. hvor man for et fast månedligt beløb får ubegrænset datatrafik.

### Sådan lytter du til internetradiostationer

Vælg Menu > Musik > Internetradio.

Gør følgende, hvis du vil lytte til radio via internettet:

1. Vælg en station blandt dine foretrukne eller på stationsoversigten. Du kan også søge efter stationer efter navn ved hjælp af tjenesten Nokia Internet Radio.

Vælg Valg > Tilføj station manuelt, hvis du vil tilføje en station manuelt. Du kan også finde links til stationer ved hjælp af programmet Internet. Kompatible links åbnes automatisk i programmet Internetradio.

2. Vælg Lyt til kanal.

Visningen Nu afspilles åbnes med oplysninger om den station eller sang, der i øjeblikket afspilles.

Hvis du vil standse afspilningen midlertidigt, skal du trykke på navigeringstasten. Tryk på navigeringstasten igen for at genoptage afspilningen.

Du kan få vist oplysninger om en station ved at vælge Valg > Stationsoplysninger (ikke muligt, hvis du har gemt stationen manuelt).

Hvis du lytter til en station, der er gemt blandt dine foretrukne, skal du rulle til venstre eller højre for at lytte til forrige eller næste gemte station.

### Foretrukne radiostationer

Vælg Menu > Musik > Internetradio.

Hvis du vil have vist og lytte til dine foretrukne stationer, skal du vælge **Foretrukne**.

Vælg Valg > Tilføj station manuelt for manuelt at tilføje en station til dine foretrukne. Angiv stationens internetadresse og et navn, som skal vises på listen over foretrukne.

Du kan tilføje den station, du lytter til i øjeblikket, til dine foretrukne ved at vælge Valg > Tilføj til Foretrukne.

Hvis du vil se oplysninger om en station, flytte en station op eller ned på listen eller slette en station fra dine foretrukne, skal du vælge **Valg > Station** og derefter vælge den ønskede indstilling.

68

Hvis du kun vil se stationer, der starter med bestemte bogstaver eller tal, kan du begynde at indtaste de relevante tegn. De stationer, der stemmer overens med indtastningen, vises.

## Søgning efter stationer

Vælg Menu > Musik > Internetradio.

Benyt følgende fremgangsmåde for at søge efter radiostationer i Nokias internetradiotjeneste:

- 1. Vælg Søg.
- 2. Indtast navnet på en station eller de første par bogstaver i navnet i søgefeltet, og vælg Søg.

De stationer, der stemmer overens med indtastningen, vises.

Hvis du vil lytte til en station, skal du markere den og vælge **Aflyt**.

Hvis du vil gemme en station som en af dine foretrukne, skal du markere den og vælge Valg > Tilføj til Foretrukne.

Vælg Valg > Søg igen for at foretage en ny søgning.

### Stationsoversigt

Vælg Menu > Musik > Internetradio og Stationsoversigt.

Stationsoversigten vedligeholdes af Nokia. Hvis du vil lytte til andre internetradiostationer end dem, som findes i oversigten, skal du tilføje oplysningerne om disse stationer manuelt eller søge efter links til stationer på internettet med programmet Internet.

Vælg mellem følgende muligheder:

- Gennemse efter genre Få vist de tilgængelige genrer af radiostationer.
- Gennemse efter sprog Få vist de sprog, som radiostationerne udsendes på.
- Gennemse efter land/reg. Se de lande, som radiostationerne udsendes i.
- Mest populære stationer Se de mest populære stationer i oversigten.

## Indstillinger for internetradio

Vælg Menu > Musik > Internetradio, og vælg Valg > Indstillinger.

Hvis du vil vælge det standardadgangspunkt, der skal bruges til at oprette forbindelse til netværket, skal du vælge **Standardadgangspunkt** og vælge en af de tilgængelige indstillinger. Hvis enheden skal bede dig om at vælge adgangspunktet, hver gang du åbner programmet, skal du vælge **Spørg altid**.

Hvis du vil ændre forbindelseshastigheden for de forskellige forbindelsestyper, skal du vælge mellem følgende indstillinger:

• **Bithastighed: GPRS-forb.** — GPRSpakkedataforbindelser

- **Bithastighed: 3G-forb.** 3Gpakkedataforbindelser
- Bithastighed: Wi-Fi-forb. WLAN-forbindelser

Kvaliteten af radioudsendelsen afhænger af den valgte forbindelseshastighed. Jo højere hastigheden er, desto bedre er kvaliteten. Du kan undgå bufferlagring ved kun at bruge den højeste kvalitet på højhastighedsforbindelser.

## Nokia Podcasting 🌮

Med programmet Nokia Podcasting (netværkstjeneste) kan du søge efter, udforske, abonnere på og hente trådløst og afspille, håndtere og dele lyd og videopodcasts med din enhed.

### Podcastindstillinger

Du åbner Nokias podcastprogram ved at vælge Menu > Musik > Podcasting.

Før du bruger Nokias podcastprogram, skal du angive forbindelses- og overførselsindstillingerne.

Den anbefalede forbindelsesmetode er WLAN (trådløst LAN-netværk). Kontakt din tjenesteudbyder for at få oplysninger om vilkår for anvendelse af og priser på andre forbindelsestyper. Der findes mange forskellige abonnementstyper, bl.a. hvor man for et fast månedligt beløb får ubegrænset datatrafik.

#### Forbindelsesindstillinger

Hvis du vil redigere forbindelsesindstillingerne, skal du vælge Valg > Indstillinger > Forbindelse og vælge en af følgende indstillinger:

- Standardadgangspunkt Vælg adgangspunktet for at angive forbindelsen til internettet.
- URL på søgetjeneste Angiv adressen til den søgetjeneste til podcasts, der skal anvendes ved søgninger.

#### Overførselsindstillinger

Hvis du vil redigere overførselsindstillingerne, skal du vælge Valg > Indstillinger > Hentning og vælge en af følgende indstillinger:

- Gem i/på Angiv den placering, hvor dine podcasts skal gemmes.
- **Opdateringsinterval** Angiv, hvor ofte podcasts skal opdateres.
- Næste opdateringsdato Angiv datoen for den næste automatiske opdatering.
- Næste opdateringstid Angiv tidspunktet for den næste automatiske opdatering.
  - Der sker kun automatiske opdateringer, hvis der er valgt et bestemt standardadgangspunkt, og hvis Nokias podcastprogram kører. Hvis Nokias podcastprogram ikke kører, aktiveres de automatiske opdateringer ikke.
- Hentningsgrænse (%) Angiv procentdelen af hukommelse, der skal reserveres til hentning af podcasts.

• Når grænse overskrides — Angiv, hvad der skal ske, hvis størrelsen på de data, der hentes, overstiger overførselsgrænsen.

Hvis programmet indstilles til automatisk at hente podcasts, kan det medføre, at der overføres store mængder data via din tienesteudbyders netværk. Kontakt tienesteudbyderen for at få yderligere oplysninger om, hvad dataoverførsel koster.

Du kan gendanne standardindstillingerne ved at vælge Valg > Gendan standarder i visningen med indstillinger.

### Søgning efter podcasts

Søgetienesten giver dig mulighed for at søge efter podcasts ud fra nøgleord eller titel.

Søgetienesten bruger den internetadresse til en podcastsøgetjeneste, som du har angivet i Podcasting > Valg > Indstillinger > Forbindelse > URL på søgetieneste.

Du kan søge efter podcasts ved at vælge Menu > Musik > Podcasting, vælge Søg og indtaste de ønskede nøgleord.

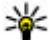

**Tip!** Søgetjenesten søger efter podcasttitler og nøgleord i beskrivelser, ikke bestemte episoder. Generelle emner som f.eks. fodbold eller hiphop giver normalt bedre resultater end et bestemt hold eller en bestemt kunstner.

Hvis du vil abonnere på en podcast, du har fundet, skal du vælge podcasttitlen. Podcasten tilføies på listen over podcastabonnementer.

Du kan starte en ny søgning ved at vælge Valg > Ny søgning.

Du kan gå til podcastens websted ved at vælge Valg > Åbn internetside (netværkstjeneste).

Du kan få vist oplysningerne om en podcast ved at vælge Valg > Beskrivelse.

Du kan sende en podcast til en anden kompatibel enhed ved at vælge Valg > Send.

### Lister

Du kan åbne lister ved at vælge Menu > Musik > Podcasting og Lister.

Lister (biblioteker) gør det nemmere at finde nve podcastepisoder, som du vil abonnere på.

Listernes indhold ændrer sig. Vælg den ønskede liste for at opdatere den (netværkstjeneste). Listen skifter farve, når opdateringen er fuldført.

Listerne kan omfatte de mest populære podcast eller mapper med særlige temaer.

Hvis du vil åbne en mappe med et tema, skal du vælge mappen. Der vises en liste over podcasts.

Hvis du vil abonnere på en podcast, skal du vælge titlen og vælge Abonner. Når du har abonneret på

podcastepisoder, kan du hente, administrere og afspille dem i podcastmenuen.

Du kan tilføje en ny internetliste eller mappe ved at vælge Valg > Ny > Internetliste eller Mappe. Indtast titlen eller internetadressen til OPML-filen (Outline Processor Markup Language), og vælg Udført.

Du kan redigere den valgte mappe, det valgte internetlink eller den valgte internetliste ved at vælge Valg > Rediger.

Du kan importere en OPML-fil, der er gemt på enheden, ved at vælge Valg > Importér OPML-fil. Angiv filens placering, og importér den.

Du kan sende en mappe som en MMS-besked eller via en Bluetooth-forbindelse ved at vælge mappen og vælge Valg > Send.

Når du modtager en besked med en OPML-fil via en Bluetooth-forbindelse, skal du åbne filen for at gemme den i mappen Modtaget i Lister. Åbn mappen for at abonnere på nogle af linkene, der skal tilføjes til dine podcasts.

### **Overførsler**

Når du har oprettet abonnement på en podcast, kan du fra lister, ved at søge eller ved at indtaste en internetadresse administrere, hente og afspiller episoder i Podcasts. Hvis du vil se de podcasts, du har oprettet abonnement på, skal du vælge **Podcasting** > **Podcasts**.

Vælg podcasttitlen for at få vist de enkelte episodetitler (en episode er en bestemt mediefil i en podcast).

Vælg episodetitlen for at starte overførslen. Hvis du vil hente eller fortsætte med at hente de valgte eller markerede episoder, skal du vælge **Valg > Hent**. Du kan hente flere episoder på samme tid.

Du kan afspille en del af en podcast under overførsel eller efter en delvis overførsel ved at vælge podcasten og vælge Valg > Afspil eksempel.

Podcasts, der er hentet til enheden, kan findes i mappen Podcasts, men de vises ikke, før biblioteket opdateres.

# Afspilning og administration af podcasts

Du kan få vist de tilgængelige episoder fra den valgte podcast ved at vælge Åbn i Podcasts. Under hver episode kan du se filens format og størrelse samt overførselstidspunktet.

Når hele podcasten er hentet til enheden, kan du afspille den fulde episode ved at vælge den og vælge Afspil.

Du kan opdatere den valgte podcast eller de markerede podcasts med en ny episode ved at vælge Valg > Opdater.

Vælg Valg > Stop opdatering for at stoppe opdateringen.

Hvis du vil tilføje en ny podcast ved at indtaste podcastens URL-adresse, skal du vælge Valg > Ny podcast. Kontakt din tjenesteudbyder, hvis der ikke er angivet et adgangspunkt, eller hvis du bliver bedt om at indtaste et brugernavn og en adgangskode under pakkedataforbindelser.

Du kan redigere den valgte podcasts URL-adresse ved at vælge Valg > Rediger.

Du kan slette en hentet podcast eller markerede podcasts fra enheden ved at vælge Valg > Slet.

Du kan sende den valgte podcast eller markerede podcasts til en anden kompatibel enhed som .opmlfiler i en MMS-besked eller via en Bluetooth-forbindelse ved at vælge Valg > Send.

Du kan opdatere, slette eller sende en gruppe markerede podcasts samtidig ved at vælge Valg > Markér/fjern mark., markere de ønskede podcasts, trykke på Valg og derefter vælge den ønskede handling.

Du kan åbne podcastens websted (netværkstjeneste) ved at vælge Valg > Åbn internetside.

Nogle podcasts giver mulighed for at kommunikere med dem, der har oprettet podcasten, ved at stemme eller skrive kommentarer. Vælg Valg > Vis kommentarer for at oprette forbindelse til internettet for at gøre det.

## Musikafspiller 🔈

Musikafspiller understøtter bl.a. filformaterne AAC, AAC +, eAAC+, MP3 og WMA. Musikafspilleren understøtter ikke nødvendigvis alle funktioner i et filformat eller alle varianter af filformatet.

Du kan også bruge musikafspilleren til at lytte til podcast-episoder. Podcasting er en metode til overførsel af lyd- eller videoindhold via internettet ved hjælp af RSS- eller ATOM-teknologi, som muliggør afspilning på mobilenheder og pc'er.

# Afspilning af en sang eller en podcastepisode

Vælg Menu > Musik > Musikafspil. for at åbne musikafspilleren.

Du skal muligvis opdatere musik- og podcastbibliotekerne, efter at du har opdateret musikeller podcastudvalget på enheden. Du kan tilføje tilgængelige elementer til biblioteket ved at vælge **Valg > Opdater bibliotek** i hovedvisningen i Musikafspiller.

Gør følgende for at afspille en sang eller podcastepisode:
- Vælg kategorier for at navigere hen til den sang eller podcastepisode, du vil høre.
- 2. Tryk på ► II for at afspille de valgte filer.

Hvis du vil standse afspilningen We midlertidigt, skal du trykke på

▶ **||**. Tryk på ▶ **||** for at genoptage den. Du kan stoppe afspilningen ved at trykke på **■**.

Tryk på og hold **bb** eller **d** nede for at spole hurtigt fremad eller tilbage.

Tryk på ►► for at gå til det næste element. Du kan vende tilbage til starten af elementet ved at trykke på ►►. Hvis du vil springe til det forrige element, skal du trykke på ►►.

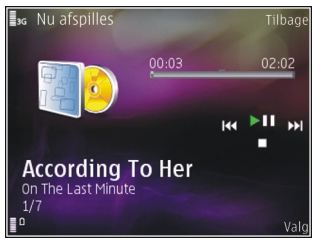

inden for 2 sekunder, efter at en sang eller podcast er startet.

Du kan slå tilfældig afspilning (, ) til eller fra ved at vælge Valg > Tilfældig afspilning.

Hvis du vil gentage det aktuelle element (**C**), alle elementer (**C**) eller slå gentaget afspilning fra, skal du vælge **Valg > Gentag**.

Hvis du afspiller podcasts, bliver blanding og gentaget afspilning automatisk slået fra.

Du kan justere lydstyrken med lydstyrketasten.

Hvis du vil ændre musikafspilningens tone, skal du vælge Valg > Equalizer.

Du kan ændre balancen og stereobilledet eller øge bassen ved at vælge Valg > Indstillinger.

Hvis du vil have vist en visualisering under afspilningen, skal du vælge Valg > Vis visualisering.

Tryk på afslutningstasten for at vende tilbage til standby og lade musikafspilleren køre i baggrunden, eller tryk på menutasten og bold den nede for at skifte til et andet åbent program.

Vælg Valg > Afslut for at lukke afspilleren.

### Afspilningslister

Vælg Menu > Musik > Musikafspil..

Du kan få vist og håndtere afspilningslister i musikmenuen ved at vælge **Afspilningslister**.

Du kan få vist oplysningerne om afspilningslisten ved at vælge Valg > Afspilningslistedetaljer.

#### Oprettelse af en afspilningsliste

- 1. Vælg Valg > Ny afspilningsliste.
- 2. Indtast et navn til afspilningslisten, og vælg OK.

73

- 3. Du kan tilføje sange med det samme ved at vælge Ja. Du kan tilføje sange på et senere tidspunkt ved at vælge Nej.
- 4. Hvis du vælger **Ja**, skal du vælge kunstnere for at søge efter sange, du vil medtage på afspilningslisten. Tryk på navigeringstasten for at tilføje elementer.

Rul til højre for at få vist en sangliste under en titel. Du kan skjule sanglisten ved at rulle til venstre.

5. Når du har foretaget dine valg, skal du vælge Udført.

Afspilningslisten gemmes i enhedens lagerhukommelse.

Du kan tilføje flere sange senere, når du får vist afspilningslisten, ved at vælge Valg > Tilføj sange.

Hvis du vil tilføje sange, albummer, kunstnere, genrer og komponister på en afspilningsliste fra de forskellige visninger i musikmenuen, skal du vælge et element og vælge Valg > Tilføj på afspilningsliste > Gemt afspilningsliste eller Ny afspilningsliste.

Du kan fjerne en sang fra en afspilningsliste ved at vælge Valg > Fjern. Dette sletter ikke sangen fra enheden; den fjernes blot fra afspilningslisten.

Brug navigeringstasten til at flytte sange og indsætte dem på en ny placering.

#### **Podcasts**

Vælg Menu > Musik > Podcasting.

I podcastmenuen vises de podcasts, der er tilgængelige på enheden.

Podcastepisoder har tre tilstande: aldrig afspillet, delvist afspillet og helt afspillet. Hvis en episode er delvist afspillet, afspilles den fra den sidste afspilningsposition, næste gang den afspilles. Hvis en episode er i tilstanden aldrig afspillet eller helt afspillet, afspilles den fra begyndelsen.

#### Hjemmenetværk med musikafspiller

Du kan afspille indhold, der er gemt på Nokia-enheden, på kompatible enheder i et hjemmenetværk, selvom du ikke er i nærheden. Du kan også kopiere filer fra Nokia-enheden til andre enheder, der er forbundet med hjemmenetværket. Hjemmenetværket skal være konfigureret først. <u>Se "Brug af</u> hjemmenetværk", s. 92.

#### Fjernafspilning af en sang eller en podcastepisode

- 1. Valg af Menu > Musik > Musikafspil.
- 2. Vælg kategorier for at navigere hen til den sang eller podcastepisode, du vil høre.

- 3. Vælg den ønskede sang eller podcast og Valg > Afspil > Via ekstern afspiller.
- 4. Vælg den enhed, hvor filen afspilles.

#### Trådløs kopiering af sange eller podcasts

Du kan kopiere eller overføre mediefiler fra din enhed til en anden kompatibel enhed i et hjemmenetværk ved at vælge en fil og vælge Valg > Kopiér til hjem.netv.. Deling af indhold behøver ikke at være aktiveret under indstillingerne for hjemmenetværk. <u>Se</u> "Aktivering af deling og definering af indhold", s. 93.

#### Overførsel af musik fra en pc

Du kan vælge følgende måder til at overføre musik:

- Hvis du vil have vist enheden på en pc som en lagerenhed, hvor du kan overføre alle datafiler, skal du oprette forbindelse ved hjælp af et kompatibelt USB-datakabel eller en Bluetooth-forbindelse. Hvis du bruger et USB-kabel, skal du vælge Dataoverførsel som forbindelsestilstand.
- Hvis du vil synkronisere musik med Windows Media Player, skal du tilslutte et kompatibelt USB-kabel og vælge Medieoverførsel som forbindelsestilstand.

Du kan ændre standardtilstanden for USB-forbindelser ved at vælge Menu > Værktøjer > Forbind. > USB og USB-forbindelsestilstand.

# FM-sender

#### **Om FM-senderen**

FM-senderen er muligvis ikke tilgængelig i alle lande. På det tidspunkt, hvor dette dokument blev udarbejdet, kunne FM-senderen anvendes i følgende europæiske lande: Belgien, Bulgarien, Danmark, Estland, Finland, Holland, Irland, Island, Litauen, Liechtenstein, Luxembourg, Malta, Norge, Portugal, Schweiz, Spanien, Storbritannien, Sverige, Tjekkiet, Tyrkiet, Tyskland og Østrig. Du kan finde de nyeste oplysninger samt en liste over ikke-europæiske lande på www.nokia.com/fmtransmitter.

Med FM-senderen kan du afspille sange, der er gemt på din enhed, via en hvilken som helst kompatibel FMradio, f.eks. en bilradio eller et stereoanlæg.

Senderen benytter frekvensområdet fra 88,1 til 107,9 MHz.

FM-senderen har en operationsradius på maksimalt 2 meter. Transmissionen kan blive forstyrret af forhindringer, f.eks. vægge, andre elektroniske enheder eller radiostationer. FM-senderen kan skabe interferens på FM-radioer i nærheden, som er indstillet på samme frekvens. For at undgå interferens skal du altid søge efter en ledig FM-frekvens på den modtagende radio, før du anvender FM-senderen.

FM-senderen kan ikke bruges samtidig med enhedens FM-radio.

#### Afspilning af en sang med FMsenderen

Vælg Menu > Musik > Musikafspil..

Du kan afspille en sang, der er gemt på enheden, via en kompatibel FM-modtager, ved at gøre følgende:

- 1. Vælg en sang eller en afspilningsliste, som skal afspilles.
- 2. Vælg Valg > FM-sender i visningen Nu afspilles.
- 3. Vælg FM-sender > Til for at aktivere FM-senderen, og indtast en ledig frekvens. Hvis f.eks. frekvensen 107,8 MHz er ledig i dit område, og du indstiller din FM-modtager på dette, skal du også indstille FMsenderen til 107,8 MHz.
- 4. Indstil modtagerenheden på samme frekvens, og tryk på Valg > Afslut.

Du kan justere lydstyrken med lydstyrkefunktionen på modtagerenheden.

Hvis der ikke er blevet afspillet musik i adskillige minutter, deaktiveres senderen automatisk.

#### **Indstillinger for FM-senderen**

Vælg Menu > Musikafspil. > FM-sender.

Aktiver FM-senderen ved at vælge FM-sender > Til.

Du kan indstille frekvensen manuelt ved at vælge Frekvens og indtaste den ønskede værdi. Få vist en liste over tidligere anvendte frekvenser ved at vælge Valg > Seneste frekvenser.

# Positionering (GPS)

Du kan bruge programmer som f.eks. GPS-data til at finde din placering eller måle afstande. Disse programmer kræver en GPS-forbindelse.

# **Brug af GPS**

GPS-koordinaterne angives ved hjælp af det internationale koordinatsystem WGS-84. Koordinaterne er ikke tilgængelige i visse områder.

GPS (Global Positioning System) drives af den amerikanske regering, der alene er ansvarlig for dets nøjagtighed og vedligeholdelse. Nøjagtigheden af positionsdata kan blive påvirket af justeringer af GPSsatellitter foretaget af den amerikanske regering og er underkastet ændringer i henhold til det amerikanske forsvarsministeriums civile GPS-politik og den føderale radionavigationsplan (Federal Radionavigation Plan). Nøjagtigheden kan også blive påvirket af ugunstige satellitpositioner. Tilgængeligheden og kvaliteten af GPS-signaler kan påvirkes af din position, bygninger, naturlige forhindringer og vejrforhold. GPS-signaler er muligvis ikke tilgængelige i bygninger eller under jorden, og de kan blive svækket af materialer som beton og metal.

GPS bør ikke benyttes til præcise positionsmålinger, og du bør aldrig udelukkende være afhængig af positionsdata fra GPS-modtageren og trådløse radionetværk i forbindelse med positionsbestemmelse eller navigation.

Triptælleren har begrænset nøjagtighed, og der kan forekomme afrundingsfejl. Nøjagtigheden kan også påvirkes af GPS-signalernes tilgængelighed og kvalitet.

Du kan aktivere eller deaktivere forskellige positioneringsmetoder under positioneringsindstillingerne.

# A-GPS (Assisted GPS)

Enheden understøtter også A-GPS (Assisted GPS).

A-GPS kræver netværksunderstøttelse.

A-GPS (Assisted GPS) benyttes til at hente hjælpedata via en pakkedataforbindelse, hvilket hjælper med at beregne koordinaterne for din nuværende position, når enheden modtager satellitsignaler.

Når du aktiverer A-GPS, modtager enheden nyttige satellitoplysninger fra en hjælpedataserver via mobilnetværket. Ved hjælp af hjælpedata kan enhedens GPS-position fastslås hurtigere.

Enheden er forudkonfigureret til at bruge Nokias A-GPS-tjeneste, hvis der ikke er nogen tilgængelige A-GPS-indstillinger fra specifikke udbydere. Hjælpedataene hentes kun fra Nokias A-GPStjenesteserver, når det er nødvendigt.

Du kan deaktivere A-GPS-tjenesten ved at vælge Menu > Program. > GPS-data og Valg > Positioneringsindstil. > Positioneringsmetoder > Assisteret GPS > Valg > Deaktiver.

Du skal have angivet et internetadgangspunkt på enheden for at hente hjælpedata fra Nokias A-GPStjeneste via en pakkedataforbindelse. Adgangspunktet til A-GPS kan angives under positioneringsindstillingerne. Der kan ikke bruges et adgangspunkt til trådløst LAN (WLAN) til denne tjeneste. Der kan kun bruges et internetadgangspunkt til pakkedata. Du bliver bedt om at vælge internetadgangspunktet, første gang der anvendes GPS.

# Sådan holdes enheden korrekt

GPS-modtageren er placeret i bunden af enheden. Når du bruger modtageren, skal du sørge for, at du ikke dækker for antennen med hånden. Det kan tage fra et par sekunder til adskillige minutter at oprette en GPSforbindelse. Det kan tage længere tid at oprette en GPSforbindelse i et køretøj.

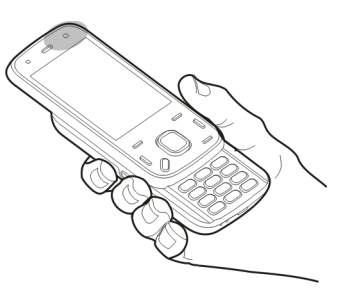

GPS-modtageren

bruger strøm fra enhedens batteri. Når du bruger GPSmodtageren, aflades batteriet muligvis hurtigere.

# Gode råd til, hvordan du opretter en GPS-forbindelse

Hvis enheden ikke kan finde satellitsignalet, skal du overveje følgende:

- Hvis du er indendørs, skal du gå udenfor for at modtage et bedre signal.
- Hvis du er udendørs, skal du gå hen til en mere åben plads.
- Sørg for, at din hånd ikke dækker for enhedens GPSantenne.
- Hvis vejrforholdene er dårlige, kan signalstyrken også blive påvirket.

 Nogle køretøjer har tonede (atermiske) ruder, som kan blokere for satellitsignaler.

#### Kontrol af statussen for satellitsignaler

Du kan kontrollere, hvor mange satellitter enheden har fundet, og om enheden modtager satellitsignaler, ved at vælge Menu > Program. > GPS-data og Valg > Satellitstatus.

Hvis der blev fundet satellitter, vises der en indikator for hver satellit i vinduet for satellitoplysninger. Jo høiere

indikatoren er, desto stærkere er satellitsignalet.

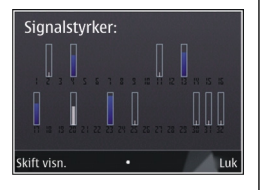

Når enheden har modtaget tilstrækkeligt med data fra satellitsignalet til at beregne koordinaterne for din position, skifter indikatoren farve.

Enheden skal indledningsvis modtage signaler fra mindst fire satellitter for at kunne beregne koordinaterne for din position. Når den indledende beregning er foretaget, kan det være muligt at fortsætte beregningen af koordinater for din position med tre satellitter. Nøjagtigheden er dog bedre, desto flere satellitter, der findes.

# Positionsanmodninger

Du kan modtage en anmodning fra en netværkstjeneste om at modtage dine positionsoplysninger. Tjenesteudbydere kan tilbyde oplysninger om lokale emner, f.eks. vejr- eller trafikforhold, baseret på enhedens position

Når du modtager en positionsanmodning, vises den tjeneste, som anmodningen kommer fra. Vælg Acceptér for at tillade, at dine positionsoplysninger bliver sendt eller Afvis for at afvise anmodningen.

# Lokaliteter 🔝

Med programmet Lokaliteter kan du gemme positionsoplysninger for bestemte geografiske steder på enheden. Du kan sortere de gemte steder i forskellige kategorier og tilføje andre oplysninger til dem, f.eks. adresser. Du kan bruge de gemte lokaliteter i kompatible programmer, f.eks. GPS-data.

Vælg Menu > Program. > Lokaliteter.

GPS'ens koordinater angives ved hjælp af det internationale WGS-84-koordinatsystem.

Vælg Valg, og vælg mellem følgende muligheder:

 Ny lokalitet — Opret en ny lokalitet. Du kan få vist din aktuelle position ved at vælge Aktuel position. Vælg Vælg på kort, hvis du vil vælge lokaliteten på kortet. Hvis du vil angive positionsoplysningerne manuelt, skal du vælge Indtast manuelt.

- **Rediger** Rediger eller tilføj oplysninger til en gemt lokalitet (f.eks. en adresse).
- Tilføj til kategori Tilføj en lokalitet til en kategori i Lokaliteter. Markér alle de kategorier, du vil tilføje lokaliteten til.
- Send Send en eller flere lokaliteter til en kompatibel enhed. De lokaliteter, du modtager, anbringes i mappen Indbakke i Beskeder.

Du kan sortere dine lokaliteter i foruddefinerede kategorier og oprette nye kategorier. Hvis du vil redigere og oprette nye lokalitetskategorier, skal du åbne fanen med kategorier og vælge Valg > Rediger kategorier.

# GPS-data 🥑

Vælg Menu > Program. > GPS-data.

GPS-data giver dig mulighed for at få rutevejledning til en destination, oplysninger om din aktuelle position og oplysninger om turen, f.eks. den omtrentlige afstand til destinationen og den tilbagelagte turs omtrentlige varighed.

GPS'ens koordinater udtrykkes i grader og decimalgrader ved hjælp af det internationale WGS-84koordinatsystem. Hvis du vil bruge GPS-data, skal enhedens GPSmodtager først modtage positionsoplysninger fra mindst fire satellitter for at kunne beregne koordinaterne for din position. Når den første beregning er foretaget, kan beregningen af koordinaterne for din position muligvis fortsættes med tre satellitter. Der opnås dog generelt en større nøjagtighed, hvis der bliver fundet flere satellitter.

#### Rutevejledning

Vælg Menu > Program. > GPS-data og Navigation.

Start rutevejledningen udendørs. Hvis GPSmodtageren startes indendørs, kan den muligvis ikke modtage de nødvendige oplysninger fra satellitterne.

Til rutevejledningen bruges et roterende kompas på enhedens skærm. Retningen til destinationen angives med en rød prik, og den omtrentlige afstand vises i kompasringen.

Rutevejledningen er designet til at vise den mest direkte rute og den korteste afstand til destinationen, målt i fugleflugtslinje. Der tages ikke hensyn til forhindringer på ruten, f.eks. bygninger og naturlige forhindringer. Der tages ikke hensyn til højdeforskelle, når afstanden beregnes. Rutevejledningen er kun aktiv, når du bevæger dig.

Hvis du vil angive turens destination, skal du vælge Valg > Angiv destination og derefter vælge en

Positionering (GPS)

lokalitet som destination eller angive bredde- og længdegradskoordinaterne.

Du kan slette den destination, der er angivet for turen, ved at vælge **Stop navigation**.

### Hentning af positionsoplysninger

Vælg Menu > Program. > GPS-data og Position.

I positionsvisningen kan du se positionsoplysningerne for din aktuelle position. Der vises et estimat for positionens nøjagtighed.

Du kan gemme din aktuelle position som en lokalitet ved at vælge Valg > Gem position. Lokaliteter er gemte steder med flere oplysninger. De kan bruges i andre kompatible programmer og overføres mellem kompatible enheder.

### Triptæller

Vælg Menu > Program. > GPS-data og Tripafstand.

Triptælleren har begrænset nøjagtighed, og der kan forekomme afrundingsfejl. Nøjagtigheden kan også påvirkes af GPS-signalernes tilgængelighed og kvalitet.

Hvis du vil slå beregningen af rejseafstanden til eller fra, skal du vælge Valg > Start eller Stop. De værdier, som beregnes, bliver stående på skærmen. Brug denne funktion udendørs for at modtage et bedre GPS-signal. Hvis du vil nulstille rejseafstanden og -tiden samt de gennemsnitlige og maksimale hastigheder og starte en ny beregning, skal du vælge **Valg > Nulstil**. Du kan nulstille triptælleren og den samlede tid ved at vælge **Genstart**.

# Nokia Kort 🕲

# Kortoversigt

Vælg Menu > Kort.

Velkommen til Kort.

I programmet Kort kan du se, hvad der er i nærheden af det sted, du befinder dig, og du kan få hjælp til at planlægge din rute og finde vej.

- Find byer, gader og serviceydelser.
- Find vej ved hjælp af anvisninger sving for sving.
- Synkroniser dine foretrukne steder og ruter mellem mobilenheden og internettjenesten Ovi Kort.
- Tjek vejrudsigten, og få andre oplysninger om lokalområdet, hvis de er tilgængelige.

**Bemærk:** Når du henter indhold, f.eks. kort, satellitbilleder, stemmefiler, vejledninger eller trafikoplysninger, kan det medføre, at der overføres store mængder data (netværkstjeneste).

Der kan være nogle tjenester, som ikke kan benyttes i alle lande, og som muligvis kun er tilgængelige på udvalgte sprog. Tjenesterne kan være netværksafhængige. Kontakt din netværkstjenesteudbyder for at få yderligere oplysninger. Næsten al digital kartografi er til en vis grad unøjagtig og ufuldstændig. Vær aldrig udelukkende afhængig af den kartografi, som du overfører til denne enhed.

Indhold såsom satellitbilleder, vejledninger, vejr- og trafikoplysninger samt relaterede tjenester genereres af tredjeparter, som er uafhængige af Nokia. Indholdet kan til en vis grad være unøjagtigt og ufuldstændigt, og det er ikke nødvendigvis tilgængeligt alle steder. Vær aldrig udelukkende afhængig af sådant indhold og relaterede tjenester.

# Få vist din position og kortet

Vælg Menu > Kort og Min position.

Når GPS-forbindelsen er aktiv, angiver 🥥 din aktuelle eller sidst kendte position på kortet. Hvis ikonets farver er svage, er der ikke noget tilgængeligt GPS-signal.

Hvis det kun er muligt at benytte celle-id-baseret positionering, angiver en rød ring omkring positioneringsikonet det generelle område, du formentlig befinder dig i. Positionen kan anslås med større nøjagtighed i tæt befolkede områder.

**Sådan flytter du rundt på kortet** — Brug navigeringstasten. Kortet vender som standard mod nord.

#### Få vist din aktuelle eller sidst kendte position — Trvk på 0.

#### **Zoome ind eller ud** — Tryk på \* eller #.

Hvis du har en aktiv dataforbindelse og navigerer til et område, som ikke er dækket af de kort, der allerede er gemt på enheden, hentes der automatisk nye kort.

Kortdækningen varierer fra land til land og fra område til område.

# Søge efter et sted

Vælg Menu > Kort og Find steder.

- 1. Indtast søgetermerne, f.eks. en adresse eller et postnummer. Du kan rydde søgefeltet ved at vælge Rvd.
- 2. Væla OK.
- 3. Gå til det ønskede element på listen over forslag. Du kan få vist stedet på kortet ved at vælge Kort.

Hvis du vil have vist de andre steder på listen over søgeresultater på kortet, skal du rulle op og ned ved hiælp af navigeringstasten.

Vende tilbage til listen med forslag — Vælg Liste.

#### Søge efter forskellige typer steder i nærheden — Vælg Gennemse kategorier og en kategori, f.eks. indkøb, indlogering eller transport.

Hvis søgningen ikke giver nogen resultater, skal du kontrollere, om søgeordene er stavet korrekt. Problemer med internetforbindelsen kan også påvirke dine onlinesøgninger.

Hvis du vil undgå omkostninger til dataoverførsel, kan du hente søgeresultaterne uden en aktiv internetforbindelse, når der er gemt kort for det område, du søger i, på enheden.

# Til destinationen i bil

Væla Menu > Kort og I bil.

Køre til en destination — Vælg Vælg som destination, og vælg den ønskede indstilling.

Køre til dit hiem — Vælg Kør hiem.

Første gang du vælger Kør hjem eller Gå hjem, bliver du bedt om at angive din hjemmeadresse. Du kan ændre hjemmeadressen på et senere tidspunkt ved at gøre følgende:

1. Vælg Valg > Indstillinger > Navigation > Hjemmeadresse > Skift > Angiv nv i hovedvisningen.

2. Vælg den ønskede indstilling.

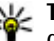

**Tip!** Hvis du vil køre uden at angive en bestemt destination, skal du vælge Kort. Din position vises midt på kortet under turen.

**Ændre visninger under navigation** — Tryk på navigeringstasten, og vælg 2D-visning, 3D-visning, Pilevisning eller Ruteoversigt.

Overhold alle lokale love. Hold altid hænderne fri til betjening af køretøjet under kørsel. Det første hensvn under kørsel skal være til trafiksikkerheden.

# Til destinationen til fods

Vælg Menu > Kort.

Gå til en destination — Vælg Vælg som destination, og vælg den ønskede indstilling.

Gå til dit hiem — Vælg Gå hiem.

Først gang du vælger Kør hjem eller Gå hjem, bliver du bedt om at angive din hiemmeadresse. Du kan ændre hjemmeadressen på et senere tidspunkt ved at gøre følgende:

- 1. Vælg Valg > Indstillinger > Navigation > Hjemmeadresse > Skift > Angiv ny i hovedvisningen.
- 2. Vælg den ønskede indstilling.

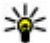

**Tip!** Hvis du vil gå uden at angive en bestemt destination, skal du vælge Kort. Din position vises midt på kortet under turen.

# **Planlægning af en rute**

Vælg Menu > Kort.

#### **Oprette en rute**

- 1. Gå til startpunktet i kortvisningen.
- 2. Tryk på navigeringstasten, og vælg Tilføi på rute.
- 3. Du kan tilføie et andet rutepunkt ved at vælge Tilføi et nyt rutepunkt og vælge den ønskede indstilling.

#### Ændre rutepunkternes rækkefølge

- 1. Gå til et rutepunkt.
- 2. Tryk på navigeringstasten, og vælg Flyt.
- 3. Gå til det sted, hvor rutepunktet skal placeres, og væla OK.

**Redigere placeringen af et rutepunkt** — Gå til rutepunktet, tryk på navigeringstasten, og vælg Rediger og den ønskede indstilling.

Få vist ruten på kortet — Vælg Vis rute.

Navigation til destinationen — Vælg Vis rute > Valg > Begynd at køre eller Begynd at gå.

#### Ændre indstillingerne for en rute

Ruteindstillingerne har betydning for navigationsveiledningen og visningen af ruten på kortet.

1. Åbn fanen Indstillinger i visningen til ruteplanlægning. Hvis du vil skifte fra ruteplanlægningsvisningen til navigationsvisningen, skal du vælge Valg > Rutepunkter eller Liste over rutepunkter.

- 2. Indstil transportformen til **I bil** eller **Til fods**. Hvis du vælger **Til fods**, betragtes ensrettede gader som normale veje, og det er muligt at benytte fortove, fodgængerstier og ruter gennem f.eks. parker og indkøbscentre.
- 3. Vælg den ønskede indstilling.

Vælge tilstand for fodgængere — Åbn fanen Indstillinger, og vælg Til fods > Foretrukken rute > Veje eller Fugleflugtslinje. Fugleflugtslinje viser den retning, du skal gå i, og kan med fordel benyttes, hvis der ikke er nogen almindelig vej til destinationen.

**Bruge en hurtigere eller kortere rute i bil** — Åbn fanen Indstillinger, og vælg I bil > Rutevalg > Hurtigere rute eller Kortere rute.

**Bruge den optimerede rute i bil** — Åbn fanen Indstillinger, og vælg I bil > Rutevalg > Optimeret. Du kan optimere kørselsruten ved at kombinere fordelene ved både den kortere og hurtigere rute.

Du kan også vælge at tillade eller undgå brugen af f.eks. motorveje, betalingsveje eller færger.

# Genveje i Kort

#### Generelle genveje

Hvis du vil zoome ind på eller ud fra kortet, skal du trykke på \* eller #.

Du kan vende tilbage til din nuværende position ved at trykke på **0**.

Hvis du vil ændre korttypen, skal du trykke på 1.

Hvis du vil vippe kortet, skal du trykke på 2 eller 8.

Du kan dreje kortet ved at trykke på **4** eller **6**. Hvis kortet igen skal pege opad mod nord, skal du trykke på **5**.

#### Genveje til navigation for fodgængere

Du kan gemme et sted ved at trykke på 2.

Du kan søge efter bestemte kategorier af steder ved at trykke på **3**.

Hvis du vil justere den lydstyrke, der bruges i forbindelse med vejledningen til fodgængere, skal du trykke på **6**.

Tryk på 7, hvis du vil have vist en liste over rutepunkter.

Hvis du vil justere kortet til brug om natten, skal du trykke på **8**.

Tryk på **9**, hvis du vil have vist instrumentbrættet.

#### Genveje til bilnavigation

Hvis du vil justere kortet til brug om dagen eller natten, skal du trykke på **1**.

Du kan gemme din nuværende position ved at trykke på **2**.

Du kan søge efter bestemte kategorier af steder ved at trykke på **3**.

Hvis du vil have gentaget talevejledningen, skal du trykke på **4**.

Hvis du vil finde en anden rute, skal du trykke på 5.

Hvis du vil justere lydstyrken for talevejledningen, skal du trykke på **6**.

Du kan tilføje et stop på ruten ved at trykke på 7.

Du kan få vist trafikoplysninger ved at trykke på **8**.

Tryk på **9**, hvis du vil have vist instrumentbrættet.

# Kortvisning

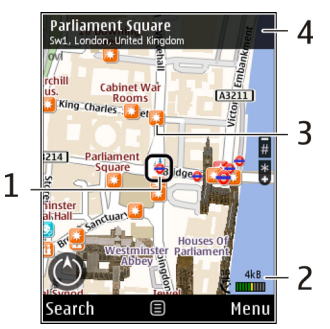

- 1- Den valgte position
- 2 indikatorområde

3 — Steder af interesse (f.eks. en togstation eller et museum)

4 — Informationsområde

# Navigationsvisning

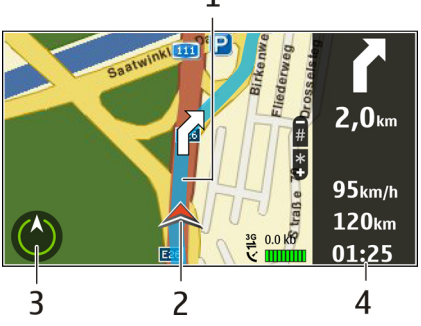

- 1 Rute
- 2 Din position og retning
- <mark>3 —</mark> Kompas
- 4 Informationspanel (hastighed, afstand, tid)

# Bruge kompasset

Vælg Menu > Kort og Min position.

Aktivere kompasset — Tryk på 5.

**Deaktivere kompasset** — Tryk på **5** igen. Kortet vender mod nord.

Kompasset er aktivt, når cirklen er grøn. Hvis kompasset skal kalibreres, bliver cirklen rød eller gul. Du kan kalibrere kompasset ved at dreje enheden rundt om alle dens akser i en kontinuerlig bevægelse.

Kompasset har begrænset nøjagtighed. Kompassets nøjagtighed påvirkes muligvis også af elektromagnetiske felter, metalgenstande eller andre eksterne forhold. Kompasset bør altid være korrekt kalibreret.

# Få trafik- og sikkerhedsoplysninger

Vælg Menu > Kort og I bil.

**Få vist trafikale hændelser på kortet** — Vælg **Valg** > **Trafikinfo**, mens du navigerer i bil. Hændelserne vises som trekanter og streger.

**Opdatere trafikoplysninger** — Vælg Valg > Trafikinfo > Opdater trafikinfo.

Når du planlægger en rute, kan du indstille enheden, så du undgår forskellige trafikale problemer, f.eks. køer eller vejarbejder.

Undgå problemer i trafikken — Vælg Valg > Indstillinger > Navigation > Genber. rute pga. trafik i hovedvisningen.

Du kan få vist placeringen af hastighedskameraer på ruten under navigation, hvis denne funktion er aktiveret. I nogle retskredse er brugen af data vedrørende placeringen af hastighedskameraer

88

forbudt eller reguleret. Nokia er ikke ansvarlig for nøjagtigheden af data vedrørende placeringen af hastighedskameraer eller konsekvenserne af at bruge disse data.

# Dele et sted

Vælg Menu > Kort og Del position.

Hvis du vil dele din position, skal du have en Nokiakonto og en Facebook-konto.

- 1. Vælg Del position.
- 2. Log på din Nokia-konto, eller vælg **Opret ny** konto, hvis du endnu ikke har oprettet en konto.
- 3. Log på din Facebook-konto.
- 4. Vælg din aktuelle position.
- 5. Indtast din statusopdatering.
- 6. Du kan tilføje et billede i dit indlæg ved at vælge Tilføj et billede.
- 7. Vælg Del position.

Administrere din Facebook-konto — Vælg Valg > Konto > Indstillinger for deling af sted > Facebook i hovedvisningen.

Du skal have en internetforbindelse for at kunne dele din position og se, hvor dine venner befinder sig. Der kan blive overført store mængder data via denne internetforbindelse, og du skal muligvis betale for datatrafikken. Vilkårene for anvendelse af programmet Facebook gælder, når du vælger at vise, hvor du befinder dig, via Facebook. Læs de vilkår for anvendelse og retningslinjer for beskyttelse af personlige oplysninger, der gælder på Facebook, og overvej konsekvenserne, inden du vælger at vise andre, hvor du befinder dig, eller får adgang til at se, hvor andre er henne i verden.

Inden du vælger at dele dine stedsoplysninger, skal du altid nøje overveje, hvem du deler oplysningerne med. Kontrollér indstillingerne for beskyttelse af personlige oplysninger for det sociale netværk, du bruger, da dine oplysninger muligvis bliver synlige for en stor gruppe mennesker.

# Få talevejledning

Vælg Menu > Kort og I bil eller Til fods.

Første gang du bruger navigation i bil eller til fod, bliver du bedt om at vælge sproget til talevejledningen og hente de nødvendige filer.

Hvis du vælger et sprog, hvor talevejledningen omfatter gadenavne, kan du også høre navnene på gaderne. Talevejledningen kan muligvis ikke benyttes på dit sprog.

**Ændre sprog til talevejledningen** — Vælg Valg > Indstillinger > Navigation > Kørselsvejledning

eller Fodgængerveiledning i hovedvisningen, og vælg den ønskede indstilling.

Hvis du er til fods, kan du ud over taleveiledningen også vælge at få vist vei ved hjælp af biplyde og vibrationer.

Bruge biplyde og vibrationer — Vælg Valg > Indstil. > Navigation > Fodgængerveiledning > Biplyde og vibrationer i hovedvisningen.

Gentage taleveiledningen ved navigation i bil — Vælg Valg > Gentag i navigationsvisningen.

Justere lydstyrken til talevejledning ved navigation i bil — Vælg Valg > Lvdstvrke i navigationsvisningen.

# Hente og opdatere kort

Hvis du vil hente og installere Nokia Map Loader på en kompatibel computer, skal du gå til www.nokia.com/ maps og følge veiledningen.

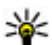

**Tip!** Gem nye kort på enheden, inden du tager af

sted, så du kan bruge kortene uden en internetforbindelse, når du rejser i udlandet.

Du skal have brugt nogle kort i programmet Kort på din enhed mindst én gang, før du kan anvende Nokia Map Loader.

#### Hente kort med Nokia Map Loader

1. Tilslut enheden til din kompatible computer via et kompatibelt USB-datakabel eller en Bluetoothforbindelse. Hvis du bruger et datakabel, skal du vælge PC Suite som USB-forbindelsestilstand.

- 2. Åbn Nokia Map Loader på computeren.
- 3. Hvis der findes en nv kortversion eller nve taleveiledningsfiler til din enhed, bliver du bedt om at opdatere dataene.
- 4. Vælg et kontinent og et land. Større lande kan have flere underkort, så du kan hente de kort, der er relevante for dig.
- 5. Vælg kortene, og hent og installer dem på enheden.

# Gemme steder og ruter

Vælg Menu > Kort.

#### Gemme et sted

- 1. Gå til stedet i kortvisningen. Vælg Søg, hvis du vil søge efter en adresse eller et sted.
- Tryk på navigeringstasten.
- 3. Vælg Gem sted.

#### Gemme en rute

- 1. Gå til stedet i kortvisningen. Vælg Søg, hvis du vil søge efter en adresse eller et sted.
- Hvis du vil tilføie et andet rutepunkt, skal du vælge Valg > Tilføi på rute.
- 3. Vælg Tilføj et nyt rutepunkt, og vælg den ønskede indstilling.

4. Vælg Vis rute > Valg > Gem rute.

Se dine gemte steder og ruter — Vælg Foretrukne > Steder eller Ruter.

### Få vist og organisere steder eller ruter

Vælg Menu > Kort og Foretrukne.

#### Få vist et gemt sted på kortet

- 1. Vælg Steder.
- 2. Gå til stedet.
- 3. Vælg Kort.

Du kan vende tilbage til listen over gemte steder ved at vælge Liste.

**Oprette en samling** — Vælg **Opret en ny samling**, og indtast et navn for samlingen.

#### Tilføje et gemt sted i en samling

- 1. Vælg Steder, og vælg stedet.
- 2. Vælg Organiser samlinger.

3. Vælg **Ny samling** eller en eksisterende samling. Hvis du skal slette steder eller ruter, eller hvis du vil tilføje en rute i en samling, skal du gå til internettjenesten Ovi Kort på www.ovi.com.

# Sende steder til dine venner

Sende et sted til din vens kompatible enhed — Vælg et sted på kortet, tryk på navigeringstasten, og vælg Send.

# Synkronisere dine foretrukne

Du skal have en Nokia-konto for at kunne synkronisere steder, ruter og samlinger mellem din mobilenhed og internettjenesten Ovi Kort. Vælg Valg > Konto > Nokia-konto > Opret ny konto i hovedvisningen, hvis du ikke har en konto.

Synkronisere gemte steder, ruter og samlinger — Vælg Foretrukne > Synkroniser med Ovi. Hvis du ikke har en Nokia-konto, bliver du bedt om at oprette en.

Indstille enheden til at synkronisere Foretrukne automatisk — Vælg Valg > Indstillinger > Synkronisering > Skift > Ved start og lukning.

Synkroniseringen kræver en aktiv internetforbindelse og kan medføre, at der overføres store datamængder via tjenesteudbyderens netværk. Kontakt tjenesteudbyderen for at få yderligere oplysninger om, hvad dataoverførsel koster.

Hvis du vil bruge internettjenesten Ovi Kort, skal du gå til www.ovi.com.

# Få vist stedsoplysninger

Vælg Menu > Kort og Min position.

Få vist detaljer om et sted — Vælg et sted, tryk på navigeringstasten, og vælg Vis detaljer.

# Ændre kortets udseende

Vælg Menu > Kort og Min position.

Tryk på 1, og vælg mellem følgende valgmuligheder:

- Kort I standardkortvisningen er oplysninger som stednavne og motorvejsnumre nemme at læse.
- Satellit Brug satellitbilleder for at få en detaljeret visning.
- Terræn Få et hurtigt overblik over terræntype og højde, f.eks. når du rejser uden for det almindelige vejnet.

Skifte mellem 2D- og 3D-visninger — Tryk på 3.

# Hjemmenetværk

### Brug af hjemmenetværk

Enheden er kompatibel med UPnP-arkitekturen (Universal Plug and Play) og certificeret af DLNA (Digital Living Network Alliance).. Du kan bruge en adgangspunktsenhed eller router til et trådløst LANnetværk (WLAN) til at oprette et hjemmenetværk. Du kan derefter oprette forbindelse mellem kompatible UPnP-enheder og netværket. Kompatible enheder kan være din mobilenhed, en kompatibel pc, et lydsystem, et fjernsyn eller en kompatibel trådløs multimediemodtager, der er tilsluttet et lydsystem eller et fjernsyn.

Du kan dele og synkronisere mediefiler, der er gemt på din mobilenhed, med andre kompatible UPnP- eller DLNA-certificerede enheder via hjemmenetværket. Du kan aktivere hjemmenetværket og styre indstillingerne ved at vælge **Menu > Program. > Hjem.medier**. Du kan også bruge programmet til hjemmemedier til at få vist og afspille mediefiler fra hjemmenetværksenheder på enheden eller på andre kompatible enheder, f.eks. en pc, et lydsystem eller et fjernsyn.

Hvis du vil have vist dine mediefiler på en anden hjemmenetværksenhed, skal du vælge f.eks. en fil i Billeder, vælge Valg > Vis via hjemmenetværk og derefter vælge enheden.

Hvis du vil bruge enhedens WLAN-funktion i et hjemmenetværk, skal du have en aktiv hjemmenetværksforbindelse, der fungerer med WLAN, og de andre UPnP-enheder skal være forbundet med det samme hjemmenetværk.

Når du har konfigureret dit hjemmenetværk, kan du dele billeder og videoklip med dine venner og familie derhjemme. Du kan også gemme dine medier på en medieserver eller hente mediefiler fra en kompatibel hjemmeserver. Du kan afspille musik, der er gemt på din enhed, ved hjælp af et DLNA-certificeret stereoanlæg og styre afspilningslister og lydniveauer direkte fra enheden. Du kan også få vist billeder, der er taget med enhedens kamera, på en kompatibel tvskærm, og du kan styre det hele med enheden via en WLAN-forbindelse.

Hjemmenetværket anvender WLAN-forbindelsens sikkerhedsindstillinger. Brug hjemmenetværksfunktionen i en WLAN-infrastruktur med en WLAN-adgangspunktsenhed og kryptering aktiveret.

Der oprettes kun forbindelse mellem enheden og hjemmenetværket, hvis du accepterer en anmodning

om forbindelse fra en anden kompatibel enhed, eller hvis du vælger en indstilling for at få vist, afspille eller kopiere mediefiler på enheden eller søge efter andre enheder.

### Indstillinger for hjemmenetværk

Hvis du vil dele mediefiler, som er gemt i Fotos med andre UPnP-kompatible og DLNA-certificerede enheder gennem et trådløst LAN (WLAN), skal du oprette og konfigurere dit adgangspunkt for WLANhjemmeinternet og derefter konfigurere indstillingerne for hjemmenetværk i programmet Home Media.

Valgmulighederne vedrørende hjemmenetværk i programmerne er ikke tilgængelige, før indstillingerne for programmet til hjemmemedier er konfigureret.

Vælg Menu > Program. > Hjem.medier.

Når du åbner programmet Home Media første gang, åbnes opsætningsguiden, som hjælper dig med at definere indstillinger for hjemmenetværk for enheden Du kan vælge at bruge opsætningsguiden senere ved at vælge Valg > Kør guide og følge instruktionerne.

Hvis du vil slutte en kompatibel pc til hjemmenetværket, skal du først installere den relaterede software på pc'en. Softwaren findes på den cd eller dvd, der blev leveret med enheden, og ellers kan den hentes på enhedens supportsider på Nokias websted.

#### Konfiguration af indstillinger

Hvis du vil konfigurere indstillingerne for hjemmenetværk, skal du vælge Valg > Indstillinger og vælge en af følgende indstillinger:

- Hjemmeadgangspunkt Du indstiller enheden til at spørge efter hjemmeadgangspunkt, hver gang du opretter forbindelse til hjemmenetværket, ved at vælge Spørg altid. Du definerer et nyt adgangspunkt, som automatisk benyttes på hjemmenetværket, ved at vælge Opret nyt. Hvis hjemmenetværket ikke har aktiveret sikkerhedsindstillinger for WLAN, vises der en sikkerhedsadvarsel. Du kan fortsætte og aktivere WLAN-sikkerhed senere eller annullere definition af adgangspunkt og først aktivere WLAN-sikkerhed.
- Navn på enhed Indtast et navn for enheden, som vises for andre kompatible enheder i hjemmenetværket.
- Kopiér til Vælg, hvor kopierede mediefiler skal gemmes.

### Aktivering af deling og definering af indhold

Vælg Menu > Program. > Hjem.medier. Vælg en af følgende muligheder: Indholdsdeling — Tillad eller afvis deling af mediefiler med kompatible enheder. Undlad at aktivere deling af indhold, før andre indstillinger er konfigureret. Hvis du aktiverer deling af indhold, kan andre UPnP-kompatible enheder på hjemmenetværket få vist og kopiere de filer, du har valgt til deling i Billeder og video og bruge de afspilningslister, du har valgt i Musik. Hvis du ikke ønsker, at andre enheder skal have adgang til dine filer, skal du deaktivere deling af indhold.

- Billeder og video Vælg mediefiler, som skal deles med andre enheder, ellers vis status for billeder og videoklip. Hvis du vil opdatere indholdet i mappen, skal du vælge Valg > Opdater indhold.
- Musik Vælg afspilningslister, som skal deles med andre enheder, ellers vis status og indhold i afspilningslister. Hvis du vil opdatere indholdet i mappen, skal du vælge Valg > Opdater indhold.

# Visning og deling af mediefiler

Hvis du vil dele mediefiler med andre UPnP-kompatible enheder i hjemmenetværket, skal du aktivere deling af indhold. Hvis deling af indhold er deaktiveret i enheden, kan du stadig få vist og kopiere mediefiler, som er gemt i en anden enhed på hjemmenetværket, hvis det tillades af den anden enhed.

#### Visning af mediefiler på enheden

Du kan få vist billeder, video- og lydklip på en anden enhed i hjemmenetværket, som et kompatibelt tv, ved at gøre følgende:

- Vælg et billede eller et videoklip i Fotos, eller vælg et lydklip i Galleri og vælg Valg > Vis via hjemmenetværk.
- 2. Vælg en kompatibel enhed, som mediefilen skal vises på. Billeder vises både på den anden enhed i hjemmenetværket og på din enhed, og video- og lydklip afspilles kun på den anden enhed.
- 3. Du kan afbryde deling af mediefiler ved at vælge Valg > Stop visning.

#### Vis af mediefiler på en anden enhed

Hvis du vil vise mediefiler, som er gemt på en anden enhed i hjemmenetværket på enheden (eller f.eks. et kompatibelt tv), skal du gøre følgende:

- 1. Vælg Menu > Program. > Hjem.medier og Åbn hjem.netv.. Enheden søger efter kompatible enheder. Enhedsnavne vises.
- 2. Vælg en enhed
- 3. Vælg den medietype, du ønsker at se fra den anden enhed. De tilgængelige filtyper afhænger af den anden enheds funktioner.

Hvis du vil søge efter bestemte kriterier, skal du vælge Valg > Søg. Hvis du vil sortere de fundne filer, skal du vælge Valg > Sortér efter.

- 4. Vælg den mediefil eller mappe, du vil se.
- 5. Vælg Afspil eller Vis og På enhed eller Via hiemmenetværk.
- 6. Vælg den enhed, som filen skal vises på.

Hvis du vil stoppe med at dele mediefilen, skal du vælge Tilbage eller Stop (ikke muligt, når der afspilles videoer eller musik).

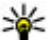

💥 Tip! Du kan udskrive gemte billeder i Fotos

gennem hjemmenetværket med en UPnPkompatibel printer. Deling af indhold skal ikke aktiveres.

### **Kopiering af mediefiler**

Du kan kopiere eller overføre mediefiler fra din enhed til en anden kompatibel enhed, f.eks. en UPnPkompatibel pc, ved at vælge en fil i Billeder og vælge Valg > Flyt og kopiér > Kopiér til hiem.nety. eller Flvt til hiem.netværk. Deling af indhold behøver ikke at være aktiveret.

Hvis du vil kopiere eller overføre filer fra den anden enhed til din enhed, skal du vælge en fil på den anden enhed og vælge den ønskede indstilling for kopiering på listen. Deling af indhold behøver ikke at være aktiveret.

### Viqtiqe sikkerhedsoplysninger

Når du konfigurerer dit WLAN-hiemmenetværk, skal du først aktivere en krypteringsmetode på adgangspunktenheden og derefter på de andre enheder, du vil oprette forbindelse til via hjemmenetværket. Du finder vderligere oplysninger i dokumentationen til enhederne. Hold alle adgangskoder hemmelige, og opbevar dem separat på et sikkert sted

Du kan få vist eller ændre indstillingerne for internetadgangspunkt til WLAN på enheden.

Hvis du benytter driftstilstanden ad hoc til at oprette et hiemmenetværk med en kompatibel enhed, skal du aktivere en af krypteringsmetoderne i WLANsikkerhedstilstand, når du konfigurerer internetadgangspunktet. Dette nedsætter risikoen for, at en uvelkommen tredje part slutter sig til ad hocnetværket.

Enheden giver besked om, hvis en anden enhed forsøger at oprette forbindelse til enheden og hjemmenetværket. Du bør ikke godkende anmodninger om forbindelse fra ukendte enheder.

Hvis du bruger WLAN i et netværk, som ikke er krypteret, skal du deaktivere fildeling med andre enheder og ikke dele private mediefiler.

# Nokias videocentral 🔯

Med Nokias videocentral (netværkstjeneste) kan du hente og streame videoklip trådløst til enheden fra kompatible videotjenester på internettet ved hjælp af en pakkedata- eller WLAN-forbindelse. Du kan også overføre videoklip fra en kompatibel pc til enheden og få dem vist i videocentralen.

Hentning af videoer ved hjælp af adgangspunkter til pakkedata kan medføre, at der overføres store mængder data via din tjenesteudbyders netværk. Kontakt tjenesteudbyderen for at få yderligere oplysninger om, hvad dataoverførsel koster.

Der kan være forudindstillede tjenester på enheden.

Tjenesteudbydere kan tilbyde indhold gratis eller mod et gebyr. Du kan få yderligere oplysninger om priserne i tjenesten eller fra tjenesteudbyderen.

### Visning og hentning af videoklip

#### Oprette forbindelse til videotjenester

- 1. Vælg Menu > Program. > Videocentral.
- 2. Hvis du vil oprette forbindelse til en tjeneste for at installere videotjenester, skal du vælge Tilføj nye

tjenester og vælge den ønskede videotjeneste fra tjenestekataloget.

#### Se et videoklip

Hvis du vil have vist indholdet af de installerede videotjenester, skal du vælge Videokilder.

I nogle videotjenester er indholdet inddelt i kategorier. Hvis du vil gennemse videoklip, skal du vælge en kategori.

Vælg Videosøgning for at søge efter et videoklip i tjenesten. Søgningen er muligvis ikke tilgængelig i alle tjenester.

Nogle videoklip kan streames trådløst, mens andre først skal hentes til enheden. Vælg **Valg > Hent**, hvis du vil hente et videoklip. Overførsler fortsættes i baggrunden, hvis du afslutter programmet. De hentede videoklip gemmes i mappen Mine videoer.

Vælg Valg > Afspil, hvis du vil streame et videoklip eller have vist et hentet klip. Når videoklippet afspilles, skal du bruge valgtasterne og navigeringstasten eller medietasterne til at betjene afspilleren. Brug lydstyrketasten, hvis du vil justere lydstyrken.

Advarsel: Længerevarende lytning ved høj lydstyrke kan beskadige hørelsen. Lyt til musik ved

moderat lydstyrke, og hold ikke enheden tæt ved øret, når højttaleren er i brug.

Vælg Valg, og vælg mellem følgende muligheder:

- Fortsæt overførsel Fortsæt en overførsel, der mislykkedes eller er sat på pause.
- Annuller overførsel Annuller en overførsel.
- Afspil eksempel Afspil et eksempel på et videoklip. Denne valgmulighed er tilgængelig, hvis den understøttes af tjenesten.
- Detaljer for kilde Få vist oplysninger om et videoklip.
- Opdater liste Opdater listen over videoklip.
- Åbn link i browser Åbn et link i internetbrowseren.

#### Planlægning overførsler

Hvis programmet indstilles til automatisk at hente videoklip, kan det medføre, at der overføres store mængder data via din tjenesteudbyders netværk. Kontakt din tjenesteudbyder for at få oplysninger om priser på dataoverførsler. Hvis du vil planlægge en automatisk overførsel af videoklip i en tjeneste, skal du vælge Valg > Planlæg overførsler. Videocentralen henter automatisk nye videoklip dagligt, på det tidspunkt du har angivet.

Hvis du vil annullere planlagte overførsler, skal du vælge Manuel overførsel som overførselsmetode.

### Videokilder

Vælg Menu > Program. > Videocentral.

Indholdet af de installerede videotjenester distribueres ved hjælp af RSS-kilder. Hvis du vil have vist og administrere dine kilder, skal du vælge Videokilder.

Vælg Valg, og vælg mellem følgende muligheder:

- Abonnement på kilder Kontrollér dine nuværende kildeabonnementer.
- Detaljer for kilde Få vist oplysninger om en video.
- Tilføj kilde Abonner på nye kilder. Vælg Via Videooversigt for at vælge en kilde fra tjenesterne i videooversigten.
- Opdater kilder Opdater indholdet af alle kilder.
- Kontostyring Administrer dine kontoindstillinger for en bestemt kilde, hvis det er muligt.
- Flyt Flyt videoklip til en ønsket placering.

Hvis du vil have vist de tilgængelige videoer i en kilde, skal du vælge kilden på listen.

### **Mine videoer**

Mine videoer er et opbevaringssted for alle videoer i programmet Videocentral. Du kan få vist hentede

videoklip og de videoklip, du har optaget med enhedens kamera, i separate visninger.

 Brug navigeringstasten til at åbne en mappe og se videoklip. Når klippet afspilles, kan du betjene afspilleren ved hjælp af medietasterne.

2. Tryk på lydstyrketasten for at justere lydstyrken. Vælg Valg, og vælg mellem følgende muligheder:

- Fortsæt overførsel Fortsæt en overførsel, der mislykkedes eller er sat på pause.
- Annuller overførsel Annuller en overførsel.
- Videodetaljer Få vist oplysninger om et videoklip.
- Søg Find et videoklip. Skriv et søgeord, som svarer til filnavnet.
- Vis via hjemmenetværk Afspil et hentet videoklip på et kompatibelt hjemmenetværk. Hjemmenetværket skal være konfigureret først.
- Hukommelsesstatus Få vist mængden af ledig og anvendt hukommelse.
- Sortér efter Sortér videoklip. Vælg den ønskede kategori.
- Flyt og kopiér Flyt eller kopiér videoklip. Vælg Kopiér eller Flyt, og vælg derefter den ønskede placering.

# Overførsel af videoer fra en pc

Du kan overføre dine egne videoklip til videocentralen fra kompatible enheder ved hjælp af et kompatibelt USB-datakabel. Videocentralen viser kun de videoklip, der er i et format, som understøttes af enheden.

- 1. Hvis du vil have vist enheden på pc'en som en lagerenhed, som du kan overføre alle datafiler til, skal du oprette forbindelse ved hjælp af et USBdatakabel.
- 2. Vælg Dataoverførsel som forbindelsestilstand.
- 3. Vælg de videoklip, du vil kopiere fra pc'en.
- Overfør videoklippene til E:\Mine videoer i enhedens lagerhukommelse eller til F:\Mine videoer på et kompatibelt hukommelseskort, hvis det er muligt.

De overførte videoklip vises i mappen Mine videoer i videocentralen. Videofiler i andre mapper på enheden vises ikke.

# Indstillinger for videocentralen

Tryk på Valg > Indstillinger i videocentralens hovedvisning, og vælg mellem følgende indstillinger:

• Valg af videotjeneste — Vælg de videotjenester, der skal vises i videocentralen. Du kan også tilføje,

Nokias videocentral

fjerne og redigere en videotjeneste samt få vist oplysninger om tjenesten. Det er ikke muligt at redigere forudinstallerede videotjenester.

 Forbindelsesindstillinger — Hvis du vil angive den netværksdestination, der skal bruges til netværksforbindelsen, skal du vælge Netværksforbindelse. Hvis du vil vælge forbindelsen manuelt, hver gang videocentralen åbner en netværksforbindelse, skal du vælge Spørg altid.

Hvis du vil aktivere eller deaktivere GPRSforbindelsen, skal du vælge Bekræft brug af GPRS.

Hvis du vil slå roaming til eller fra, skal du vælge Bekræft roaming.

- Forældrekontrol Angiv en aldersgrænse for videoer. Adgangskoden er den samme som enhedens låsekode. Låsekoden er fra fabrikken sat til 12345. I forbindelse med video på bestillingtjenester skjules videoer med en aldersgrænse, der er identisk med eller højere end den aldersgrænse, du har angivet.
- Foretruk. hukommelse Vælg, om hentede videoer skal gemmes i lagerhukommelsen eller på et kompatibelt hukommelseskort. Hvis den valgte hukommelse fyldes op, gemmes indholdet i den anden hukommelse.
- Miniaturer Vælg, om du vil hente og have vist miniaturebilleder fra videokilderne.

100

# Beskeder 🔀

Kun enheder med kompatible funktioner kan modtage og vise MMS-beskeder. En beskeds udseende kan variere afhængigt af den modtagende enhed.

# Hovedvisning i Beskeder

Vælg Menu > Beskeder (netværkstjeneste).

Du kan oprette en ny besked ved at vælge Ny besked.

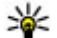

Tip! Hvis du vil undgå at skrive enslydende

beskeder flere gange, kan du bruge teksterne i mappen Skabeloner i Mine mapper. Du kan også oprette og gemme dine egne skabeloner.

Beskeder indeholder følgende mapper:

- Marke Her gemmes modtagne beskeder undtagen e-mail- og cell broadcast-beskeder.
- Mine mapper Bruges til at organisere dine beskeder i mapper.
- Ny postkasse Herfra kan du oprette forbindelse til din fjernpostkasse for at hente nye email-beskeder eller få vist tidligere hentede e-mailbeskeder offline.
- Kladder Heri gemmes kladdebeskeder, der ikke er blevet sendt.

- Sendt Her gemmes de seneste beskeder, der er blevet sendt, bortset fra beskeder, som er sendt via en Bluetooth-forbindelse. Du kan ændre det antal beskeder, der skal gemmes i mappen.
- dbakke De beskeder, der venter på at blive sendt, gemmes midlertidigt i udbakken, f.eks. hvis enheden er uden for netværkets dækningsområde.
- Rapporter Du kan anmode netværket om at sende dig en leveringsrapport over de SMS- og MMSbeskeder, du har sendt (netværkstjeneste).

# Indtastning af tekst

Enheden understøtter traditionel tekstindtastning og intelligent tekstindtastning. Ved brug af intelligent tekstindtastning kan du indtaste et hvilket som helst bogstav med et enkelt tastetryk. Ordforslagene er baseret på en indbygget ordbog, som du kan tilføje nye ord i.

Når du skriver tekst ved hjælp af traditionel tekstindtastning, vises , og \_\_\_\_\_ vises, når du skriver tekst ved hjælp af intelligent tekstindtastning.

### Traditionel tekstindtastning

Tryk på en taltast (1-9) flere gange, indtil det ønskede tegn vises. Der er flere tegn tilgængelige for en taltast, end der står på tasten.

Hvis det næste bogstav sidder på samme tast som den aktuelle, skal du vente, indtil markøren vises, (eller rulle til højre for at afslutte timeoutperioden) og indtaste bogstavet.

Du kan indsætte et mellemrum ved at trykke på **0**. Tryk tre gange på **0** for at flytte markøren til den næste linje.

### **Intelligent ordbog**

- Du kan aktivere eller deaktivere ordforslag (intelligent tekstindtastning) ved at trykke hurtigt på # to gange. Hermed aktiveres eller deaktiveres ordforslagsfunktionen i alle redigeringsprogrammer på enheden.
  angiver, at ordforslag er aktiveret.
- 2. Tryk på tasterne fra **2-9** for at skrive det ønskede ord. Tryk kun én gang på tasten for ét bogstav.
- 3. Når du har skrevet ordet, og det er korrekt, skal du rulle til højre for at bekræfte det eller trykke på **0** for at tilføje et mellemrum.

Hvis ordet ikke er korrekt, skal du trykke på \* gentagne gange for at få vist foreslåede ord i ordbogen. Hvis tegnet ? vises efter ordet, findes ordet ikke i ordbogen. Hvis du vil tilføje et ord i ordbogen, skal du vælge **Stav**, indtaste ordet (op til 32 tegn) ved hjælp af traditionel tekstindtastning og vælge **OK**. Ordet tilføjes i ordbogen. Når ordbogen er fuld, erstatter et nyt ord det ældste af ordene i ordbogen.

Skriv første halvdel af et sammensat ord, og bekræft det ved at rulle til højre. Skriv anden del af det sammensatte ord. Tryk på **0** for at indsætte et mellemrum og således færdiggøre det sammensatte ord.

### Gode råd til tekstindtastning

Tryk på den ønskede taltast, og hold den nede for at indsætte et tal i bogstavtilstand.

Tryk på **#** for at skifte mellem de forskellige tegntilstande.

Tryk på **C** for at slette et tegn. Hvis du vil slette mere end ét tegn, skal du trykke på **C** og holde den nede.

De mest almindelige tegnsætningstegn er tilgængelige under 1. Du kan rulle gennem dem ét ad gangen ved at trykke flere gange på 1, hvis du bruger traditionel tekstindtastning. Hvis du bruger intelligent tekstindtastning, skal du trykke på 1 og derefter trykke flere gange på \*.

Du kan åbne en liste med specialtegn ved at trykke på \* og holde den nede. **Tip!** Du kan vælge flere specialtegn på listen over specialtegn ved at trykke på **5**, når du har markeret et tegn.

### Ændring af skriftsproget

Når du skriver tekst, kan du ændre skriftsproget. Hvis du f.eks. skriver tekst ved hjælp af et ikke-latinsk alfabet og vil bruge latinske tegn, f.eks. til e-mail- eller webadresser, skal du ændre skriftsproget.

Hvis du vil ændre skriftsproget, skal du vælge Valg > Skriftsprog og vælge et skriftsprog, der anvender latinske tegn.

Når du har ændret skriftsproget, kan du f.eks. trykke flere gange på **6** for at få et bestemt tegn frem. Ændring af skriftsproget giver dig adgang til tegn i en anden rækkefølge.

### Redigering af tekst og lister

Hvis du vil kopiere og indsætte tekst, skal du trykke på # og holde den nede og samtidig rulle til venstre eller højre for at markere teksten. Du kan kopiere teksten til udklipsholderen, mens # stadig holdes nede, ved at vælge **Kopiér**. Du kan indsætte teksten i et dokument ved at holde # nede og vælge **Sæt ind**.

Du kan markere et element på en liste ved at rulle til elementet og trykke på #.

Hvis du vil markere flere elementer på en liste, skal du trykke på # og holde den nede, mens du ruller op eller ned. Når du vil afslutte markeringen, skal du holde op med at rulle og slippe #.

### Skrivning og afsendelse af beskeder

Vælg Menu > Beskeder.

Vigtigt: Vær forsigtig, når du åbner beskeder. Beskeder kan indeholde skadelig software eller på anden måde være skadelige for enheden eller pc'en.

Du kan først oprette en MMS-besked eller skrive en mail, når de korrekte forbindelsesindstillinger er angivet.

Størrelsen af MMS-beskeder kan være begrænset i det trådløse netværk. Hvis det indsatte billede overskrider denne begrænsning, kan enheden gøre billedet mindre, så det kan sendes ved hjælp af MMS.

Kun enheder med kompatible funktioner kan modtage og vise MMS-beskeder. En

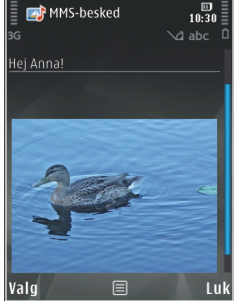

beskeds udseende kan variere afhængigt af den modtagende enhed.

Kontakt tienesteudbyderen for at få oplysninger om størrelsesbegrænsningen for mail-beskeder. Hvis du forsøger at sende en mail-besked, der overskrider mail-serverens størrelsesbegrænsning, forbliver beskeden i mappen Udbakke, og enheden forsøger med jævne mellemrum at sende den igen. Der kræves en dataforbindelse for at kunne sende en mail, og vedvarende forsøg på at sende mailen igen kan medføre gebyrer fra tienesteudbyderen. I mappen Udbakke kan du slette en sådan besked, eller du kan flytte den til mappen Kladder.

Beskeder kræver netværkstienester.

Afsendelse af en SMS- eller MMS-besked — Vælg Ny besked.

Afsendelse af en lvd- eller mail-besked — Vælg Valg > Opret besked, og vælg den ønskede indstilling.

Valg af modtagere eller grupper på kontaktlisten — Vælg Til.

Manuel indtastning af modtagerens telefonnummer eller mail-adresse — Vælg feltet Til.

Tilføjelse af et semikolon (;) til adskillelse af modtagerne — Tryk på \*.

Indtastning af emnet til en mail eller MMS**besked** — Indtast emnet i feltet Emne. Hvis feltet Emne ikke er synligt, skal du vælge Valg > Felter i besked for at ændre, hvilke felter der er synlige.

**Skrivning af beskeden** — Indtast teksten i beskedfeltet

Tilføjelse af et objekt til en besked eller en **mail** — Vælg  $\square^+$ , og vælg den ønskede type indhold. Beskedtypen kan blive ændret til en MMS-besked, hvis der indsættes multimedieindhold

Afsendelse af beskeden eller mailen —  $Valq \mathbf{\Sigma}$ eller tryk på opkaldstasten.

Enheden understøtter SMS-beskeder ud over grænsen for en enkelt besked. Længere beskeder sendes som to eller flere beskeder. Tienesteudbyderen fakturerer muligvis i overensstemmelse hermed. Tegn med accenter eller andre specialtegn eller tegn fra nogle sprogindstillinger fylder mere og begrænser derved det antal tegn, der kan sendes i en enkelt besked.

# Indbakke til beskeder Modtagelse af beskeder

Vælg Menu > Beskeder og Indbakke.

I mappen Indbakke angiver 📩 en ulæst SMS-besked, ៅ en ulæst MMS-besked, 对 en ulæst lydbesked og I data modtaget via en Bluetooth-forbindelse.

Når du modtager en besked, vises d og 1 ny besked 103 på startskærmbilledet. Vælg Vis for at åbne beskeden.

Du kan åbne en besked i mappen Indbakke ved at vælge beskeden. Vælg Valg > Besvar for at besvare en modtaget besked.

#### **MMS-beskeder**

Vigtigt: Vær forsigtig, når du åbner beskeder. Beskeder kan indeholde skadelig software eller på anden måde være skadelige for enheden eller pc'en.

Du modtager muligvis en meddelelse om, at der ligger en MMS-besked og venter i MMS-beskedcentralen. Hvis du vil starte en pakkedataforbindelse for at hente beskeden til enheden, skal du vælge Valg > Hent.

Når du åbner en MMS-besked (ﷺ), ser du måske et billede og en besked. 🎝 vises, hvis der medfølger lyd, og 🗱 vises, hvis der medfølger video. Hvis du vil afspille lyden eller videoen, skal du vælge det relevante ikon.

Hvis du vil se de medieobjekter, der er vedhæftet MMSbeskeden, skal du vælge Valg > Objekter.

Hvis beskeden har vedhæftet en MMS-præsentation, vises 🙀. Hvis du vil afspille præsentationen, skal du vælge ikonet.

#### Data, indstillinger og internettjenestebeskeder

Enheden kan modtage mange slags beskeder, der indeholder data, f.eks. visitkort, ringetoner, operatørlogoer, kalenderposter og e-mailmeddelelser. Du kan også modtage indstillinger fra din tjenesteudbyder i en konfigurationsbesked.

Du kan gemme dataene fra beskeden ved at trykke på Valg og vælge den relevante valgmulighed.

Internettjenestebeskeder er meddelelser om f.eks. nyhedsoverskrifter, og de kan indeholde en tekst eller et link. Kontakt tjenesteudbyderen, hvis du ønsker oplysninger om tilgængelighed og abonnement.

### Beskedlæser

Med Beskedlæser kan du aflytte SMS-, MMS- og lydbeskeder samt e-mails.

Du kan ændre indstillingerne for oplæsning af beskeder i programmet Tale ved at vælge Valg > Tale.

Hvis du vil aflytte nye beskeder eller e-mails, når startskærmbilledet er aktiveret, skal du trykke på den venstre valgtast, indtil beskedoplæseren åbnes.

Du kan aflytte beskeder i din indbakke eller e-mailbeskeder i din postkasse ved at vælge en besked og trykke på Valg > Aflyt. Tryk på afslutningstasten for at stoppe oplæsningen.

Tryk på navigeringstasten for at sætte afspilningen på pause eller fortsætte den. Rul til højre for at gå til den næste besked eller e-mail. Rul til venstre for at få læst den aktuelle besked eller e-mail op igen. Rul til venstre to gange for at gå til den forrige besked. Rul op eller ned for at justere lydstyrken.

Du kan få vist den aktuelle besked eller e-mail i tekstformat uden lyd ved at trykke på Valg > Vis.

### E-mail

#### **Oprettelse af en e-mail-konto**

Med Nokias e-mail-guide kan du oprette en firma-email-konto, f.eks. Microsoft Outlook, Mail for Exchange eller Intellisync, og en internet-e-mail-konto.

Når du opretter en firma-e-mail-konto, kan du blive bedt om navnet på den server, der er tilknyttet din email-adresse. Kontakt firmaets it-afdeling for at få oplysningerne.

- 1. Start guiden ved at gå til startskærmbilledet, rulle til e-mail-guiden og trykke på navigeringstasten.
- Indtast din e-mail-adresse og din adgangskode. Hvis guiden ikke kan konfigurere dine e-mailindstillinger automatisk, skal du vælge din e-mail-

kontotype og indtaste de tilhørende kontoindstillinger.

Hvis enheden indeholder yderligere e-mail-klienter, vises de, når du starter e-mail-guiden.

#### Afsendelse af e-mail-beskeder

Vælg Menu > Beskeder.

- 1. Vælg din postkasse, og vælg Valg > Opret email.
- Angiv modtagerens e-mail-adresse i feltet Til. Hvis modtagerens e-mail-adresse ikke findes i Kontakter, skal du begynde at skrive modtagerens navn og vælge modtageren blandt de forslag, der angives. Hvis du tilføjer flere modtagere, skal du adskille e-mail-adresserne med et ;. Brug feltet Cc til at sende en kopi til andre modtagere, eller skriv modtagerne i feltet Bcc, hvis de skal være skjulte. Hvis feltet Bcc ikke er synligt, skal du vælge Valg > Mere > Vis Bcc.
- 3. Indtast e-mail-beskedens emne i feltet Emne.
- 4. Skriv beskeden i tekstområdet.
- 5. Vælg Valg, og vælg mellem følgende muligheder:
  - Tilføj vedhæftet fil Tilføj en vedhæftet fil til beskeden.
  - Prioritet Angiv beskedens prioritet.
  - Angiv flag Markér beskeden til opfølgning.

- Indsæt skabelon Indsæt tekst fra en skabelon.
- Tilføj modtager Tilføj modtagere fra Kontakter til beskeden.
- Redigeringsvalg Klip, kopiér eller indsæt den markerede tekst.
- Skriftsprog: Vælg skriftsproget.
- 6. Vælg Valg > Send.

#### Tilføjelse af vedhæftede filer

Vælg Menu > Beskeder.

Hvis du vil skrive en e-mail-besked, skal du vælge postkassen og vælge Valg > Opret e-mail.

Hvis du vil tilføje en vedhæftet fil til e-mail-beskeden, skal du vælge Valg > Tilføj vedhæftet fil.

Du kan fjerne den valgte vedhæftede fil ved at vælge Valg > Fjern vedhæftet fil.

#### Læsning af e-mail-beskeder

Vælg Menu > Beskeder.

Vigtigt: Vær forsigtig, når du åbner beskeder. Beskeder kan indeholde skadelig software eller på anden måde være skadelige for enheden eller pc'en.

Hvis du vil læse en e-mail-besked, du har modtaget, skal du vælge postkassen og vælge beskeden på listen. Du kan svare afsenderen af beskeden ved at vælge Valg > Svar. Hvis du vil svare afsenderen og alle andre modtagere, skal du vælge Valg > Svar til alle.

Vælg Valg > Videresend, hvis du vil videresende beskeden.

### Hentning af vedhæftede filer

Vælg Menu > Beskeder, og vælg en postkasse.

Hvis du vil have vist de vedhæftede filer i en e-mailbesked, du har modtaget, skal du rulle til feltet med vedhæftede filer og vælge Valg > Handlinger > Åbn. Hvis der er flere vedhæftede filer i beskeden, åbnes der en liste, hvor du kan se, hvilke vedhæftede filer der er hentet.

Hvis du vil hente den valgte vedhæftede fil eller alle de vedhæftede filer på listen til din enhed, skal du vælge Valg > Hent eller Hent alle. De vedhæftede filer gemmes ikke på enheden, og de slettes, når du sletter beskeden.

Hvis du vil gemme den valgte vedhæftede fil eller alle de hentede vedhæftede filer på enheden, skal du vælge Valg > Gem eller Gem alle.

Du kan åbne den hentede vedhæftede fil ved at vælge Valg > Handlinger > Åbn.

### Besvarelse af en mødeindkaldelse

Vælg Menu > Beskeder, og vælg en postkasse.

106

Vælg en mødeindkaldelse, du har modtaget, vælg Valg, og vælg en af følgende indstillinger:

- Acceptér Acceptér mødeindkaldelsen.
- Afvis Afvis mødeindkaldelsen.
- Videresend Videresend mødeindkaldelsen til en anden modtager.
- Fjern fra kalender Slet et annulleret møde fra kalenderen.

#### Søgning efter e-mail-beskeder

Vælg Menu > Beskeder, og vælg en postkasse.

Hvis du vil søge efter elementer inden for modtagerne, emnerne og brødteksten i e-mail-beskederne i postkassen, skal du vælge **Valg** > **Søg**.

Vælg Valg > Stop søgning for at stoppe søgningen.

Du kan starte en ny søgning ved at vælge Valg > Ny søgning.

#### Sletning af e-mail-beskeder

Vælg Menu > Beskeder, og vælg en postkasse.

Du kan slette den valgte e-mail-besked ved at vælge Valg > Slet. Beskeden placeres i mappen Slettede elementer, hvis denne mappe findes.

Du kan tømme mappen Slettede elementer ved at vælge mappen og vælge Valg > Tøm slettede elem.

#### Sådan skifter du mellem e-mailmapper

Vælg Menu > Beskeder, og vælg en postkasse.

Hvis du vil åbne en anden e-mail-mappe eller postkasse, skal du vælge **Indbakke** øverst på skærmbilledet. Vælg e-mail-mappen eller postkassen på listen.

#### Afbrydelse af forbindelsen til postkassen

Vælg Menu > Beskeder, og vælg en postkasse.

Hvis du vil annullere synkroniseringen mellem enheden og e-mail-serveren og arbejde med e-mail uden en trådløs forbindelse, skal du vælge Valg > Afbryd. Hvis valgmuligheden Afbryd ikke findes for postkassen, skal du vælge Valg > Afslut for at afbryde forbindelsen fra postkassen.

Hvis du vil starte synkroniseringen, skal du vælge Valg > Tilslut.

### Generelle e-mail-indstillinger

Vælg Menu > Beskeder, og vælg Indstill. > Globale indstillinger.

Vælg en af følgende indstillinger:

- Layout for beskedliste Vælg, om der skal vises én eller to linjer med tekst fra e-mail-beskeder i indbakken.
- Visning af brødtekst Få vist eksempler på beskederne, når du ruller gennem listen over e-mailbeskeder i indbakken.
- Titelskillelinjer Hvis du vil kunne udvide eller skjule listen over e-mail-beskeder, skal du vælge Til.
- Hent meddelelser Indstil enheden til at vise en meddelelse, når en vedhæftet fil i en e-mail er blevet hentet.
- Advar før sletning Indstil enheden til at vise en advarsel, inden en e-mail-besked slettes.
- Indlæs HTML-billeder Indlæs automatisk HTMLbilleder i e-mails.

### Visning af beskeder på et SIMkort

Vælg Menu > Beskeder, og vælg Valg > SIMbeskeder.

Før du kan se SIM-beskeder, skal du kopiere dem til en mappe på enheden.

- 1. Vælg Valg > Markér/fjern markering > Markér eller Markér alle for at markere beskeder.
- 2. Vælg Valg > Kopiér. Der åbnes en liste over mapper.

3. Vælg en mappe for at starte kopieringen. Åbn mappen for at se beskederne.

# Beskedindstillinger

Indstillingerne er muligvis forudindstillet på enheden, eller du kan modtage dem i en besked. Hvis du vil angive indstillinger manuelt, skal du udfylde alle felter, der er markeret med **Skal angives** eller en stjerne.

Nogle eller alle beskedcentraler eller adgangspunkter kan være forudindstillede på enheden af tjenesteudbyderen, og du kan måske ikke ændre, oprette, redigere eller fjerne dem.

#### SMS-beskedindstillinger

Vælg Menu > Beskeder, og vælg Valg > Indstillinger > SMS-besked.

Vælg mellem følgende:

- Beskedcentraler Få vist en liste over alle de SMSbeskedcentraler, der er angivet.
- Beskedcentral i brug Vælg, hvilken beskedcentral der skal bruges til levering af SMSbeskeder.
- Tegnsæt Hvis du vil bruge tegnkonvertering til et andet tegnsæt, når dette er tilgængeligt, skal du vælge Reduceret understø..

108
- Modtag rapport Vælg, om netværket skal sende leveringsrapporter om beskederne (netværkstjeneste).
- Beskeden afventer i Vælg, hvor længe beskedcentralen skal forsøge at sende beskeden igen, hvis det første forsøg mislykkes (netværkstjeneste). Hvis beskeden ikke kan sendes inden for gyldighedsperioden, slettes beskeden fra beskedcentralen.
- Besked sendt som Kontakt tjenesteudbyderen for at få oplyst, om din beskedcentral kan konvertere SMS-beskeder til disse formater.
- Foretrukken forbindelse Vælg den forbindelse, der skal bruges.
- Svar via samme central Vælg, om svarbeskeden skal sendes ved hjælp af det samme SMScentralnummer (netværkstjeneste).

#### Indstillinger for MMS-beskeder

Vælg Menu > Beskeder, og vælg Valg > Indstillinger > MMS-besked.

#### Vælg mellem følgende:

- Billedstørrelse Angiv størrelsen på billedet i en MMS-besked.
- MMS-oprettelsestilstand Hvis du vælger Med vejledning, får du besked, hvis du prøver at sende en besked, der muligvis ikke understøttes af modtageren. Hvis du vælger Begrænset, kan du ikke sende beskeder, der muligvis ikke understøttes.

Hvis du vil kunne indsætte indhold i dine beskeder uden at få vist meddelelser, skal du vælge Ubegrænset.

- Adgangspunkt i brug Vælg, hvilket adgangspunkt der skal bruges som den foretrukne forbindelse.
- MMS-hentning Vælg, hvordan du vil modtage beskeder (hvis indstillingen er tilgængelig). Vælg Auto. i hjem.netværk, hvis du automatisk vil modtage beskeder i dit hjemmenetværk. Når du er uden for dit hjemmenetværk, modtager du en meddelelse om, at du kan hente en besked fra MMSbeskedcentralen. Hvis du vælger Altid automatisk, opretter enheden automatisk en aktiv pakkedataforbindelse for at hente beskeden, både når du er i og uden for dit hjemmenetværk. Vælg Manuel for at hente MMS-beskeder manuelt fra beskedcentralen, eller vælg Fra for at blokere for modtagelsen af MMS-beskeder. Automatisk hentning understøttes muligvis ikke i alle områder.
- Tillad anonyme beskeder Afvis beskeder fra anonyme afsendere.
- Modtag reklamer Modtag MMS-beskeder med reklamer (netværkstjeneste).
- Modtag rapporter Få vist status for sendte beskeder i logfilen (netværkstjeneste).
- Afvis rapportafsendelse Angiv, at der ikke skal sendes leveringsrapporter for modtagne beskeder fra enheden.

 Beskeden afventer i — Vælg, hvor længe beskedcentralen skal forsøge at sende beskeden igen, hvis det første forsøg mislykkes (netværkstjeneste). Hvis beskeden ikke kan sendes inden for denne tid, slettes beskeden fra beskedcentralen.

Enheden kan kun vise, at en sendt besked er modtaget eller læst, hvis denne funktion understøttes af netværket. Disse oplysninger kan være fejlagtige pga. netværkets tilstand eller andre forhold.

#### E-mail-indstillinger

#### Administration af postkasser

Vælg Menu > Beskeder, og vælg Valg > Indstillinger > E-mail.

Hvis du vil angive, hvilken postkasse du vil bruge til afsendelse og modtagelse af e-mails, skal du vælge **Postkasse i brug** og vælge en postkasse.

Du kan fjerne en postkasse og dens beskeder fra enheden ved at vælge **Postkasser**, rulle til den ønskede postkasse og vælge **Valg** > **Slet**.

Du kan oprette en ny postkasse ved at vælge **Postkasser > Valg > Ny postkasse**. Det navn, du giver den nye postkasse, erstatter Postkasse i hovedvisningen i Beskeder. Du kan højst have seks postkasser. Vælg **Postkasser**, og vælg en postkasse for at ændre forbindelsesindstillingerne, brugerindstillingerne, indstillingerne for hentning og indstillingerne for automatisk hentning.

#### Indstillinger for postkasse

Vælg Menu > Beskeder og Valg > Indstillinger > E-mail > Postkasser. Vælg derefter en postkasse og Postkasseindstillinger.

Du kan redigere indstillingerne for postkassen ved at vælge en af følgende valgmuligheder:

- Min e-mail-adresse Indtast din e-mail-adresse.
- Brugernavn Indtast det brugernavn, du har fået af tjenesteudbyderen.
- Adgangskode Indtast din adgangskode. Hvis du lader dette felt stå tomt, bliver du bedt om at indtaste adgangskoden, når du prøver at oprette forbindelse til fjernpostkassen.
- Server: indgående Indtast IP-adressen eller værtsnavnet på den e-mail-server, der modtager dine e-mails.
- Adgangspunkt i brug Vælg et internetadgangspunkt (IAP).
- Navn på postkasse Indtast et navn til postkassen.
- **Postkassetype** Angiver, hvilken e-mail-protokol udbyderen af fjernpostkassen anbefaler. Valgmulighederne er POP3 og IMAP4. Denne indstilling kan ikke ændres.

- Sikkerhed Vælg den sikkerhedsindstilling, der skal bruges for at sikre forbindelsen til fjernpostkassen.
- Port Angiv en port til forbindelsen.
- Sikkert login til APOP (kun for POP3) Bruges sammen med POP3-protokollen til at kryptere afsendelsen af adgangskoder til e-mailfjernserveren, når der oprettes forbindelse til postkassen.

#### Brugerindstillinger

Vælg Menu > Beskeder og Valg > Indstillinger > E-mail > Postkasser. Vælg derefter en postkasse og Brugerindstillinger.

Vælg mellem følgende:

- Mit navn Indtast dit eget navn. Dit navn erstatter din e-mail-adresse på modtageres enhed, hvis modtagerens enhed understøtter denne funktion.
- Send besked Angiv, hvordan e-mails skal sendes fra din enhed. Vælg Straks, hvis enheden skal oprette forbindelse til postkassen, når du vælger Send besked. Hvis du vælger Ved næste forb., sendes e-mails, når der er forbindelse til fjernpostkassen.
- Send kopi til mig Vælg, om du vil sende en kopi af e-mailen til din egen postkasse.
- Medtag signatur Vælg, om der skal medtages en signatur i dine e-mails.

- Signal for ny(e) e-mail(s) Vælg, om du vil have besked om modtagelse af nye e-mails, f.eks. en tone, en note og et e-mail-ikon, når der modtages nye emails i postkassen.
- Sletning af e-mails Vælg, om du vil slette emails kun på telefonen eller både på telefonen og serveren, eller om du skal spørges i hvert enkelt tilfælde.
- Svar til-adresse Angiv en e-mail-adresse, hvortil svar på e-mails, der er sendt fra den pågældende postkasse, bliver leveret.

#### Indstillinger for internettjenestebeskeder

Vælg Menu > Beskeder, og vælg Valg > Indstillinger > Tjenestebesked.

Vælg, om du vil modtage tjenestebeskeder. Hvis du vil indstille enheden til automatisk at starte browseren og oprette en netværksforbindelse for at hente indhold, når du modtager en tjenestebesked, skal du vælge Hent beskeder > Automatisk.

#### Indstillinger for cell broadcast

Vælg Menu > Beskeder, og vælg Valg > Indstillinger > Cell broadcast.

Kontrollér tilgængelige emner og deres emnenumre hos din tjenesteudbyder.

Vælg mellem følgende:

- Modtagelse Vælg, om du vil modtage cell broadcast-beskeder.
- Sprog Vælg, hvilke sprog du vil modtage beskederne på: Alle, Valgte eller Andre.
- Emnebeskrivelse Vælg, om enheden automatisk skal søge efter nye emnenumre og gemme nye numre uden navn på emnelisten.

#### Andre indstillinger

Vælg Menu > Beskeder og Valg > Indstillinger > Andre.

Vælg mellem følgende:

- Gem sendte beskeder Vælg, om du vil gemme en kopi af de SMS-, MMS- eller e-mail-beskeder, du har sendt, i mappen Sendt.
- Antal gemte beskeder Angiv, hvor mange sendte beskeder der skal gemmes i mappen til sendte beskeder ad gangen. Når grænsen er nået, slettes den ældste besked.
- Hukommelse i brug Vælg den hukommelse, hvor du vil gemme dine beskeder.

# **Opkald**

# Taleopkald

1. Indtast telefonnummeret med områdenummer i standbytilstand. Tryk på C for at slette et tal.

Ved internationale opkald skal du trykke to gange på \* for at få tegnet + frem (erstatter den internationale adgangskode) og derefter indtaste landekoden, områdenummeret (udelad om nødvendigt nullet i starten) og telefonnummeret.

- 2. Tryk på opkaldstasten for at foretage opkaldet.
- 3. Tryk på afslutningstasten for at afslutte opkaldet (eller annullere opkaldsforsøget).

Et tryk på afslutningstasten afslutter altid et opkald, også selvom der er et andet aktivt program.

Du foretager opkald fra Kontakter ved at vælge **Menu > Kontakter**. Rul til det ønskede navn, eller indtast de første bogstaver i navnet i feltet Søg. Tryk på opkaldstasten for at ringe til kontakten. Hvis du har gemt flere numre for en kontakt, skal du vælge det ønskede nummer på listen og trykke på opkaldstasten.

# Valgmuligheder under et opkald

Du kan justere lydstyrken under et opkald med lydstyrketasten på siden af enheden. Du kan også bruge navigeringstasten. Hvis du har indstillet lydstyrken til Lyd fra, skal du først vælge Lyd til.

Hvis du vil sende et billede eller et videoklip i en MMSbesked til den anden deltager i opkaldet, skal du vælge Valg > Send MMS (kun på UMTS-netværk). Du kan redigere beskeden og ændre modtageren før afsendelse. Tryk på opkaldstasten for at sende filen til en kompatibel enhed (netværkstjeneste).

Du kan sætte et aktivt taleopkald i venteposition, mens du besvarer et andet indgående opkald, ved at vælge Valg > Standby. Du kan skifte mellem et aktivt opkald og et ventende opkald ved at vælge Valg > Skift.

Du kan sende DTMF-tonestrenge, f.eks. en adgangskode, ved at vælge Valg > Send DTMF. Indtast DTMF-strengen, eller søg efter den i Kontakter. Hvis du vil indtaste et ventetegn (w) eller et pausetegn (p), skal du trykke på \* gentagne gange. Vælg OK for at sende tonen. Du kan tilføje DTMF-toner til telefonnummeret eller DTMF-felter på et kontaktkort. **Tip!** Når du kun har ét aktivt opkald, skal du trykke på opkaldstasten for at sætte opkaldet i venteposition. Tryk på opkaldstasten igen for at aktivere opkaldet.

Hvis du under et aktivt opkald vil have afspillet lvden fra højttaleren i stedet for fra håndsættet, skal du vælge Valg > Aktivér høittaler. Hvis der er forbundet et kompatibelt Bluetooth-headset med enheden, og du vil have afspillet lyden via headsettet, skal du vælge Valg > Aktivér håndfri. Vælg Valg > Aktivér håndsæt for at skifte tilbage til håndsættet.

Du kan afslutte et aktivt opkald og i stedet besvare det ventende opkald ved at vælge Valg > Erstat.

Hvis du har flere aktive opkald og vil afslutte dem alle, skal du vælge Valg > Afslut alle opkald.

Mange af de valgmuligheder, du har under et taleopkald, er netværkstienester.

## Telefonsvarer 🐸

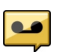

Vælg Menu > Værktøjer > Tlf.svarer.

Første gang du åbner programmet Telefonsvarer (netværkstjeneste), bliver du bedt om at angive nummeret til telefonsvareren.

Du kan ringe til telefonsvareren ved at rulle til Telefonsvarer og vælge Valg > Ring til telefonsvarer.

Du kan ringe til videotelefonsvareren ved at rulle til Videotelefonsvarer og vælge Valg > Ring til videotlf\_svarer

Hvis du har konfigureret indstillingerne for internetopkald på enheden og har en telefonsvarer til internetopkald, skal du rulle til telefonsvareren og vælge Valg > Ring til internettlf.svarer.

Hvis du vil ringe op til din telefonsvarer fra standbytilstand, skal du holde tasten 1 nede eller trykke på tasten 1 og derefter på opkaldstasten. Vælg den telefonsvarer, du vil ringe op til.

Hvis du vil skifte nummeret til din telefonsvarer, skal du vælge telefonsvareren og vælge Valg > Skift nummer.

#### Besvarelse eller afvisning af et opkald

Du kan besvare opkaldet ved at trykke på opkaldstasten eller åbne skydemekanismen.

Du kan slå lyden fra ringetonen på et indkommende opkald ved at vælge Lydløs.

Tryk på afslutningstasten, hvis du ikke ønsker at besvare et opkald. Hvis du aktiverer funktionen Omstilling > Taleopkald > Ved optaget i telefonindstillinger for at viderestille et opkald, viderestilles opkaldet også, hvis du afslår det.

Når du vælger Lydløs for at slå lyden fra ringetonen på et indkommende opkald, kan du sende en SMS uden at afvise opkaldet, som informerer opkalderen om, at du ikke kan besvare opkaldet. Vælg Valg > Send besked. Du konfigurerer denne indstilling skriver en standard-SMS-besked ved at vælge Menu > Værktøjer > Indstillinger og Telefon > Opkald > Afvis opkald med besked.

#### Foretagelse af konferenceopkald

Enheden understøtter konferenceopkald mellem maks. seks deltagere inkl. dig selv.

- 1. Ring op til den første deltager.
- Du kan ringe op til en anden deltager ved at vælge Valg > Nyt opkald.. Det første opkald sættes i venteposition.
- 3. Når det nye opkald besvares, kan du slutte dig til den første deltager i konferenceopkaldet ved at vælge Valg > Konference.

Hvis du vil tilføje endnu en person til konferenceopkaldet, skal du ringe op til personen og derefter tilføje det nye opkald til konferenceopkaldet.

Hvis du vil føre en privat samtale med én af deltagerne, skal du vælge Valg > Konference > Privat.

Rul til deltageren, og vælg **Privat**. Konferenceopkaldet sættes i venteposition på din enhed. De øvrige deltagere kan fortsætte konferenceopkaldet.

Vælg Valg > Konference, hvis du vil vende tilbage til konferenceopkaldet.

Du kan fjerne en deltager fra konferenceopkaldet ved at vælge Valg > Konference > Fjern deltager, rulle til deltageren og vælge Fjern.

4. Tryk på afslutningstasten for at afslutte det aktive konferenceopkald.

#### Hurtigkald til et telefonnummer

Du kan aktivere funktionen ved at vælge Menu > Værktøjer > Indstillinger og Telefon > Opkald > Hurtigkald.

Du kan tildele et telefonnummer til en af taltasterne fra 2 til 9 ved at vælge **Menu > Værktøjer > Hurtigkald** Rul til den tast, som du vi tildele telefonnummeret til, og vælg **Valg > Tildel**. 1 er reserveret til telefonsvarer eller videotelefonsvarer og til at åbne webbrowseren.

Hvis du vil ringe i standbytilstand, skal du trykke på den tilknyttede tast og opkaldstasten.

116

# Banke på

Du kan besvare et opkald, mens der er andre opkald i gang. Du kan aktivere ventende opkald ved at vælge Indstillinger > Telefon > Opkald > Banke på (netværkstjeneste).

Tryk på opkaldstasten for at besvare det ventende opkald. Det første opkald sættes på standby.

Du kan skifte mellem de to opkald ved at vælge Skift. Vælg Valg > Overfør for at oprette forbindelse mellem et indgående opkald eller et opkald i venteposition og et aktivt opkald og afbryde forbindelsen mellem dig selv og opkaldene. Tryk på afslutningstasten for at afslutte det aktive opkald. Vælg Valg > Afslut alle opkald for at afslutte begge opkald.

## Stemmestyrede opkald

Enheden opretter automatisk en stemmekode for kontakterne. Hvis du vil høre den syntetiserede stemmekode, skal du vælge en kontakt og Valg > Stemmekodedetaljer. Rul til en kontakts oplysninger, og vælg Valg > Afspil stemmekode.

#### Opkald med stemmekoder

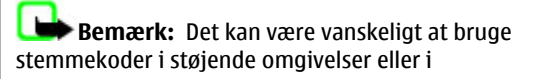

nødsituationer, og du skal derfor være opmærksom på, at stemmeopkald ikke er pålidelige under alle forhold.

Når du bruger stemmestyrede opkald, anvendes højttaleren. Hold enheden på kort afstand, mens du siger stemmekoden tydeligt.

- Hvis du vil starte stemmestyrede opkald, skal du trykke på opkaldstasten og holde den nede, når startskærmbilledet er aktiveret. Hvis der er tilsluttet et kompatibelt headset med en headsettast, skal du trykke på headsettasten og holde den nede for at starte stemmestyrede opkald.
- 2. Der afspilles en kort tone, og **Tal nu** vises. Sig tydeligt det navn, der er gemt for kontakten.
- 3. Der afspilles en syntetiseret stemmekode for den genkendte kontakt på det valgte enhedssprog, og navnet og nummeret vises. Du kan annullere stemmestyrede opkald ved at vælge Afslut.

Hvis der er gemt flere numre for et navn, kan du også sige navnet og nummertypen, f.eks. Mobil eller Telefon.

# Foretagelse af videoopkald

Når du foretager et videoopkald (netværkstjeneste), kan du få vist en tovejsvideo i realtid mellem dig og modtageren af opkaldet. Det direkte videobillede eller det videobillede, som optages af enhedens kamera, vises for modtageren af videoopkaldet. Hvis du vil foretage et videoopkald, skal du have et USIM-kort og være inden for et UMTS-netværk. Kontakt din tjenesteudbyder for at få oplysninger om tilgængeligheden af og abonnement på videoopkaldstjenester.

Videoopkald kan kun foretages mellem to deltagere. Videoopkaldet kan foretages til en kompatibel mobilenhed eller ISDN-klient. Videoopkald kan ikke foretages, mens et andet tale-, video- eller dataopkald er aktivt.

#### Ikoner

**2** Du modtager ikke video (modtageren sender ikke video, eller også overfører netværket ikke det, som sendes).

➢ Du har afvist videoafsendelse fra din enhed. Hvis du i stedet vil sende et stillbillede, skal du vælge Menu > Værktøjer > Indstillinger og Telefon > Opkald > Billede i videoopkald.

Selvom du har afvist afsendelse af video under et videoopkald, er prisen for opkaldet den samme som for et videoopkald. Kontakt din tjenesteudbyder for at få oplysninger om priser.

- 1. Du kan starte et videoopkald ved at indtaste telefonnummeret i standbytilstand eller vælge Kontakter og vælge en kontakt.
- 2. Vælg Valg > Ring op > Videoopkald.

Det sekundære kamera på fronten bruges som standard til videoopkald. Det kan tage lidt tid at starte et videoopkald. **Venter på videobillede** vises. Hvis opkaldet ikke lykkes (f.eks. fordi videoopkald ikke understøttes af netværket, eller fordi den modtagende enhed ikke er kompatibel), bliver du spurgt, om du vil foretage et normalt opkald eller sende en SMS- eller MMS-besked i stedet for.

Videoopkaldet er aktivt, når du kan se to videobilleder og høre lyden i højttaleren. Modtageren af opkaldet kan afvise videoafsendelsen (*Q*). Hvis det er tilfældet, kan du kun høre lyden og muligvis se et stillbillede eller et gråt baggrundsbillede.

3. Tryk på afslutningstasten for at afslutte videoopkaldet.

## Under et videoopkald

Hvis du vil skifte mellem at få vist video og kun høre lyden af den, der ringer op, skal du vælge Valg > Aktivér eller Deaktiver og vælge den ønskede valgmulighed.

Hold ikke enheden tæt på øret, når højttaleren bruges, da lydstyrken kan være særdeles høj. Vælg Valg > Aktivér højttaler for at aktivere højttaleren. Hvis der er forbundet et kompatibelt Bluetooth-headset med enheden, og du vil have afspillet lyden via headsettet, skal du vælge Valg > Aktivér BT-håndfri.

118

Vælg Valg > Aktivér håndsæt for at skifte tilbage til håndsættet.

Hvis du vil bruge kameraet bag på enheden til at sende video, skal du vælge Valg > Brug sekundært kamera. Du kan skifte tilbage til kameraet foran på enheden ved at vælge Valg > Brug hovedkamera.

Du kan tage et skærmbillede af den video, du sender, ved at vælge Valg > Send billede. Afsendelsen af video standses midlertidigt, og skærmbilledet vises til modtageren. Skærmbilledet gemmes ikke.

Du kan zoome ind på og ud fra billedet ved at vælge Valg > Zoom.

Vælg Valg > Indstilling for video > Normal kvalitet, Klarere detaljer eller Jævnere bevægelser for at ændre videoens kvalitet.

# Besvarelse eller afvisning af et videoopkald

Når du modtager et videoopkald, vises 👰.

Tryk på opkaldstasten for at besvare opkaldet. Tillad, at der sendes et videobillede til den, der ringer op? vises. Vælg Ja for at starte afsendelsen af det direkte videobillede.

Hvis du ikke aktiverer videoopkaldet, hører du kun lyden af opkalderen. Der vises en grå skærm i stedet for videobilledet. Du kan finde oplysninger om, hvordan du erstatter den grå skærm med et stillbillede, som er taget med enhedens kamera, under Menu > Værktøjer > Indstillinger og Telefon > Opkald > Billede i videoopkald.

Tryk på afslutningstasten for at afslutte videoopkaldet.

# Deling af video

Brug deling af video (netværkstjeneste) til at sende direkte video eller et videoklip fra din mobilenhed til en anden kompatibel mobilenhed under et taleopkald.

Højttaleren er aktiv, når du aktiverer deling af video. Hvis du ikke vil bruge højttaleren til taleopkaldet, mens du deler video, kan du bruge et kompatibelt headset.

Advarsel: Længerevarende lytning ved høj lydstyrke kan beskadige hørelsen. Lyt til musik ved moderat lydstyrke, og hold ikke enheden tæt ved øret, når højttaleren er i brug.

#### Krav til deling af video

Videodeling kræver en UMTS-forbindelse. Dine muligheder for at bruge deling af video afhænger af, om du har adgang til et UMTS-netværk. Kontakt din tjenesteudbyder for at få yderligere oplysninger om tjenesten, tilgængelighed af UMTS-netværk samt gebyrer forbundet med brug af tjenesten. Du skal gøre følgende, for at du kan bruge deling af video:

- Kontrollér, at enheden er indstillet til forbindelser mellem personer, også kaldet SIP-forbindelser (Session Initiation Protocol).
- Kontrollér, at du har en aktiv UMTS-forbindelse og er inden for UMTS-netværkets dækningsområde. Hvis du bevæger dig uden for UMTS-netværket under en videodelingssession, stoppes delingen, mens taleopkaldet fortsættes.
- Kontrollér, at både afsenderen og modtageren er registreret på UMTS-netværket. Hvis du inviterer en person til en delingssession, og den pågældende persons enhed ikke er inden for UMTS-netværkets dækningsområde, ikke har deling af video installeret, eller forbindelser mellem personer ikke er konfigureret på den pågældende persons telefon, modtager vedkommende ikke invitationer. Du modtager en fejlmeddelelse om, at modtageren ikke kan acceptere invitationen.

#### Indstillinger for deling af video

Hvis du vil redigere indstillingerne for deling af video, skal du vælge Menu > Værktøjer > Indstillinger og vælge Forbindelse > Deling af video.

Hvis du vil konfigurere deling af video, skal du bruge indstillinger for forbindelse mellem personer og UMTSforbindelse.

#### Indstillinger for forbindelse mellem personer

En forbindelse mellem personer kaldes også en SIPforbindelse (Session Initiation Protocol). Indstillingerne for SIP-profilen skal være konfigureret på enheden, før du kan bruge deling af video. Kontakt din tjenesteudbyder for at få indstillingerne for SIPprofilen, og gem dem på enheden. Tjenesteudbyderen sender muligvis indstillingerne til din enhed eller giver dig en liste over de nødvendige parametre.

Sådan tilføjer du en SIP-adresse til en kontakt:

- 1. Vælg Menu > Kontakter.
- 2. Vælg kontakten, eller opret en ny kontakt.
- **3**. Vælg Valg > Rediger.
- 4. Vælg Valg > Tilføj detalje > Del video.
- 5. Angiv SIP-adressen i formatet brugernavn@domænenavn (du kan bruge en IPadresse i stedet for et domænenavn).

Hvis du ikke kender kontaktens SIP-adresse, kan du bruge modtagerens telefonnummer inkl. landekoden til deling af video (hvis dette understøttes af netværksudbyderen).

#### Indstillinger for UMTS-forbindelse

Sådan konfigurerer du en UMTS-forbindelse:

 Kontakt din tjenesteudbyder for at indgå en aftale om brug af UMTS-netværket.

120

Kontrollér, at forbindelsesindstillingerne for UMTSadgangspunktet på enheden er konfigureret korrekt. Kontakt din tjenesteudbyder for at få yderligere oplysninger om indstillingerne.

# Deling af direkte video eller videoklip

Under et aktivt taleopkald kan du vælge Valg > Del video.

1. Vælg **Direkte video**, hvis du vil dele direkte video under opkaldet.

Hvis du vil dele et videoklip, skal du vælge Videoklip og derefter det klip, du vil dele.

Du er muligvis nødt til at konvertere videoklippet til et passende format, før du kan dele det med andre. Vælg OK, hvis der vises en meddelelse om, at videoklippet skal konverteres. Enheden skal have et videoredigeringsprogram, for at konverteringen kan udføres.

2. Hvis der er gemt flere SIP-adresser eller telefonnumre, inkl. landekoden, for modtageren på listen over kontakter, skal du vælge den ønskede adresse eller det ønskede nummer. Hvis modtagerens SIP-adresse eller telefonnummer ikke er tilgængeligt, skal du indtaste modtagerens SIPadresse eller telefonnummer inkl. landekode og vælge OK for at sende invitationen. Enheden sender invitationen til SIP-adressen. Delingen begynder automatisk, når modtageren accepterer invitationen.

#### Valgmuligheder ved deling af video

**Q** Zoom ind på eller ud fra videobilledet (kun muligt for afsenderen).

- ★ Juster lysstyrken (kun muligt for afsenderen).
- 🛠 eller 🔦 Slå mikrofonlyden fra eller til.
- 📢 )) eller 🔌 Slå højttaleren til og fra.

**Q**<sub>II</sub> eller **Q** Stands og genoptag deling video.

Skift til visning i fuld skærm (kun muligt for modtageren).

3. Vælg **Stop** for at stoppe delingssessionen. Tryk på afslutningstasten for at afslutte taleopkaldet. Deling af video afsluttes også, når opkaldet afsluttes.

Hvis du vil gemme den video, du har delt direkte, skal du vælge Ja, når meddelelsen vises. Der vises en meddelelse på enheden om placeringen af den gemte video.

Hvis du bruger andre programmer, mens du deler et videoklip med en anden person, stoppes delingen midlertidigt. Du kan vende tilbage til visningen til deling af video og fortsætte delingen ved at vælge Valg > Fortsæt i standbytilstand.

#### Accept af en invitation

Når en person sender dig en invitation for at dele en video, vises afsenderens navn og SIP-adresse i invitationsbeskeden. Hvis enheden ikke er indstillet til lvdløs, ringer den, når du modtager en invitation.

Hvis en person sender dig en delingsinvitation, og du ikke er inden for UMTS-netværkets dækningsområde. får du ikke at vide, at du har modtaget en invitation.

Når du modtager en invitation, skal du vælge mellem følgende valgmuligheder:

- Ja Acceptér invitationen, og aktivér delingssessionen.
- Nei Afvis invitationen. Afsenderen modtager en besked om, at du har afvist invitationen. Du kan også trykke på afslutningstasten for at afvise invitationen og afslutte taleopkaldet.

Hvis du vil slå lyden fra i videoen på din enhed, skal du vælge Valg > Lvd fra.

Vælg Valg > Oprindelig lydstyrke, hvis du vil afspille videoen med den oprindelige lydstyrke. Denne indstilling påvirker ikke gengivelsen af lyden for den anden part i samtalen.

Vælg Stop for at stoppe delingssessionen. Tryk på afslutningstasten for at afslutte taleopkaldet. Deling af video afsluttes også, når opkaldet afsluttes.

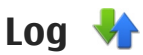

I loggen gemmes oplysninger om enhedens kommunikationshændelser. Enheden registrerer kun ubesvarede og indgående opkald, hvis netværket understøtter disse funktioner, og enheden er tændt og inden for netværkstienestens område.

#### Seneste opkald

Vælg Menu > Program. > Log og Seneste opkald.

Vælg Ubesvarede opk., Indgående opk, eller Udgående opk. for at få vist ubesvarede, indgående og udgående opkald.

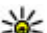

**Tip!** Du kan åbne en liste over de senest kaldte numre i startskærmbilledet ved at trykke på opkaldstasten.

Vælg Valg, og vælg en af følgende indstillinger:

- Gem i Kontakter Gem det markerede telefonnummer fra et af de seneste opkald blandt dine kontakter.
- Ryd liste Slet den markerede liste over seneste opkald.
- Slet Slet en markeret begivenhed fra den markerede liste.
- Variabled for log Væla, hvor lang tid kommunikationsoplysningerne skal gemmes i logfilen. Hvis du vælger Ingen log, gemmes ingen oplysninger i logfilen.

#### **Opkaldsvarighed**

Vælg Menu > Program. > Log.

Vælg **Opkaldsvarighed** for at få vist varigheden (ca.) af dit seneste opkald samt indgående og udgående opkald.

**Bemærk:** Den egentlige fakturering af samtaler og tjenester kan variere afhængigt af netværksfunktioner, afrunding ved afregning, skatter osv.

#### Pakkedata

Vælg Menu > Program. > Log.

Du kan for eksempel skulle betale for dine pakkedataforbindelser ud fra mængden af sendte og modtagne data. Hvis du vil kontrollere den mængde data, der sendes og modtages under pakkedataforbindelser, skal du vælge **Pakkedata** > **Alle sendte data** eller **Alle modt. data**.

Vælg Valg > Nulstil tællere for at slette både sendte og modtagne oplysninger. Du skal bruge låsekoden for at kunne slette oplysningerne.

#### Overvågning af alle kommunikationshændelser

**122** Vælg Menu > Program. > Log.

Hvis du vil åbne den generelle logfil, hvor du kan overvåge alle taleopkald, SMS-beskeder eller data- og trådløse LAN-forbindelser, som er registreret af enheden, skal du vælge fanen for den generelle logfil ∰ ◆ . Underhændelser, såsom SMS-beskeder, der er sendt til mere end én person, og pakkedataforbindelser vises i loggen som én kommunikationshændelse. Forbindelser til din fjernpostkasse, MMS-beskedcentral eller internetsider vises som pakkedataforbindelser.

Hvis du vil se, hvor mange data der er overført, og hvor lang tid en bestemt pakkedataforbindelse har varet, skal du rulle til en indgående eller udgående hændelse angivet med **Pakke** og vælge **Valg** > **Vis**.

Du kan kopiere et telefonnummer fra logfilen til udklipsholderen og f.eks. indsætte det i en SMS-besked ved at vælge Valg > Hent nummer > Kopiér.

Du kan filtrere logfilen ved at vælge Valg > Filtrer og vælge et filter.

# Internetopkald @

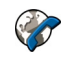

## **Om internetopkald**

Med tjenesten til internetopkald (netværkstieneste) kan du foretage og modtage opkald via internettet. Der kan foretages internetopkald mellem computere. mobiltelefoner og mellem en VoIP-enhed og en traditionel telefon.

Hvis du vil bruge tienesten, skal du abonnere på tjenesten og have en brugerkonto.

Hvis du vil foretage eller modtage et internetopkald. skal du være i dækningsområdet for et trådløst LANnetværk og have forbindelse til en internetopkaldstieneste.

## Aktivering af internetopkald

Vælg Menu > Kontakter, og vælg en internetopkaldstjeneste.

Hvis du vil foretage eller modtage internetopkald, skal du kontakte din tjenesteudbyder for at modtage forbindelsesindstillingerne for internetopkald. Hvis du vil oprette forbindelse til en internetopkaldstieneste, skal enheden være i et område med netværksdækning.

Du kan aktivere tjenesten til internetopkald ved at vælge Valg > Aktivér tjeneste.

Du kan søge efter tilgængelige trådløse LANforbindelser (WLAN) ved at vælge Valg > Søg efter WIAN-netværk

# Foretage internetopkald

Når du har aktiveret funktionen til internetopkald, kan du foretage et internetopkald fra alle de programmer. hvor du kan foretage et almindeligt taleopkald, f.eks. listen over kontakter eller logfilen. Du kan f.eks. rulle til den ønskede kontakt på kontaktlisten og vælge Valg > Ring op > Internetopkald.

Hvis du vil foretage et internetopkald i aktiv standbytilstand, skal du indtaste telefonnummeret eller internetadressen og vælge Netopkald.

- 1. Hvis du vil foretage et internetopkald til en adresse. der ikke begynder med et tal, skal du trykke på en vilkårlig taltast, når enheden er i aktiv standbytilstand, og derefter trykke på # i et par sekunder for at rydde skærmen og skifte fra taltilstand til bogstavtilstand.
- Indtast adressen, og tryk derefter på opkaldstasten.

# Blokerede kontakter

Vælg **Menu** > **Kontakter**. Rul til venstre, og vælg tjenesten til internetopkald på listen.

Blokerede kontakter forhindres i at få vist din onlinestatus.

Du kan få vist dine blokerede kontakter ved at vælge Valg > Vis listen Blokeret.

Hvis du vil tilføje en kontakt på listen over blokerede kontakter, skal du rulle til kontakten og vælge Valg > Bloker for kontakter.

Du kan fjerne blokeringen af en kontakt ved at rulle til kontakten og vælge Valg > Fjern blokering. Når du fjerner blokeringen af en kontakt, angiver du, at kontakten har tilladelse til at se din onlinestatus.

#### Administration af internetopkaldstjenester

Vælg Menu > Værktøjer > Forbind. > Netindstil.. Du kan tilføje et nyt internetopkald ved at vælge Hent.

## Indstillinger for internetopkald

Vælg **Menu > Kontakter**. Rul til venstre, og vælg tjenesten for internet opkald på listen.

Vælg Valg > Indstillinger for at se eller redigere internetopkaldsindstillinger, og vælg mellem følgende muligheder:

 Tjenesteforbindelse — Vælg destinationsindstillingerne for internetopkaldsforbindelsen, og rediger destinationsoplysningerne.

Du kan ændre en destination ved at rulle til tjenesten og vælge **Skift**.

- Tilgængelighedsanmod. Vælg, om alle indkommende anmodninger om status automatisk skal accepteres uden et bekræftelsesspørgsmål.
- Tjenesteoplysninger Få vist tekniske oplysninger om den valgte tjeneste.

# Kontaktbibliotek (telefonbog) 🗃

I Kontakter kan du gemme og opdatere kontaktoplysninger, f.eks. dine kontaktpersoners telefonnumre, privatadresser og e-mail-adresser. Du kan tilføje en personlig ringetone eller et miniaturebillede til et kontaktkort. Du kan også oprette kontaktgrupper, som giver dig mulighed for at sende SMS-beskeder eller e-mails til flere modtagere på én gang.

# Lagring og redigering af navne og numre

- 1. Du kan tilføje en ny kontakt på listen over kontakter ved at vælge Valg > Ny kontakt.
- 2. Udfyld de ønskede felter, og vælg Udført.

Du kan redigere kontakter ved at vælge en kontakt og vælge Valg > Rediger.

# Administration af navne og numre

Hvis du vil slette et kontaktkort, skal du vælge et kort og trykke på **C**.

Hvis du vil slette flere kontaktkort på samme tid, skal du vælge Valg > Markér/fjern markering for at markere de ønskede kontaktkort og trykke på C for at slette.

Hvis du vil sende kontaktoplysninger, skal du vælge et kort Valg > Send visitkort og den ønskede indstilling.

Hvis du vil lytte til stemmekoden, som er knyttet til kontakten, skal du vælge et kontaktkort og Valg > Stemmekodedetaljer > Afspil stemmekode.

## Standardnumre og -adresser

Du kan tildele standardnumre eller -adresser til en kontakt. Hvis en kontakt har flere numre eller adresser, kan du på denne måde let ringe til eller sende en besked til kontakten på et af numrene eller en af adresserne. Standardnummeret bruges også i stemmestyrede opkald.

- 1. Vælg en kontakt på kontaktlisten.
- 2. Vælg Valg > Standard.
- 3. Vælg en standard, som du vil tilføje et nummer eller en adresse til, og vælg **Tildel**.
- 4. Vælg et nummer eller en adresse, som du vil angive som standard.

126

Standardnummeret eller -adressen understreges på kontaktkortet.

## Kontaktspecifikke ringetoner, billeder og opkaldsbeskeder

Du kan angive en ringetone for en kontakt eller en kontaktgruppe og et billede og en tekst til ringesignalet for en kontakt. Når kontakten ringer til dig, afspiller enheden den valgte ringetone og viser teksten til ringesignalet eller billedet (hvis nummeret på den person, der ringer, sendes med opkaldet, og din enhed genkender det).

Hvis du vil angive en ringetone for en kontakt eller en kontaktgruppe, skal du vælge kontakten/ kontaktgruppen, **Valg > Ringetone** og en ringetone.

Hvis du vil oprette en opkaldsbesked for en kontakt, skal du vælge kontakten og Valg > Tilføj tekst til opkald. Indtast opkaldsbeskeden, og vælg OK.

Hvis du vil føje et billede til en kontakt, som er lagret i enhedens hukommelse, skal du vælge kontakten, Valg > Tilføj billede og et billede fra Billeder.

Du kan fjerne ringetonen ved at vælge **Standardtone** på listen over ringetoner.

Hvis du vil have vist, ændre eller fjerne et billede fra en kontakt, skal du vælge kontakten, Valg > Billede og den ønskede valgmulighed.

# Kopiering af kontakter

Første gang du åbner listen over kontakter, bliver du spurgt om, hvorvidt du vil kopiere navne og numre fra SIM-kortet til enheden.

Vælg OK for at starte kopieringen.

Vælg **Annuller**, hvis du ikke ønsker at kopiere kontakterne fra SIM-kortet til enheden. Du bliver spurgt om, hvorvidt du vil have vist kontakterne fra SIM-kortet i kontaktbiblioteket. Vælg **OK** for at få vist kontakterne. Listen over kontakter åbnes, og de navne, der er gemt på SIM-kortet, er markeret med **[**].

## SIM-tjenester

Kontakt din forhandler af SIM-kortet for at få yderligere oplysninger om adgangen til og brugen af SIMkorttjenester. Dette kan være tjenesteudbyderen eller en anden forhandler.

#### SIM-kontakter

Du kan føje navnene og numrene, der er lageret på SIMkortet, til listen over kontakter i Kontakter ved at vælge Valg > Indstillinger > Visning af kontakter > SIM-hukommelse. Du kan tilføje og redigere SIMkontakter eller ringe til dem.

De numre, du gemmer i Kontakter, gemmes ikke automatisk på dit SIM-kort. Hvis du vil gemme numre på SIM-kortet, skal du under Kontakter vælge en kontakt og Valg > Kopiér > SIM-hukom..

#### Begrænsede opkald

Vælg Menu > Kontakter og Valg > SIM-numre > Kontakter m. begr. nr..

Med tjenesten Begrænsede numre kan du begrænse opkald fra enheden til bestemte telefonnumre. Ikke alle SIM-kort understøtter tjenesten Begrænsede numre. Kontakt din tjenesteudbyder for at få yderligere oplysninger.

Når der bruges sikkerhedsfunktioner, der begrænser opkald (f.eks. opkaldsspærring, lukket brugergruppe og begrænsede numre), er det muligt at ringe til det officielle alarmnummer, der er indkodet i enhedens hukommelse. Opkaldsspærring og viderestilling af opkald kan ikke være aktive på samme tid.

Du skal bruge din PIN2-kode for at kunne aktivere og deaktivere begrænsede numre eller redigere kontakter med begrænsede numre. Kontakt tjenesteudbyderen for at få oplyst din PIN2-kode.

Vælg Valg, og vælg en af følgende valgmuligheder:

- Slå begrænsede nr. til Aktivér begrænsede numre.
- Deaktiver begræns. nr. Deaktivér begrænsede numre.
- Ny SIM-kontakt Indtast navn på kontakt og telefonnummer på de opkald, som tillades.

 Tilføj fra Kontakter — Kopiér en kontakt fra listen med kontakter til listen med begrænsede numre.
Hvis du vil sende SMS-beskeder til SIM-kontakterne, mens tjenesten Begrænsede numre er aktiv, skal du tilføje SMS-beskedcentralens nummer på listen over begrænsede numre.

# Administration af kontaktgrupper

#### Oprettelse af kontaktgrupper

- 1. Rul til højre i Kontakter for at åbne gruppelisten.
- 2. Vælg Valg > Ny gruppe.
- 3. Skriv et navn til gruppen, eller brug standardnavnet, og vælg OK.
- 4. Vælg gruppen, og tryk på Valg > Tilføj medlemmer.
- 5. Rul til en kontakt, og tryk på navigeringstasten for at markere hver kontakt, du vil tilføje.
- 6. Vælg OK.

Du kan omdøbe en gruppe ved at vælge Valg > Omdøb, angive det nye navn og vælge OK.

#### Fjernelse af medlemmer fra en gruppe

- 1. Vælg den gruppe, du vil ændre, på gruppelisten.
- 2. Rul til kontakten, og vælg Valg > Fjern fra gruppe.

3. Hvis du vil fjerne kontakten fra gruppen, skal du vælge Ja.

# **Tilpasning af enheden**

Du kan tilpasse enheden ved at ændre standbytilstand, hovedmenu, toner, temaer eller skriftstørrelse. Du kan få adgang til de fleste tilpasningsmuligheder, f.eks. ændring af skriftstørrelsen, via enhedsindstillingerne.

#### Ændring af enhedens udseende

Vælg Menu > Værktøjer > Indstillinger, og vælg Indstillinger > Generelt > Tilpasning > Temaer.

Du kan ændre skærmens udseende, f.eks. baggrunden og ikoner, ved at anvende temaer.

Vælg **Generelt** for at skifte det tema, der bruges til alle programmer på enheden.

Vælg Valg > Vis for at få vist et tema, før det aktiveres. Vælg Valg > Anvend for at aktivere temaet. Det aktive tema angives med ♥.

Temaer, der er gemt på et kompatibelt hukommelseskort (hvis der er indsat ét), vises med IE. Temaerne på hukommelseskortet er ikke tilgængelige, hvis hukommelseskortet ikke er indsat i enheden. Hvis du vil bruge de temaer, der er gemt i hukommelseskortet uden hukommelseskortet, skal du først gemme temaerne i enhedens hukommelse eller lagerhukommelsen.

Du kan ændre hovedmenuens layout ved at vælge Menuvisning.

Hvis du vil anvende et billede eller et diasshow med skiftende billeder som baggrund i standbytilstand, skal du vælge **Baggrund > Billede** eller **Diasshow**.

Du kan skifte baggrunden i de opkaldsbobler, der vises ved indgående opkald, ved at vælge **Opkaldsbillede**.

#### Lydtemaer

Vælg Menu > Værktøjer > Indstillinger > Generelt > Tilpasning > Temaer og Lydtemaer.

Under Lydtemaer kan du f.eks. vælge lydtemaet Space, der dækker alle enhedens funktioner, f.eks. opkald, lavt batteri og tekniske hændelser. Lydene kan være toner, syntetiserede stemmekoder eller en kombination.

Vælg **Aktivt lydtema** og det lydtema, du vil aktivere. Ved aktivering af et lydtema ændres alle dine lydindstillinger. Hvis du vil benytte standardlydene igen, skal du vælge lydtemaet "Nokia". Hvis du vil ændre lydeffekterne for hændelser på enheden, skal du vælge en hændelsesgruppe, f.eks. Hændelser: menu.

Du kan tilføje 3D-effekter til lydtemaet ved at vælge Valg > 3D-ringetoner.

Hvis du vil ændre sproget for den syntetiserede stemmekode, skal du vælge Valg > Angiv talesprog.

Hvis du har ændret lydeffekterne for enhedens hændelser og vil gemme lydtemaet, skal du vælge Valg > Gem tema.

#### Angivelse af lyde for hændelser

Hvis du vil deaktivere lyden til en hændelse på enheden, skal du vælge hændelsesgruppen, hændelsen og Lydløs.

Hvis du vil ændre en hændelses lydeffekt til en syntetiseret stemmekode, skal du vælge hændelsesgruppen, hændelsen og **Tale**. Indtast den ønskede tekst, og vælg **OK**. Denne indstilling er ikke tilgængelig, hvis du har valgt **Sig opkaldsnavnet** i Profiler.

#### **Indstilling af toner**

Vælg Menu > Værktøjer > Indstillinger og Generelt > Tilpasning > Profiler. Du kan redigere en profil ved at rulle til den og vælge Valg > Tilpas.

Du kan indstille en ringetone ved at vælge **Ringetone** og vælge en ringetone. Du kan vælge et bogmærke og gå ind på et websted for at hente flere toner ved at vælge **Hent lyde** (netværkstjeneste).

Vælg de ønskede indstillinger for at indstille andre toner, f.eks. tastaturtoner og advarselstoner.

Hvis du vil have navn på opkalder udtalt, når enheden ringer, skal du vælge Valg > Tilpas > Sig opkaldsnavnet > Til. Navnet på den person, som ringer op, skal findes i listen over kontaktpersoner.

# 3D-toner <sup>3D</sup>

Vælg Menu > Værktøjer > 3D-ringetoner.

Med 3D-toner kan du aktivere tredimensionale lydeffekter til ringetoner. Ikke alle ringetoner understøtter 3D-effekter.

Du kan aktivere 3D-effekterne ved at vælge **3Dringetoneeffekter** > Til. Du kan ændre ringetonen ved at vælge **Ringetone** og vælge den ønskede ringetone.

Hvis du vil ændre den 3D-effekt, der anvendes på ringetonen, skal du vælge **Lydmønster** og vælge den ønskede effekt.

ilpasning af enheden

\*

Hvis du vil ændre 3D-effekten, skal du vælge en af følgende indstillinger:

- Hastighed Rul til venstre eller høire for at vælge. hvor hurtigt lyden skal bevæge sig fra én retning til en anden. Denne indstilling er ikke tilgængelig for alle ringetoner.
- Efterklang Vælg ekkotypen.
- Dopplereffekt Vælg Til for at få ringetonen til at lyde høiere, når du er tæt på enheden, og lavere, når du er længere væk. Når du kommer tættere på enheden, synes ringetonen at blive høiere, og lavere, når du bevæger dig væk fra den. Denne indstilling er ikke tilgængelig for alle ringetoner.

Du kan lytte til ringetonen med 3D-effekten ved at vælge Valg > Afspil tone. Hvis du aktiverer 3D-toner. men ikke vælger nogen 3D-effekt, bliver der anvendt stereoudvidelse på ringetonen.

Du kan justere ringetonens lydstyrke ved at vælge Værktøier > Profiler > Valg > Tilpas > Ringestvrke.

#### Ændring af standbytilstand

Du kan ændre udseende på standbytilstand ved at vælge Menu > Værktøjer > Indstillinger og

Generelt > Tilpasning > Standbytilstand, I aktiv

🚰 🔂 🖓

1

standby vises programgenveie og begivenheder fra programmer som kalenderen. 12 e-mail og musikafspilleren.

Du kan ændre valgtasternes genveje eller ikonerne for standardgenveie i den aktive standbytilstand yed at vælge Værktøier >

Indstillinger > Generelt > Tilpasning >

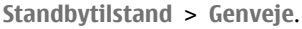

Du kan ændre det ur, som vises i standby, ved at vælge Menu > Program. > Ur og Valg > Indstillinger > Urtype.

Du kan også ændre baggrundsbilledet til standbytilstand eller det, der vises på skærmen, når strømspareren er aktiveret, under enhedsindstillingerne.

**Tip!** Hold menutasten nede for at undersøge, om der kører programmer i baggrunden.Du lukker de programmer, du ikke bruger, ved at rulle til et program på listen og trykke på **C**. Når der kører programmer i baggrunden, øges behovet for batteristrøm.

## Ændring af hovedmenuen

Du kan ændre hovedmenuvisningen i hovedmenuen ved at vælge Menu > Værktøjer > Indstillinger og Generelt > Tilpasning > Temaer > Menuvisning. Du kan ændre hovedmenuen, så den vises om Gitter, Liste, Hestesko eller V-formet.

Du kan omorganisere hovedmenuen i hovedmenuen ved at vælge Valg > Flyt, Flyt til mappe eller Ny mappe. Du kan flytte de programmer, som du ikke bruger så tit, til mapper og placere de programmer, som du brugere oftere, i hovedmenuen.

# **Tidsstyring**

# Ur 🕥

#### Alarm

Vælg Menu > Program. > Ur.

Hvis du vil se dine aktive og inaktive alarmer, skal du åbne fanen med alarmer. Du kan indstille en nv alarm ved at vælge Valg > Nv alarm. Du kan eventuelt angive en gentagelse. Når en alarm er aktiv, vises  $\Omega$ .

Hvis du vil deaktivere alarmtonen, skal du vælge Stop. Du kan stoppe alarmen i en vis tid ved at vælge Udsæt. Hvis alarmtiden nås, mens enheden er slukket, tænder den automatisk og begynder at afspille alarmtonen.

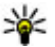

¥ Tip! Du kan angive den tid, der skal gå, inden alarmen lyder igen, når du udsætter den, ved at

vælge Valg > Indstillinger > Alarmudsættelsestid

Du kan annullere en alarm ved at vælge Valg > Fjern alarm

Hvis du vil ændre klokkeslæt, dato og urindstillinger, skal du vælge Valg > Indstillinger.

### Verdensur

Vælg Menu > Program. > Ur.

Du kan få vist klokkeslættet på forskellige steder ved at åbne fanen med verdensuret. Vælg Valg > Tilføj sted for at tilføie steder på listen. Du kan tilføie op til 15 steder på listen.

Du kan angive din aktuelle position ved at rulle til et sted og vælge Valg > Indstil som aktuelt sted. Stedet vises i hovedvisningen i Ur, og klokkeslættet på enheden ændres i overensstemmelse med det valgte sted. Kontrollér, at klokkeslættet er korrekt og passer til den tidszone, du er i.

#### Urindstillinger

Vælg Valg > Indstillinger.

Du kan ændre klokkeslættet eller datoen ved at vælge Tid eller Dato

Du kan ændre det ur, der vises på startskærmbilledet, ved at vælge Urtype > Analogt eller Digitalt.

Du kan tillade, at mobiltelefonens netværk opdaterer oplysninger om klokkeslæt, dato og tidszone på enheden (netværkstieneste), ved at vælge Autoopdatering af tid > Til.

Du kan ændre alarmtonen ved at vælge Alarmtone.

### Kalender 🔟

Du kan åbne kalenderen ved at vælge Menu > Kalender.

#### Kalendervisninger

Hvis du vil skifte mellem måneds-, uge- og opgavevisning, skal du vælge Valg > Månedsvisning, Ugevisning eller Opgavevisning.

Du kan ændre ugens første dag, den visning, der vises, når du åbner kalenderen, eller indstillingerne for kalenderalarmer ved at vælge Valg > Indstillinger.

Vælg Valg > Gå til dato for at gå til en bestemt dato. Tryk på # for at gå til dags dato.

#### **Oprettelse af en kalenderpost**

- Hvis du vil tilføje en ny kalenderpost, skal du rulle til den ønskede dato, vælge Valg > Ny post og vælge mellem følgende indstillinger:
  - Møde Tilføj en påmindelse for mødet.
  - Mødeindkaldelse Opret og send en ny mødeindkaldelse. Du skal have oprettet en postkasse for at kunne sende mødeindkaldelser.
  - Notat Skriv en generel note for dagen.

- Årsdag Tilføj en påmindelse om fødselsdage eller andre mærkedage (posterne gentages hvert år).
- **Opgave** Tilføj en påmindelse om en opgave, som skal være udført på en bestemt dato.
- Du kan tilføje en beskrivelse til en post ved at vælge Valg > Tilføj beskrivelse.
- 3. Vælg Udført for at gemme posten.
- 举
  - Tip! Tryk på en tast (0--9) i kalenderens dags-,
  - uge- eller månedsvisning. Der åbnes en post for en aftale, og de indtastede tegn tilføjes i emnefeltet. I opgavevisningen åbnes en post for en opgavenote.

Når kalenderalarmen lyder, skal du vælge Lydløs for at slå alarmen fra.

Vælg **Stop** for at slå kalenderalarmen fra.

Du kan indstille alarmen til at ringe igen senere ved at vælge **Udsæt**.

Du kan angive den tid, der skal gå, inden kalenderalarmen lyder igen, når du udsætter den, ved at vælge Valg > Indstillinger > Alarmudsættelsestid.

#### Håndtering af kalenderposter

Hvis du vil slette flere hændelser på én gang, skal du åbne månedsvisningen og vælge Valg > Slet post > Før dato eller Alle poster. Hvis du vil markere en opgave som fuldført i opgavevisningen, skal du vælge opgaven og Valg > Vis som udført.

Hvis du vil sende en kalendernote til en kompatibel enhed, skal du vælge Valg > Send. Hvis den anden enhed ikke er kompatibel med UTC (Coordinated Universal Time), vises oplysningerne om tidspunktet for modtagelse af kalenderposter muligvis ikke korrekt.

# Kontor 🚠

# Filstyring 📑

Vælg Menu > Program. > Kontor > Filstvring.

#### **Om Filstyring**

Vælg Menu > Program. > Kontor > Filstvring. Med Filstyring kan du gennemse, håndtere og åbne filer.

De tilgængelige valgmuligheder kan variere.

Vælg Valg > Fierndrev for at tilknytte eller slette drev eller for at definere indstillinger for et kompatibelt fierndrev, der er forbundet til enheden.

#### Søgning efter og organisering af filer

Vælg Menu > Program. > Kontor > Filstyring.

Vælg Valg > Søg for at søge efter en fil. Skriv et søgeord, som svarer til filnavnet.

Vælg Valg > Organiser for at flytte og kopiere filer og mapper eller for at oprette nye mapper.

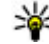

Genvej: Hvis du vil udføre handlinger, der gælder for flere elementer på én gang, skal du markere de pågældende elementer. Tryk på # for at markere eller fjerne markeringen af elementer.

#### Håndtering af et hukommelseskort

Vælg Menu > Program. > Kontor > Filstvring.

Disse indstillinger er kun tilgængelige, hvis der er indsat et hukommelseskort i enheden.

Vælg Valg, og vælg mellem følgende muligheder:

- Hukommelseskortvalg Omdøb eller formatér et hukommelseskort.
- Adg.kode til hukom.kort Beskyt et hukommelseskort med en adgangskode.
- Lås hukommelseskort op Lås et hukommelseskort op.

#### Sikkerhedskopiering af filer til et hukommelseskort

Vælg Menu > Program. > Kontor > Filstyring.

Hvis du vil sikkerhedskopiere filer til et hukommelseskort, skal du vælge de filtvper, du vil sikkerhedskopiere, og vælge Valg > Sikkerh.kopiér tlf.hukom.. Sørg for, at der er tilstrækkelig ledig plads på hukommelseskortet til de filer, du vil sikkerhedskopiere.

#### Formatering af lagerhukommelse

Når lagerhukommelsen formateres, mistes alle data i hukommelsen permanent. Sikkerhedskopiér de data, du vil beholde, før lagerhukommelsen formateres. Du kan bruge Nokia Ovi Suite eller Nokia Nseries PC Suite til at sikkerhedskopiere data på en kompatibel pc. DRMteknologier (Digital rights management) kan være årsag til, at visse sikkerhedskopieringsdata ikke kan gendannes. Kontakt din udbyder for at få flere oplysninger om DRM, der bruges til dit indhold.

Vælg Valg > Formatér lagerhukom. for at formatere lagerhukommelsen. Lagerhukommelsen må ikke formateres ved hjælp af pc-programmer, da det kan forårsage en dårligere ydelse.

En formatering er ikke en garanti for, at alle de fortrolige data, der er lagret i enhedens lagerhukommelse, ødelægges permanent. En standardformatering markerer blot det formaterede område som tilgængelig plads og sletter adresserne, der bruges til at finde filerne igen. Gendannelsen af formaterede eller endda overskrevne data er stadig muligt med særlige gendannelsesværktøjer og software.

# **Om Quickoffice**

Vælg Menu > Program. > Kontor > Quickoffice.

Quickoffice består af Quickword til visning af Microsoft Word-dokumenter, Quicksheet til visning af Microsoft Excel-regneark, Quickpoint til Microsoft PowerPointpræsentationer og Quickmanager til køb af software. Du kan få vist Microsoft Office 2000, XP og 2003dokumenter (DOC, XLS og PPT-filformater) med Quickoffice. Hvis du har redigeringsversionen af Quickoffice, kan du også redigere filer.

Ikke alle filformater eller funktioner understøttes.

# Valutakonvertering

Vælg Menu > Program. > Kontor > Konvert..

Vælg **Type > Valuta**. Før du kan konvertere valuta, skal du vælge en basisvaluta og indtaste valutakurser. Basisvalutaen er som standard indstillet til Lokal. Kursen på basisvalutaen er altid 1.

- 1. Vælg Valg > Valutakurser.
- Navnet på udenlandske valutaenheder er som standard Udenlandsk. Du kan omdøbe en valuta ved at vælge Valg > Omdøb valuta.
- 3. Angiv valutakurserne, og vælg Udført.
- 4. Rul til det andet felt af typen Enhed, og vælg den valuta, du vil konvertere til.
- 5. Indtast den værdi, du vil konvertere, i det første felt af typen Antal. Den konverterede værdi vises automatisk i det andet felt af typen Antal.

Du kan skifte basisvaluta ved at vælge Valg > Valutakurser, vælge en valuta og derefter vælge Valg > Angiv som basisvaluta.

Når du skifter basisvaluta, skal du indtaste de nye valutakurser, da alle tidligere angivne valutakurser nulstilles.

# Regnemaskine

### Foretage udregninger 🧾

Vælg Menu > Program. > Kontor > Regnemask..

Denne regnemaskine har en begrænset nøjagtighed og er designet til enkle beregninger.

Foretag en beregning ved at indtaste det første tal i beregningen. Fjern et tal med tastaturet ved at trykke på C. Vælg en funktion såsom addere eller subtrahere. Indtast det andet tal i beregningen, og vælg =.

#### Gemme beregninger

Hvis du vil gemme resultaterne af en beregning, skal du vælge Valg > Hukommelse > Gem. Det gemte resultat erstatter det resultat, som tidligere er gemt i hukommelsen.

Hvis du vil hente resultatet af en beregning fra hukommelsen og bruge den i en beregning, skal du vælge Valg > Hukommelse > Genkald. Hvis du vil vise det sidst gemte resultat, skal du vælge Valg > Seneste resultat. Hukommelsen slettes ikke, blot fordi programmet Regnemaskine forlades, eller enheden slukkes. Du kan genkalde det sidst gemte resultat, næste gang du åbner programmet Regnemaskine.

# Zip manager 📮

Vælg Menu > Program. > Kontor > Zip.

Med Zip manager kan du oprette nye arkivfiler med gemte komprimerede ZIP-filer, tilføje en eller flere komprimerede filer eller mapper til et arkiv, angive, slette eller ændre arkivadgangskoden for beskyttede arkiver og ændre indstillinger, f.eks. komprimeringsforhold og kodning af filnavne.

Du kan gemme arkivfilerne i enhedens hukommelse eller på et hukommelseskort.

# Noter ≶

Vælg Menu > Program. > Kontor > Noter.

Du kan oprette og sende noter til andre kompatible enheder og gemme almindelige tekstfiler (txtfilformat), du modtager, i Noter.

Hvis du vil skrive en note, skal du begynde at skrive teksten. Redigeringsværktøjet til noter åbnes automatisk. Du kan åbne en note ved at vælge Åbn.

Hvis du vil sende en note til andre kompatible enheder, skal du vælge Valg > Send.

Hvis du vil synkronisere eller angive synkroniseringsindstillinger for en note, skal du vælge Valg > Synkronisering. Vælg Start for at starte synkroniseringen eller Indstillinger for at angive synkroniseringsindstillinger for noten.

# Adobe Reader 🐔

Vælg Menu > Program. > Kontor > Adobe PDF.

Med Adobe Reader kan du læse PDF-dokumenter med enheden, søge efter tekst i dokumenterne, ændre indstillinger, såsom zoomniveau og sidevisning, samt sende PDF-filer via e-mail.

140

# Programmer 🎥

# RealPlayer ᡏ

Med RealPlayer kan du afspille videoklip eller streame mediefiler trådløst uden først at gemme dem på enheden.

RealPlayer understøtter ikke nødvendigvis alle filformater eller alle variationer i filformaterne.

Når afspilning er aktiv, kan du i landskabsvisningen betjene musikafspilleren ved hjælp af medietasterne.

#### Afspilning af videoklip

Vælg Menu > Program. > RealPlayer.

Hvis du vil afspille et videoklip, skal du vælge Videoklip og vælge et klip.

Du kan få vist en liste over de senest afspillede filer ved at vælge **Senest afspillet** i programmets hovedvisning.

På listen over videoklip kan du rulle til et videoklip, vælge **Valg** og derefter vælge en af følgende indstillinger:

- Brug videoklip Tildel en video til en kontakt, eller vælg den som ringetone.
- Markér/fjern markering Markér flere elementer på listen, der skal sendes eller slettes samtidig.

- Vis detaljer Se oplysninger om det markerede element, f.eks. format, opløsning og varighed.
- Indstillinger Rediger indstillingerne for videoafspilning eller -streaming.

#### Trådløs streaming af indhold

I RealPlayer kan du kun åbne RTSP links. RealPlayer vil dog afspille en RAM-fil, hvis du åbner et HTTP-link til den i en browser.

Vælg Menu > Program. > RealPlayer.

Du kan streame indhold trådløst (netværkstjeneste) ved at vælge **Streaminglinks** og et link. Du kan også modtage et streaminglink i en SMS-besked eller MMSbesked eller åbne et link på en internetside. Inden den direkte streaming af indholdet begynder, oprettes der forbindelse fra enheden til webstedet, og indholdet hentes. Indholdet gemmes ikke på enheden.

#### **RealPlayer-indstillinger**

Vælg Menu > Program. > RealPlayer.

Du kan modtage RealPlayer-indstillinger i en specialbesked fra din tjenesteudbyder. Kontakt din tjenesteudbyder for at få yderligere oplysninger. Vælg indstillingerne for video ved at vælge Valg > Indstillinger > Video.

Vælg, om du vil bruge en proxyserver til at ændre standardadgangspunkt og for at indstille det portområde, der bruges, når der oprettes forbindelse, ved at vælge Valg > Indstillinger > Streaming. Kontakt din tjenesteudbyder for at få de korrekte indstillinger.

- 1. Hvis du vil redigere de avancerede indstillinger, skal du vælge Valg > Indstillinger > Streaming > Netværk > Valg > Avancerede indstillinger.
- 2. Hvis du vil vælge båndbredden for en netværkstype, skal du vælge netværkstypen og den ønskede værdi.

Du kan også redigere båndbredden manuelt ved at vælge Brugerdefineret.

## Programstyring 🚪

Med Programstyring kan du se, hvilke programpakker der er installeret på enheden. Du kan få vist oplysninger om installerede programmer, fjerne programmer og angive installationsindstillinger.

Tryk på 😚 , og vælg Installat. > Pgr.styring.

Du kan installere to typer programmer og software på enheden:

 J2ME-programmer, der er baseret på Java-teknologi med filtyperne .jad eller .jar.

Andre programmer og anden software, der passer til operativsystemet Symbian, med filtyperne .sis eller .sisx.

Installer kun programmer og software, der er udviklet til enheden. Nokia N86 8MP Softwareleverandører henviser ofte til produktets officielle modelnummer: N86-1

#### Installation af programmer og software

Du kan overføre installationsfiler til enheden fra en kompatibel computer, hente dem, når du bruger internettet, modtage dem i en MMS-besked, som vedhæftet fil i en e-mail eller ved hjælp af andre forbindelsesmetoder såsom Bluetooth-forbindelse. Du kan bruge Nokia Application Installer i Nokia Ovi Suite til at installere et program på enheden.

Ikonerne i Programstvring indikerer følgende:

.sis eller .sisx program

Iava<sup>™</sup>-program 14

- ദ program ikke færdiginstalleret
  - program installeret i lagerhukommelsen
- program installeret på hukommelseskortet

Vigtigt: Installer og anvend kun programmer og anden software fra pålidelige kilder, f.eks.

programmer med certifikatet Symbian Signed eller programmer, der er godkendt som Java Verified<sup>™</sup>. Før installationen skal du være opmærksom på følgende:

 Du kan få vist programtypen, versionsnummer og programmets leverandør eller producent ved at vælge Valg > Vis detaljer.

Du kan få vist oplysningerne om programmets sikkerhedscertifikat ved at vælge Detaljer: > Certifikater: > Vis detaljer.

 Hvis du installerer en fil, der indeholder en opdatering eller reparation af et eksisterende program, kan du kun gendanne det originale program, hvis du har den originale installa-tionsfil eller en komplet sikkerhedskopi af den programpakke, du har fjernet. Hvis du vil gendanne det originale program, skal du fjerne programmet og derefter installere programmet igen fra den originale installationsfil eller sikkerhedskopien.

JAR-filen kræves til installationen af Javaprogrammer. Hvis den mangler, bliver du muligvis bedt om at hente den. Hvis der ikke er angivet et adgangspunkt for programmet, bliver du bedt om at vælge et. Når du har hentet JAR-filen, skal du muligvis angive et brugernavn og en adgangskode for at få adgang til serveren. Du kan få oplyst disse hos leverandøren eller producenten af programmet.

**142** Gør følgende for at installere et program eller software:

- Du kan finde en installationsfil ved at vælge Menu > Indstillinger og vælge Pgr.styring. Du kan også bruge Filstyring til at søge efter installationsfiler eller vælge Beskeder > Indbakke og åbne en besked, der indeholder en installationsfil.
- 2. Vælg Valg > Installer i Programstyring. I andre programmer skal du vælge installationsfilen for at starte installationen.

Under installationen vises der oplysninger om installationens forløb. Hvis du installerer et program uden en digital signatur eller certificering, vises der en advarsel. Fortsæt kun installationen, hvis du er sikker på programkilden og -indholdet.

Hvis du vil starte et installeret program, skal du vælge programmet. Hvis programmet ikke har en standardmappe, installeres det i mappen Installat. i hovedmenuen.

Hvis du vil se, hvilke softwarepakker der er installeret eller fjernet og hvornår, skal du vælge Valg > Vis log.

Vigtigt: Enheden kan kun understøtte ét antivirusprogram. Hvis der er mere end ét program med antivirusfunktioner, kan det påvirke enhedens ydeevne og drift eller få den til at holde op med at fungere. Når du installerer programmer på et kompatibelt hukommelseskort, forbliver installationsfilerne (.sis, .sisx) i enhedens hukommelse. Filerne kan bruge store mængder hukommelse og forhindre dig i at gemme andre filer. Du kan bevare en tilstrækkelig mængde hukommelse ved at sikkerhedskopiere installationsfiler på en kompatibel pc ved hjælp af Nokia Ovi Suite og derefter fjerne installationsfilerne fra enhedens hukommelse ved hjælp af filstyring. Hvis .sis-filen er en vedhæftet fil i en besked, skal du slette beskeden fra beskedindbakken.

# Fjernelse af programmer og software

Vælg Menu > Program. > Pgr.styring.

Rul til en programpakke, og vælg Valg > Fjern. Vælg Ja for at bekræfte.

Hvis du fjerner software, kan den kun installeres igen, hvis du har den oprindelige programpakke eller en komplet sikkerhedskopi af den programpakke, du har fjernet. Hvis du fjerner en program-pakke, vil du muligvis ikke længere kunne åbne dokumenter, der er oprettet med dette program.

Hvis en anden programpakke er afhængig af den programpakke, du har fjernet, kan den anden programpakke muligvis ikke længere benyttes. Du kan finde flere oplysninger i dokumentationen til den installerede programpakke.

#### Indstillinger for Programstyring

Vælg Menu > Program. > Pgr.styring.

Vælg Valg > Indstillinger, og vælg en af følgende valgmuligheder:

- Softwareinstallation Vælg, om Symbiansoftware uden godkendte digitale signaturer må installeres.
- Certifikatkontrol online Kontrollér onlinecertifikaterne, inden du installerer et program.
- Standardwebadresse Angiv den standardadresse, der bruges, når onlinecertifikaterne kontrolleres.

Nogle Java-programmer kan kræve, at der sendes en SMS-besked, eller at der oprettes forbindelse til et bestemt adgangspunkt, hvis du vil hente ekstra data eller komponenter.

# Optager 🔦

Vælg Menu > Program. > Optager.

Med programmet Optager kan du optage diktater og telefonsamtaler.

Optageren kan ikke bruges, når et dataopkald eller en GPRS-forbindelse er aktiv.

Hvis du vil optage et lydklip, skal du vælge 💽.

Vælg 🔳 for at stoppe optagelsen af et lydklip.

#### Du kan lytte til lydklippet ved at vælge **•**.

Hvis du vil vælge optagelseskvaliteten eller det sted. hvor lydklippene skal gemmes, skal du vælge Valg > Indstillinger.

De optagede lydklip gemmes i mappen Lydklip i Galleri. Hvis du vil optage en telefonsamtale, skal du åbne optageren under et taleopkald og vælge . Begge parter hører med jævne mellemrum en tone under optagelsen.

# Tale T

Vælg Menu > Program. > Tale.

Med Tale kan du vælge det sprog, den stemme og de stemmeegenskaber, der skal bruges i beskedoplæseren.

Vælg Sprog for at vælge det sprog, der skal bruges i beskedoplæseren. Du kan hente flere sprog til enheden ved at vælge Valg > Hent sprog.

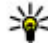

**Tip!** Hvis du henter et nyt sprog, skal du mindst hente én stemme til det pågældende sprog.

Vælg Stemme for at vælge en stemme. Stemmen afhænger af det valgte sprog.

Vælg Hastighed for at vælge talehastigheden.

Vælg Lydstyrke for at vælge talelydstyrken.

Åbn fanen Tale, og vælg stemmen og Valg > Stemmedetalier for at få vist oplysninger om filen. Lyt til en stemme ved at vælge stemmen og Valg > Afspil stemme.

Slet sprog eller stemmer ved at vælge elementet og Valg > Slet.

#### Indstillinger for Beskedlæser

Skift indstillingerne for beskedlæseren ved at åbne fanen Indstillinger og angive følgende:

- Sprogidentifikation Aktivér automatisk genkendelse af læsesprog.
- Kontinuerlig læsning Aktivér kontinuerlig oplæsning af alle valgte beskeder.
- Talebeskeder Indstil beskedlæseren til at indsætte veiledende beskeder i beskederne.
- Lvdkilde Lvt til beskeder ved hiælp af et headset eller højttaleren.

# Licenser 🔱

Du kan få vist digitale rettighedslicenser ved at vælge Menu > Program. > Licenser.

#### Styring af digitale rettigheder

Eiere af indhold kan bruge forskellig teknologi til styring af digitale rettigheder (DRM) for at beskytte deres immaterialrettigheder, herunder ophavsrettigheder. Enheden bruger forskellige typer DRM-software til at få adgang til DRM-beskyttet
indhold. Med denne enhed kan du få adgang til indhold, der er beskyttet med WMDRM 10, OMA DRM 1.0 og OMA DRM 2.0. Hvis en bestemt type DRM-software ikke beskytter indholdet, kan ejerne af indholdet bede om at få sådan DRM-softwares evne til at få adgang til nyt DRM-beskyttet indhold tilbaœkaldt.

Tilbagekaldelse kan også forhindre, at DRM-beskyttet indhold, der allerede findes på enheden, fornys. Tilbagekaldelse af sådan DRM-software påvirker ikke brugen af indhold, der er beskyttet med andre DRMtyper, eller brug af indhold, der ikke er DRM-beskyttet.

DRM-beskyttet indhold har en tilhørende aktiveringsnøgle, der definerer dine rettigheder til at bruge indholdet.

Hvis der findes OMA DRM-beskyttet indhold på enheden, skal du bruge funktionen til sikkerhedskopiering i Nokia Ovi Suite til at sikkerhedskopiere såvel aktiveringsnøgler som indhold.

Hvis der findes WMDRM-beskyttet indhold på enheden, går både aktiveringsnøgler og indhold tabt, hvis enhedens hukommelse formateres. Du kan også risikere at miste aktiveringsnøglerne og indholdet, hvis filerne på enheden beskadiges. Hvis du mister aktiveringsnøglerne eller indholdet, kan det begrænse muligheden for at bruge det samme indhold på enheden igen. Kontakt din tjenesteudbyder for at få yderligere oplysninger. Nogle aktiveringsnøgler kan tilknyttes et bestemt SIMkort, og der er kun adgang til det beskyttede indhold, hvis dette SIM-kort er indsat i enheden.

I hovedvisningen kan du vælge mellem følgende valgmuligheder:

- **Gyldige licenser** Se licenser, der er tilknyttet mediefiler, eller licenser, hvis gyldighedsperiode endnu ikke er begyndt.
- Ugyld. licenser Se de licenser, der ikke er gyldige. Tidsperioden for brug af mediefilen er udløbet, eller også er der en beskyttet mediefil på enheden, men ingen tilknyttet aktiveringsnøgle.
- Ikke i brug Se de licenser på enheden, der ikke har mediefiler tilknyttet.

Hvis du vil købe mere brugstid til en mediefil, skal du vælge en ugyldig licens og trykke på Valg > Hent ny licens (internettjenestebeskeder skal være slået til).

# Indstillinger

Tjenesteudbyderen kan have forudindstillet nogle indstillinger, og du kan derfor muligvis ikke ændre dem.

# Generelle indstillinger 🔩

Du kan redigere enhedens generelle indstillinger eller gendanne enheden til de originale standardindstillinger under generelle indstillinger.

Du kan også justere indstillinger for tid og dato i uret.

# Tilpasningsindstillinger

Vælg Menu > Værktøjer > Indstillinger og Generelt > Tilpasning.

Du kan redigere indstillinger, der vedrører skærmen, standbytilstand og enhedens generelle funktioner.

Temaer giver dig mulighed for at ændre skærmens udseende.

Stemmekommandoer åbner indstillingerne for programmet Stemmekommandoer.

**Toner** giver dig mulighed for at ændre tonerne for kalenderen, uret og den aktuelt aktive profil.

Skærm

- Lysføler Rul til venstre eller højre for at justere den lysføler, der overvåger lysforholdene og justerer skærmens lysstyrke. Lysføleren kan få skærmen til at flimre ved svag belysning.
- Skriftstørrelse Juster størrelsen på teksten og ikonerne på skærmen.
- Aktivér strømsparer Vælg den tid, der skal gå, inden strømspareren aktiveres.
- Opstartstekst/-logo Opstartsteksten eller logoet vises kort, hver gang du tænder enheden. Vælg Standard, hvis du vil bruge standardbilledet, vælg Tekst, hvis du vil skrive en velkomsttekst, eller vælg Billede, hvis du vil vælge et billede fra Billeder.
- Timeout for lys Vælg den tid, der skal gå, inden hovedskærmens baggrundslys slukkes.

#### Standbytilstand

• **Genveje** — Tildel genvejstaster til valgtasterne til brug i standbytilstand, og vælg, hvilke programmer der skal vises på den aktive værktøjslinje.

Hvis den aktive standbytilstand er slået fra, kan du tildele tastaturgenveje til forskellige navigeringstastetryk.

 Skift menuvisning — Vælg Vandret ikonlinje for at få vist en vandret værktøjslinje og indholdet fra forskellige programmer på skærmen. Vælg Lodret ikonlinje for at få vist en lodret værktøjslinje på skærmen. Indholdet fra forskellige programmer er skjult. Du kan få vist indholdet ved at vælge en genvej og trykke navigeringstasten til højre i standby. Vælg **Standard** for at deaktivere den aktive værktøjslinje.

 Operatørlogo — Denne indstilling er kun tilgængelig, hvis du har modtaget og gemt et operatørlogo. Vælg Fra, hvis logoet ikke skal vises.

#### Sprog

Når du ændrer indstillingerne for telefonens sprog eller skriftsproget, påvirker det alle programmer på enheden, indtil du ændrer indstillingerne igen.

- Sprog på telefon Skift sproget for enhedens skærmtekster. Dette påvirker også det format, der bruges til dato og tid og de separatorer, der f.eks. bruges i beregninger. Automatisk bruges til at vælge sproget i overensstemmelse med oplysningerne på SIM-kortet. Når du har ændret sproget, genstartes enheden.
- Skriftsprog Skift skriftsproget. Dette påvirker de tegn, der er tilgængelige, når du skriver tekst og anvender den intelligente tekstindtastningsordbog.
- Ordforslag Slå intelligent tekstindtastning til eller fra for alle redigeringsprogrammer på enheden. Den intelligente tekstindtastningsordbog findes ikke til alle sprog.

## Indstillinger for tilbehør

Vælg Menu > Værktøjer > Indstillinger og Generelt > Ekstraudstyr.

Nogle stik til ekstraudstyr angiver, hvilken type ekstraudstyr der er tilsluttet til enheden.

De tilgængelige indstillinger afhænger af ekstraudstyrstypen. Vælg en ekstraudstyrsenhed, og vælg mellem følgende:

- Standardprofil Angiv den profil, der skal aktiveres, hver gang du tilslutter en bestemt kompatibel ekstraudstyrsenhed til enheden.
- Automatisk svar Vælg denne funktion, hvis du vil indstille enheden til automatisk at besvare et indgående opkald efter fem sekunder. Hvis ringetypen er indstillet til Enkelt bip eller Lydløs, kan automatisk svar ikke benyttes.
- Lys Indstil, om lyset skal være tændt efter timeoutperioden.

#### Indstillinger for tv-udgang

Du kan ændre indstillingerne for en tv-udgangsforbindelse ved at vælge **Tv-udgang** og vælge en af følgende valgmuligheder:

 Standardprofil — Angiv den profil, der skal aktiveres, hver gang du tilslutter et Nokiavideotilslutningskabel til enheden.

- Tv-skærmstørrelse Vælg tv'ets skærmformat: Normal eller Bredformat ved brug af tv i bredformat.
- Tv-system Vælg det signalsystem til analog video, som er kompatibelt med dit tv.
- Flimmerfilter Du kan forbedre billedkvaliteten på tv'ets skærm ved at vælge Til. Flimmerfilteret reducerer muligvis ikke flimrende billeder på alle tvskærme.

### Indstillinger for skydemekanismen

Vælg Menu > Værktøjer > Indstillinger og Generelt > Skydemekanis..

Vælg en af følgende muligheder:

- Skydemekanisme åbnes Indstil enheden til at besvare et indkommende opkald, når skydemekanismen åbnes.
- Skydemekanisme lukkes Indstil enheden til at afslutte et indkommende opkald, når skydemekanismen lukkes.
- Aktivering af tastaturlås Indstil enheden til at låse tastaturet, når skydemekanismen lukkes.

# Sensorindstillinger og skærmrotation

Når du aktiverer enhedens sensorer, kan du styre bestemte funktioner ved at dreje enheden.

Vælg Menu > Værktøjer > Indstillinger og Generelt > Sensorindstil.

Vælg en af følgende muligheder:

- Sensorer Aktivér sensorerne.
- Drejestyring Vælg Slå lyd fra ved opkald og Udsæt alarmer for at slå lyden fra ved opkald og udsætte alarmer ved at vende enheden, så skærmen vender nedad.

# Sikkerhedsindstillinger

### **Telefon og SIM**

Vælg Menu > Værktøjer > Indstillinger og Generelt > Sikkerhed > Telefon og SIM-kort, og vælg mellem følgende:

- PIN-kode-anmodning Hvis PINkodeanmodningen er aktiv, skal koden indtastes, hver gang enheden tændes. Visse SIM-kort tillader muligvis ikke, at PIN-kodeanmodningen deaktiveres.
- PIN-kode, PIN2-kode og Låsekode Du kan ændre PIN-koden, PIN2-koden og låsekoden. Disse koder må kun bestå af tal fra **0** til **9**.

Hvis du glemmer PIN- eller PIN2-koden, skal du kontakte din tjenesteudbyder. Hvis du glemmer låsekoden, skal du kontakte et Nokia Careservicested eller din tjenesteudbyder. Undgå at bruge adgangskoder, der ligner eller anvendes som alarmnumre, for at forhindre, at du ved et uheld ringer op til alarmnummeret.

- Tid for tastaturautolås Vælg, om tastaturet skal låses, når enheden har været inaktiv i en vis tid.
- Tid for telefonautolås Du kan undgå uautoriseret brug ved at angive en tid, som skal gå. hvorefter enheden låses automatisk. En låst enhed kan ikke anvendes, før den korrekte låsekode er indtastet. Hvis du vil slå tidsrummet for automatisk låsning fra, skal du vælge Ingen.

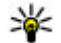

Tip! Hvis du vil låse enheden manuelt, skal du trykke på tænd/sluk-tasten. Der åbnes en liste over kommandoer. Vælg Lås telefonen.

- Lås ved SIM-kortændring Du kan indstille enheden, så låsekoden skal indtastes, hvis der indsættes et ukendt SIM-kort i enheden. Enheden fører løbende en liste over SIM-kort, der genkendes som eierens kort.
- Lukket brugergruppe Du kan angive en gruppe personer, som du kan ringe til, og som kan ringe til dig (netværkstjeneste).
- Bekræft SIM-tienester Du kan indstille enheden, så der vises bekræftelsesmeddelelser, når du bruger en SIM-korttjeneste (netværkstjeneste).

#### Certifikatstyring

Vælg Menu > Værktøjer > Indstillinger og Generelt > Sikkerhed > Certifikatstyring.

Digitale certifikater garanterer ikke for sikkerheden. men bruges til at verificere, hvor softwaren kommer fra.

I hovedvisningen i Certifikatstvring kan du se en liste over de godkendelsescertifikater, som er gemt på enheden. Rul til høire for at få vist en liste over personlige certifikater, hvis den er tilgængelig.

Digitale certifikater bør bruges, hvis du vil oprette forbindelse til en onlinebank, et andet websted eller en anden fiernserver for at udføre handlinger, som omfatter overførsel af fortrolige oplysninger. De bør også bruges, hvis du vil reducere risikoen for virus eller andre former for skadelige programmer og vil være sikker på, at de programmer, som du henter og installerer, er ægte.

**Vigtigt:** Selvom brugen af certifikater mindsker risikoen væsentligt ved eksterne forbindelser og softwareinstallation, skal de bruges korrekt for at kunne udnytte den øgede sikkerhed. Tilstedeværelsen af et certifikat giver ikke nogen beskyttelse i sig selv. Certifikatstyring skal indeholde korrekte, ægte eller pålidelige certifikater, hvis der skal være øget sikkerhed. Certifikater har en begrænset levetid. Hvis teksten "Certifikatet er udløbet" eller "Certifikatet er endnu ikke gyldigt" vises, selvom certifikatet skulle være gyldigt, skal du kontrollere, at den aktuelle dato og det aktuelle klokkeslæt på enheden er korrekte.

150

#### Visning af certifikatoplysninger – kontrol af ægthed

Du kan kun være sikker på, at en servers identitet er ægte, hvis signaturen og gyldighedsperioden for servercertifikatet er blevet kontrolleret.

Du får en meddelelse herom, hvis serverens identitet ikke er ægte, eller hvis du ikke har det rigtige sikkerhedscertifikat på enheden.

Hvis du vil kontrollere certifikatoplysningerne, skal du rulle til et certifikat og vælge Valg > Certifikatdetaljer. Gyldigheden af et certifikat kontrolleres, og en af følgende noter vises muligvis:

- Der er ikke tillid til certifikatet Du har ikke indstillet noget program til at bruge certifikatet.
- **Certifikatet er udløbet** Certifikatets gyldighedsperiode er udløbet.
- Certifikatet er ikke gyldigt endnu Certifikatets gyldighedsperiode er ikke startet.
- Certifikatet er beskadiget Certifikatet kan ikke anvendes. Kontakt certifikatudstederen.

### Ændring af tillidsindstillinger

Før du ændrer certifikatindstillingerne, skal du sikre dig, at du har tillid til ejeren af certifikatet, og at certifikatet faktisk tilhører den angivne ejer.

Rul til et godkendelsescertifikat, og vælg Valg > Tillidsindstillinger. Afhængigt af certifikatet vises der en liste over programmer, som kan bruge det valgte certifikat. For eksempel:

- Symbian-installation: Ja Certifikatet kan godkende oprindelsen af et nyt program til operativsystemet Symbian.
- Internet: Ja Certifikatet kan godkende servere.
- **Programinstallation: Ja** Certifikatet kan godkende oprindelsen af et nyt Java<sup>™</sup>-program.

Vælg Valg > Rediger tillidsindstil. for at ændre værdien.

#### Sikkerhedsmodul

Vælg Menu > Værktøjer > Indstillinger og Generelt > Sikkerhed > Sikkerhedsmodul.

Hvis du vil have vist eller redigere et sikkerhedsmodul (hvis det er tilgængeligt), skal du rulle til det og trykke på navigeringstasten.

Hvis du vil have vist detaljerede oplysninger om et sikkerhedsmodul, skal du rulle til det og vælge Valg > Sikkerhedsdetaljer.

# Gendannelse af oprindelige indstillinger

Vælg Menu > Værktøjer > Indstillinger og Generelt > Fabriksindstil..

Du kan gendanne nogle af indstillingerne til deres originale værdier. Hvis du vil gøre det, skal du bruge låsekoden. Efter nulstilling kan det tage længere tid for enheden at starte op. Dokumenter og filer påvirkes ikke.

## Positioneringsindstillinger

Vælg Menu > Værktøjer > Indstillinger og Generelt > Positionering.

#### Positioneringsmetoder

Vælg en af følgende muligheder:

- Integreret GPS Brug enhedens indbyggede GPSmodtager.
- Assisteret GPS Brug Assisted GPS (A-GPS) til at modtage hjælpedata fra en hjælpedataserver.
- **Bluetooth GPS** Brug en kompatibel, ekstern GPSmodtager med Bluetooth-forbindelse.
- Netværksbaseret Brug oplysninger fra mobilnettet (netværkstjeneste).

#### Positioneringsserver

Hvis du vil angive et adgangspunkt og en positioneringsserver til positioneringsmetoder, der udføres via netværket, f.eks. A-GPS og netværksbaseret positionering, skal du vælge **Positioneringsserver**. Positioneringsserveren er muligvis allerede indstillet af din tjenesteudbyder, og du kan muligvis ikke redigere indstillingerne.

#### Notationsindstillinger

Du kan vælge det målesystem, du vil bruge til hastighed og afstande, ved at vælge Målesystem > Metrisk eller Britisk.

Angiv, hvilket format koordinatoplysningerne skal vises i, ved at vælge **Koordinatformat** og derefter det ønskede format.

# Telefonindstillinger 🛶

Under telefonindstillingerne kan du redigere indstillinger, der vedrører telefonopkald og netværk.

## Opkaldsindstillinger

Vælg Menu > Værktøjer > Indstillinger og Telefon > Opkald.

- Send eget opkalds-id Du kan indstille, om dit telefonnummer skal vises til (Ja) eller skjules for (Nej) den person, som du ringer til. Denne værdi kan være indstillet af din tjenesteudbyder, da du oprettede abonnement (Netværksafhængig) (netværkstjeneste).
- Send mit internetopk.-id Du kan indstille dit internetopkalds-id til at blive vist til eller skjult for den person, du ringer til.
- Banke på Vælg Aktivér, hvis du vil informeres om indgående opkald (netværkstjeneste), mens du

er i gang med et opkald. Vælg Kontrollér status for at kontrollere, om funktionen er aktiveret.

- Banke på internetopk. Vælg Aktiveret for at få besked, når der kommer et nyt indgående internetopkald, mens du har et aktivt opkald.
- Internetopkaldssignal Vælg Til, hvis du vil informeres om indgående internetopkald. Hvis du vælger Fra, bliver du ikke informeret, men der vises en meddelelse, hvis du har et ubesvaret opkald.
- Afvis opkald med besked Vælg Ja, hvis du vil sende en SMS-besked til en person, der ringer til dig, med en meddelelse om, hvorfor du ikke kunne besvare opkaldet.
- Beskedtekst Skriv den tekst, der skal sendes i en SMS-besked, når du afviser et opkald.
- Billede i videoopkald Hvis der ikke sendes video under et videoopkald, kan du vælge at få vist et stillbillede i stedet for.
- Automatisk genopkald Hvis du vælger Til, forsøger enheden maksimalt 10 gange at få forbindelse til et nummer efter et mislykket opkaldsforsøg. Tryk på afslutningstasten for at stoppe automatisk genopkald.
- Vis varighed af opkald Aktivér denne indstilling, hvis du vil have vist varigheden af et opkald under opkaldet.
- Oversigt efter opkald Aktivér denne indstilling, hvis du vil have vist varigheden af et opkald efter opkaldet.

- Hurtigkald Hvis du vælger Til, kan der ringes op til de numre, der er tildelt hurtigkaldstasterne (2-9), ved at holde tasten nede. <u>Se " Hurtigkald til et telefonnummer ", s. 115.</u>
- Valgfri svartast Hvis du vælger Til, kan du besvare et indgående opkald ved at trykke kortvarigt på en hvilken som helst tast på tastaturet undtagen tænd/sluk-tasten, valgtasterne, zoom-/ lydstyrketasten eller udløsertasten.
- Linje i brug Denne indstilling (netværkstjeneste) vises kun, hvis SIM-kortet understøtter to abonnentnumre, dvs. to telefonlinjer. Vælg, hvilken telefonlinje du vil bruge til at foretage opkald og sende SMS-beskeder. Opkald på begge linjer kan besvares, uanset hvilken linje der er valgt. Hvis du vælger Linje 2, og du ikke har oprettet abonnement på denne netværkstjeneste, kan du ikke foretage opkald. Når du har valgt linje 2, vises **2** i standbytilstand.
- Linjeskift Hvis du vil forhindre linjevalg (netværkstjeneste), skal du vælge Deaktiver, hvis det understøttes af SIM-kortet. Hvis du vil ændre indstillingen, skal du bruge PIN2-koden.

## Omstilling

Vælg Menu > Værktøjer > Indstillinger og Telefon > Omstilling.

Med Omstilling kan du omstille indgående opkald til din telefonsvarer eller til et andet telefonnummer. Kontakt din tjenesteudbyder for at få yderligere oplysninger.

Du kan aktivere opkaldsomstilling ved at vælge Aktivér. Kontroller, om indstillingen er aktiv, ved at vælge Kontrollér status.

Du kan have flere omstillingsindstillinger aktive ad gangen. Når alle opkald omstilles, vises \_\_\_\_\_f i standbytilstand.

### **Opkaldsspærring**

Vælg Menu > Værktøjer > Indstillinger og Telefon > Opkaldsspærring.

Opkaldsspærring (netværkstjeneste) gør det muligt at begrænse de opkald, du foretager eller modtager med enheden. Du kan for eksempel begrænse alle udgående, internationale opkald eller indgående opkald, når du er i udlandet. For at ændre indstillingerne skal du bruge spærringsadgangskoden fra din tjenesteudbyder.

#### Spærring af taleopkald

Vælg den ønskede indstilling for opkaldsspærring, og slå den til (Aktivér) eller fra (Deaktiver), eller kontrollér, om indstillingen er aktiveret (Kontrollér status). Opkaldsspærring påvirker alle opkald, herunder dataopkald.

#### Spærring af internetopkald

Hvis du vil vælge, om anonyme opkald fra internettet skal tillades, skal du slå **Spærring af anonyme opkald** til eller fra.

## Netværksindstillinger

Enheden kan skifte mellem GSM- og UMTS-netværk automatisk. GSM-netværket er markeret med 🌱 i standbytilstand. UMTS-netværket er markeret med **3G**.

Vælg Menu > Værktøjer > Indstillinger og Telefon > Netværk, og vælg mellem følgende:

 Netværkstilstand — Vælg, hvilket netværk der skal bruges. Hvis du vælger Dobbelt netværk, anvender enheden automatisk GSM- eller UMTS-netværket i overensstemmelse med netværksparametrene og roamingaftalerne mellem udbyderne af trådløse tjenester. Kontakt din netværksserviceudbyder for at få yderligere oplysninger og roamingpriser. Denne valgmulighed vises kun, hvis den understøttes af udbyderen af den trådløse tjeneste.

En roamingaftale er en aftale mellem to eller flere tjenesteudbydere, som sætter brugerne af én tjenesteudbyder i stand til at bruge de andre udbyderes tjenester.

 Valg af operatør — Vælg Automatisk for at indstille enheden til at søge efter og vælge et af de tilgængelige netværk, eller vælg Manuelt for at

vælge netværket på en liste manuelt. Hvis forbindelsen til det manuelt valgte netværk afbrydes, afgiver enheden en fejltone, og du bliver bedt om at vælge et netværk igen. Det valgte netværk skal have en roamingaftale med dit trådløse hjemmenetværk.

 Celleinformation — Indstil enheden til at angive, om den bruges i et trådløst netværk, der er baseret på MCN-netværksteknologien (Micro Cellular Network), og for at aktivere modtagelse af celleinformation.

# Forbindelsesindstillinger 🛶

Du kan redigere adgangspunker og andre forbindelsesindstillinger under forbindelsesindstillinger.

### Dataforbindelser og adgangspunkter

Enheden understøtter pakkedataforbindelser (netværkstjeneste), f.eks. GPRS, på GSM-netværket. Når du bruger enheden i GSM- og UMTS-netværk, kan der være flere aktive dataforbindelser ad gangen, og adgangspunkter kan dele en dataforbindelse. På UMTSnetværket forbliver dataforbindelserne aktive under taleopkald. Du kan også bruge en WLAN-dataforbindelse. Der kan kun være én aktiv forbindelse på et trådløst LANnetværk ad gangen, men flere programmer kan anvende samme adgangspunkt.

Der kræves et adgangspunkt for at oprette en dataforbindelse. Du kan angive forskellige slags adgangspunkter, f.eks.:

- MMS-adgangspunkter til at sende og modtage MMSbeskeder
- Internetadgangspunkter (IAP) til at sende og modtage e-mails og oprette forbindelse til internettet

Spørg din tjenesteudbyder, hvilken type adgangspunkt der kræves til den tjeneste, du vil have adgang til. Kontakt tjenesteudbyderen, hvis du ønsker oplysninger om abonnement på pakkedataforbindelsestjenester og deres tilgængelighed.

# Adgangspunkter

### Oprettelse af et nyt adgangspunkt

Vælg Menu > Værktøjer > Indstillinger, og vælg Forbindelse > Destinationer.

Du modtager muligvis indstillinger for adgangspunkt i en SMS-besked fra en tjenesteudbyder. Nogle eller alle adgangspunkter kan være forudprogrammerede af tjenesteudbyderen, og du kan måske ikke ændre, oprette, redigere eller fjerne dem. Når du vælger en af adgangspunktsgrupperne (🗬, 💷,

- (0), (2) eller (3), kan du se adgangspunktstyperne:
- angiver et beskyttet adgangspunkt

angiver et adgangspunkt til pakkedata

((၉)) angiver et adgangspunkt til trådløst LAN (WLAN).

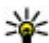

**Tip!** Du kan oprette internetadgangspunkter på et WLAN-netværk ved hjælp af WLAN-guiden.

Tryk på <table-of-contents> Adgangspunkt, hvis du vil oprette et nyt adgangspunkt. Du bliver bedt om at kontrollere, om der er tilgængelige forbindelser. Efter søgningen vises forbindelser, der allerede er tilgængelige, og de kan derefter deles af et nyt adgangspunkt. Hvis du springer dette trin over, bliver du bedt om at vælge en forbindelsesmetode og angive de nødvendige indstillinger.

Du kan redigere indstillingerne for et adgangspunkt ved at vælge en af adgangspunktsgrupperne, rulle til et adgangspunkt og vælge Rediger. Følg veiledningen fra tjenesteudbyderen for at redigere følgende:

- Navn på forbindelse Angiv et navn til forbindelsen.
- Databærer Vælg dataforbindelsestypen.

Afhængigt af hvilken dataforbindelse du vælger, er det kun visse indstillingsfelter, der er tilgængelige. Angiv indstillinger i alle felter, der er markeret med Skal angives eller med en rød \*. Andre felter kan efterlades tomme, medmindre du er blevet bedt om at udfylde dem af din tienesteudbyder.

Hvis du vil kunne bruge en dataforbindelse, skal udbyderen af netværkstienester understøtte denne funktion og om nødvendigt aktivere den for dit SIMkort.

#### Oprette adgangspunktgrupper

Vælg Menu > Værktøjer > Indstillinger, og vælg Forbindelse > Destinationer.

Nogle programmer tillader, at du bruger adgangspunktgrupper til at oprette forbindelse til et netværk.

Du kan undgå at skulle vælge det adgangspunkt, der skal bruges, hver gang enheden forsøger at oprette forbindelse til et netværk, kan du oprette en gruppe, som indeholder forskellige adgangspunkter, og herefter angive den rækkefølge, som adgangspunkterne skal bruges i, når der oprettes forbindelse til et netværk.

Du kan f.eks. tilføje trådløs LAN (WLAN) og adgangspunkter for pakkedata til en internetadgangspunktgruppe og bruge gruppen til at søge på internettet. Hvis du giver WLANadgangspunktet den højeste prioritet, opretter enheden forbindelse til internettet via WLAN, hvis det er muligt, og via pakkedata, hvis det ikke er muligt.

Du kan oprette en ny adgangspunktgruppe ved at vælge Valg > Administrer > Nv destination.

156

Du kan tilføje adgangspunkter til en adgangspunktgruppe ved at vælge gruppen og Valg > Nyt adgangspunkt. Du kan kopiere et eksisterende adgangspunkt fra en anden gruppe ved at vælge gruppen, rulle til et eksisterende adgangspunkt og vælge Valg > Organiser > Kopiér til anden dest.

Du kan ændre prioritetsrækkefølgen for adgangspunkter inden for en gruppe ved at rulle til et adgangspunkt og vælge Valg > Organiser > Skift prioritet.

#### Adgangspunkter til pakkedata

Vælg Menu > Værktøjer > Indstillinger, vælg Forbindelse > Destinationer > Adgangspunkt, og følg vejledningen på skærmen. Du kan også åbne en af adgangspunktsgrupperne, vælge et adgangspunkt, der markeret med 🚓, og derefter trykke på Rediger.

Følg vejledningen fra tjenesteudbyderen for at redigere følgende:

- Adgangspunktsnavn Du får oplyst adgangspunktets navn af tjenesteudbyderen.
- Brugernavn Brugernavnet kan være nødvendigt for at oprette en dataforbindelse, og du får det normalt af tjenesteudbyderen.
- Anmod om adgangskode Hvis du vil indstille enheden, så du skal indtaste en adgangskode, hver gang du logger på en server, eller hvis du ikke vil gemme din adgangskode på enheden, skal du vælge Ja.

- Adgangskode Det kan være nødvendigt med en adgangskode for at oprette en dataforbindelse, og du får normalt adgangskoden af tjenesteudbyderen.
- Godkendelse Vælg Sikker, hvis adgangskoden altid skal sendes krypteret, eller vælg Normal for at sende adgangskoden krypteret, når det er muligt.
- Startside Du skal skrive internetadressen eller adressen på MMS-beskedcentralen, afhængigt af hvilken type adgangspunkt du konfigurerer.
- Brug adgangspunkt Vælg Efter bekræftelse, hvis enheden skal bede om en bekræftelse, inden der oprettes forbindelse via dette adgangspunkt, eller vælg Automatisk, hvis enheden automatisk skal oprette forbindelse til destinationen via adgangspunktet.

Vælg Valg > Avancerede indstillinger, og vælg mellem følgende muligheder:

- Netværkstype Vælg den internetprotokoltype, der skal bruges til at overføre data til og fra enheden. De andre indstillinger afhænger af den valgte netværkstype.
- Telefon-IP-adresse (kun til IPv4). Indtast enhedens IP-adresse.
- DNS-adresser Indtast den primære og sekundære DNS-servers IP-adresse, hvis din tjenesteudbyder kræver det. Du kan få disse adresser ved at kontakte din internetudbyder.

- Proxyserveradresse Indtast proxyserverens adresse.
- **Proxyportnummer** Indtast proxyserverens portnummer.

#### WLAN-internetadgangspunkter

Vælg Menu > Værktøjer > Indstillinger og Forbindelse > Destinationer > Adgangspunkt, og følg vejledningen på skærmen. Du kan også åbne en af adgangspunktgrupperne ved at vælge et adgangspunkt, der er markeret med (??) og vælgeRediger.

Brug den medfølgende vejledning fra din tjenesteudbyder til at redigere følgende:

- Navn på WLAN-netværk Vælg Indtast manuelt eller Søg efter netværk. Hvis du vælger et eksisterende netværk, bestemmes WLANnetværkstilstand og WLAN-sikkerhedstilstand af indstillingerne i dets adgangspunkt.
- Netværksstatus Angiv, om netværkets navn skal vises.
- WLAN-netværkstilstand Vælg Ad hoc for at oprette et ad hoc-netværk og for at tillade, at enheder sender og modtager data direkte. Et WLANadgangspunkt er ikke nødvendigt. I et ad hocnetværk skal alle enheder bruge det samme navn til WLAN-netværket.
- WLAN-sikkerhedstilstand Vælg den anvendte kryptering: WEP, 802.1x (ikke til ad hoc-netværk)

eller WPA/WPA2. Hvis du vælger Åbent netværk, anvendes der ingen kryptering. WEP-, 802.1x- og WPA-funktioner kan kun bruges, hvis de understøttes af netværket.

 Brug adgangspunkt — Vælg Efter bekræftelse for at indstille enheden til at bede om bekræftelse, inden den forbindelse, der bruger dette adgangspunkt, bliver oprettet, eller vælg Automatisk for at indstille enheden til automatisk at oprette forbindelse til den destination, der bruger dette adgangspunkt.

Vælg WLAN-sikkerhedsindstil. for at angive indstillingerne for den valgte sikkerhedstilstand.

#### Avancerede WLAN-indstillinger

Vælg Valg > Avancerede indstil., og vælg mellem følgende muligheder:

- IPv4-indstillinger Indtast enhedens IP-adresse, undernet-IP-adressen, standardgatewayen og IPadressen på de primære og sekundære DNS-servere. Kontakt internetudbyderen for at få disse adresser.
- IPv6-indstillinger Angiv DNS-adressens type.
- Ad hoc-kanal (kun til ad hoc-netværk) Du kan angive et kanalnummer (1-11) manuelt ved at vælge Brugerdefineret.
- Proxyserveradresse Indtast proxyserverens adresse.
- **Proxyportnummer** Indtast proxyportens nummer.

## Pakkedataindstillinger

Vælg Menu > Værktøjer > Indstillinger og Forbindelse > Pakkedata.

Pakkedataindstillingerne berører alle adgangspunkter, som bruger en pakkedataforbindelse.

- Pakkedataforbindelse Hvis du vælger Når tilgængelig, og du befinder dig i et netværk, der understøtter pakkedata, registreres enheden i pakkedatanetværket. Det er hurtigere, hvis du starter en aktiv pakkedataforbindelse – f.eks. når du sender og modtager e-mail. Hvis der ikke er pakkedatadækning, forsøger enheden periodisk at oprette en pakkedataforbindelse. Hvis du vælger Efter behov, bruger enheden kun en pakkedataforbindelse, hvis du starter et program eller foretager en handling, hvor det kræves.
- Adgangspunkt Navnet på adgangspunktet skal angives, hvis du vil bruge enheden som pakkedatamodem til en kompatibel computer.
- Højhastighedspakkedata Aktivér eller deaktiver brugen af HSDPA (netværkstjeneste) på UMTS-netværk.

## Indstillinger for trådløst LAN

Vælg Menu > Værktøjer > Indstillinger og Forbindelse > Trådløst LAN.

- Vis WLAN-tilgængelighed Vælg, om ∰ skal vises i standbytilstand, når et trådløst LAN-netværk er tilgængeligt.
- Scan efter netværk Hvis du indstiller Vis WLANtilgængelighed til Ja, skal du vælge, hvor ofte enheden skal søge efter tilgængelige trådløse LANnetværk og opdatere ikonet.

Du kan få vist avancerede indstillinger ved at vælge Valg > Avancerede indstil. Det anbefales at undlade at ændre avancerede indstillinger for LAN.

## SIP-indstillinger

Vælg Menu > Værktøjer > Indstillinger og Forbindelse > SIP-indstillinger.

Der skal bruges SIP-indstillinger (Session Initiation Protocol) til visse netværk, som bruger SIP. Du modtager muligvis indstillingerne for i en særlig SMSbesked fra tjenesteudbyderen. Du kan få vist, slette eller oprette disse indstillingsprofiler i SIPindstillinger.

# Konfigurationer

Vælg Menu > Værktøjer > Indstillinger og Forbindelse > Konfig..

Du modtager muligvis indstillinger for en server, der er tillid til, som en konfigurationsbesked. Du kan gemme, få vist eller slette disse indstillinger i Konfigurationer.

## Kontrol af navn på adgangspunkt

Vælg Menu > Værktøjer > Indstillinger og Forbindelse > APN-kontrol.

Ved hjælp af tjenesten til kontrol af navn på adgangspunkt kan du begrænse pakkedataforbindelser og kun tillade enheden at bruge visse pakkedataadgangspunkter.

Denne indstilling er kun tilgængelig, hvis SIM-kortet understøtter tjenesten til kontrol af adgangspunkter.

Du kan slå kontroltjenesten til eller fra eller ændre de tilladte adgangspunkter ved at vælge **Valg** og vælge den relevante valgmulighed. Hvis du vil ændre indstillingerne, skal du bruge PIN2-koden. Kontakt din tjenesteudbyder for at få koden.

# Programindstillinger 🧧

Du kan redigere nogle af programmerne i enheden ved at vælge Menu > Værktøjer > Indstillinger og Programmer.

Du kan redigere indstillingerne ved at vælge Valg > Indstillinger i hvert program.

# Fjernkonfiguration

Vælg Menu > Værktøjer > Enhedsstyr..

Med Enhedsstyring kan du fjernadministrere indstillinger, data og software på enheden.

Du kan oprette forbindelse til en server og modtage konfigurationsindstillinger til enheden. Du kan modtage serverprofiler og forskellige konfigurationsindstillinger fra dine tjenesteudbydere eller virksomhedens informationsafdeling. Konfigurationsindstillingerne kan omfatte forbindelsesindstillinger og andre indstillinger, der bruges af forskellige programmer på enheden. De tilgængelige valgmuligheder kan variere.

Fjernkonfigurationsforbindelsen startes typisk af serveren, når enhedens indstillinger skal opdateres.

Vælg Valg > Serverprofiler > Valg > Ny serverprofil for at oprette en ny serverprofil.

Du kan også modtage disse indstillinger fra tjenesteudbyderen i en konfigurationsbesked. Hvis det ikke er tilfældet, skal du angive følgende:

- Servernavn Indtast et navn til konfigurationsserveren.
- Server-id Indtast et entydigt id til identifikation af konfigurationsserveren.
- Serveradgangskode Indtast en adgangskode til identifikation af enheden på serveren.
- Adgangspunkt Vælg det adgangspunkt, der skal bruges til forbindelsen, eller opret et nyt adgangspunkt. Du kan også vælge at blive bedt om at angive et adgangspunkt, hver gang du opretter

forbindelse. Denne indstilling er kun tilgængelig, hvis du har valgt **Internet** som bærertype.

- Værtsadresse Indtast webadressen på konfigurationsserveren.
- **Port** Indtast serverens portnummer.
- Brugernavn og Adgangskode Indtast dit bruger-id og din adgangskode til konfiguration af serveren.
- Tillad konfiguration Vælg Ja for at gøre det muligt for serveren at indlede en konfigurationssession.
- Acceptér alle anmod. Vælg Ja, hvis du ikke ønsker, at serveren skal bede om din bekræftelse, når den indleder en konfigurationssession.
- Netværksgodkendelse Angiv, om der skal anvendes HTTP-godkendelse.
- Netværksbrugernavn og Netværksadgangskode — Indtast dit bruger-id og din adgangskode til http-godkendelse. Denne indstilling er kun tilgængelig, hvis du har valgt at bruge Netværksgodkendelse.

Vælg Valg > Start konfiguration for at oprette forbindelse til serveren og få konfigurationsindstillinger til enheden.

Vælg Valg > Vis log for at få vist konfigurationsloggen for den valgte profil.

 Vælg Valg > Søg efter opdateringer for at opdatere enhedens software trådløst. Opdateringen sletter ikke dine indstillinger. Følg vejledningen på skærmen, når du modtager opdateringspakken på enheden. Enheden genstartes, når installationen er fuldført. Når du henter softwareopdateringer, kan det medføre, at der overføres store mængder data (netværkstjeneste). Kontrollér, at enhedens batteri er tilstrækkeligt opladet, eller tilslut opladeren, før opdateringen sættes i gang.

Advarsel: Hvis du installerer en softwareopdatering, kan du ikke bruge enheden, heller ikke til nødopkald, før installationen er fuldført, og enheden er genstartet. Husk at sikkerhedskopiere data, før du accepterer, at der installeres en opdatering.

# Fejlfinding

Du kan finde ofte stillede spørgsmål om enheden på siderne med produktsupport på www.nseries.com/ support.

#### Sp.: Hvad er min låsekode, PIN-kode og PUKkode?

Sv.: Standardlåsekoden er 12345. Hvis du glemmer låsekoden, skal du kontakte den forhandler, som du købte enheden hos. Hvis du glemmer en PIN- eller PUKkode, eller hvis du ikke har modtaget en sådan kode. skal du kontakte din netværkstienesteudbyder. Hvis du vil have oplysninger om adgangskoder, skal du kontakte udbyderen af dit adgangspunkt, f.eks. internetudbyderen, tienesteudbyderen eller netværkstjenesteudbyderen.

#### Sp.: Hvordan lukker jeg et program, der ikke svarer?

Sv.: Hold menutasten nede. Hvis du vil lukke et program, skal du rulle til det og trykke på **C**. Musikafspilleren lukkes ikke, når du trykker på C. Du lukker musikafspilleren ved at vælge den på listen og vælge Valg > Afslut.

#### Sp.: Hvorfor er billederne uskarpe?

Sv.: Kontrollér, at kameralinsens beskvttelsesvinduer er rene.

#### Sp.: Hvorfor er der manglende, misfarvede eller lyse punkter på skærmen, hver gang jeg tænder enheden?

Sv.: Det er karakteristisk for denne type skærm. Nogle skærme kan indeholde pixels eller punkter, som hele tiden er tændt eller slukket. Det er ikke en fejl, men helt normalt.

#### Sp.: Hvorfor kan jeg ikke oprette en GPSforbindelse fra enheden?

Sv.: Du kan finde flere oplysninger om GPS, GPSmodtageren, satellitsignaler og positionsoplysninger i denne brugerveiledning.

#### Sp.: Hvorfor kan jeg ikke finde min vens enhed med Bluetooth-forbindelsen?

Sv.: Kontrollér, at enhederne er kompatible, at Bluetooth er aktiveret på begge enheder, og at enhederne ikke er skjult. Kontrollér også, at afstanden mellem de to enheder ikke overstiger 10 meter, og at der ikke er vægge eller andre hindringer mellem enhederne

#### Sp.: Hvorfor kan jeg ikke afbryde en Bluetoothforbindelse?

Sv.: Hvis der er sluttet en anden enhed til din enhed. 161 kan du afbryde forbindelsen fra den anden enhed eller

162

deaktivere Bluetooth-forbindelsen på din egen enhed. Vælg Menu > Værktøjer > Forbind. > Bluetooth og Bluetooth > Fra.

#### Sp.: Hvorfor kan de filer, som er gemt på enheden i hjemmenetværket, ikke ses på andre enheder?

Sv.: Kontrollér, at indstillingerne for hjemmenetværket er konfigureret, at deling af indhold er aktiveret på enheden, og at den anden enhed er UPnP-kompatibel.

#### Sp.: Hvad skal jeg gøre, hvis forbindelsen til hjemmenetværket holder op med at fungere?

Sv.: Afbryd den trådløse LAN-forbindelse (WLANforbindelsen) på den kompatible pc og enheden, og aktivér den igen. Hvis det ikke hjælper, kan du genstarte den kompatible pc og enheden. Hvis forbindelsen stadig ikke fungerer, skal du omkonfigurere WLAN-indstillingerne på både den kompatible pc og enheden.

#### Sp.: Hvorfor kan jeg ikke se den kompatible pc i hjemmenetværket?

Sv.: Hvis du bruger et firewallprogram på den kompatible pc, skal du kontrollere, at programmet tillader Home Media Server at bruge fjernforbindelsen (du kan føje Home Media Server til firewallprogrammets liste over undtagelser). Kontrollér i firewallindstillingerne, at firewallprogrammet tillader trafik til følgende porte: 1900, 49152, 49153 og 49154. Nogle WLAN- adgangspunktenheder har en indbygget firewall. Hvis det er tilfældet, skal du kontrollere, at firewallen i adgangspunktenheden ikke blokerer for trafik til følgende porte: 1900, 49152, 49153 og 49154. Kontrollér, at WLAN-indstillingerne på enheden og den kompatible pc er ens.

#### Sp.: Hvorfor får jeg ikke vist et trådløst LANadgangspunkt (WLAN-adgangspunkt), selvom jeg ved, at jeg er inden for dets dækningsområde?

Sv.: WLAN-adgangspunktet bruger muligvis et skjult SSID (service set identifier). Du kan kun oprette forbindelse til netværk, der bruger et skjult SSID, hvis du kender det korrekte SSID og har oprettet et WLANinternetadgangspunkt til netværket på Nokiaenheden.

#### Sp.: Hvordan slår jeg trådløst LAN (WLAN) fra på Nokia-enheden?

Sv.: WLAN deaktiveres på Nokia-enheden, når du ikke har eller forsøger at oprette forbindelse til et andet adgangspunkt og ikke søger efter tilgængelige netværk. Du kan reducere batteriforbruget yderligere ved at indstille Nokia-enheden til ikke at søge efter tilgængelige netværk i baggrunden eller til at søge mindre hyppigt. WLAN deaktiveres mellem baggrundssøgninger.

Sådan ændrer du indstillingerne for baggrundssøgning:

- 1. Vælg Menu > Værktøjer > Indstillinger og Forbindelse > Trådløst LAN.
- Juster tidsrummet under Scan efter netværk for at øge tidsintervallet for baggrundssøgninger. Vælg Vis WLAN-tilgængelighed > Aldrig for at deaktivere baggrundsøgning.
- 3. Tryk på Tilbage for at gemme ændringerne.

Når Vis WLAN-tilgængelighed er indstillet til Aldrig, vises ikonet for WLAN-tilgængelighed ikke i standbytilstand. Du kan dog stadig søge manuelt efter tilgængelige WLAN-netværk og oprette forbindelse til WLAN-netværk på normal vis.

# Sp.: Hvordan kan jeg gemme mine data, før jeg sletter dem?

Sv.: Hvis du vil gemme data, skal du bruge Nokia Ovi Suite eller Nokia Nseries PC Suite til at synkronisere eller sikkerhedskopiere alle data til en kompatibel computer.Du kan også sende dataene til en kompatibel enhed via Bluetooth.Du kan også gemme dataene på et kompatibelt hukommelseskort.

#### Sp.: Hvad gør jeg, hvis hukommelsen er fuld?

Sv.: Slet elementer fra enhedens hukommelse eller lagringsenheden. Hvis meddelelsen Der er ikke nok hukommelse til handlingen. Slet nogle data først. eller Der er ikke nok ledig hukommelse. Slet nogle data i telefonhukommelsen. vises, når du forsøger at slette flere elementer på én gang, skal du slette elementerne et efter et. Slet de mindste elementer først.

# Sp.: Hvorfor kan jeg ikke vælge en kontakt, når jeg vil sende en besked?

Sv.: Kontaktkortet indeholder ikke et telefonnummer, en adresse eller en e-mail-adresse. Vælg Menu > Kontakter, den relevante kontakt, og rediger kontaktkortet.

#### Sp.: Hvordan kan jeg afbryde dataforbindelsen, når enheden opretter en dataforbindelse igen og igen?

Sv.: Enheden forsøger muligvis at hente en MMSbesked fra MMS-beskedcentralen. Hvis du vil forhindre enheden i at oprette en dataforbindelse, skal du vælge Menu > Beskeder, Valg > Indstillinger > MMSbesked > MMS-hentning og Manuel for at indstille MMS-beskedcentralen til at gemme beskeden, så den kan hentes senere, eller Fra for at ignorere alle indgående MMS-beskeder. Hvis du vælger Manuel. modtager du en meddelelse, når der er nye beskeder i MMS-beskedcentralen. Hvis du vælger Fra, opretter enheden ikke netværksforbindelser med relation til MMS-beskeder. Vælg Menu > Værktøjer > Indstillinger og Forbindelse > Pakkedata > Pakkedataforbindelse > Efter behov for at indstille enheden til kun at bruge en pakkedataforbindelse, hvis du starter et program eller udfører en handling, hvor

der er behov for det. Hvis det ikke hjælper, skal du slukke enheden og tænde den igen.

# Sp.: Hvorfor har jeg problemer med at oprette forbindelse mellem enheden og min pc?

Sv.: Kontrollér, at du har den nyeste version af Nokia Ovi Suite eller Nokia Nseries PC Suite, og at den er installeret og kører på den kompatible pc. Yderligere oplysninger om, hvordan du bruger Nokia Ovi Suite eller Nokia Nseries PC Suite, finder du i programhjælpen eller på Nokias supportsider.

# Sp.: Kan jeg bruge enheden som faxmodem sammen med en kompatibel pc?

Sv.: Du kan ikke bruge enheden som faxmodem. Du kan dog omstille indgående faxopkald til et faxnummer ved hjælp af omstilling (netværkstjeneste).

# Grønne tip

Her får du nogle tip til, hvordan du kan være med til at beskytte miljøet.

# Spar energi

Når batteriet er fuldt opladet, og du har koblet opladeren fra enheden, skal du trække stikket fra opladeren ud af stikkontakten.

Det er ikke nødvendigt at oplade batteriet så tit, hvis du gør følgende:

- Luk og deaktiver programmer, tjenester og forbindelser, du ikke bruger.
- Reducer skærmens lysstyrke.
- Indstil enheden, så den skifter til strømsparertilstand, efter den kortest mulige periode uden aktivitet, hvis denne indstilling er tilgængelig på enheden.
- Deaktiver lyde, der ikke er nødvendige, f.eks. tastatur- og ringetoner.

# Genbrug

ve:

Det er muligt at genbruge de fleste af de materialer, som en Nokia-telefon består af. Du kan se, hvordan du kan genbruge dine Nokia-produkter, på www.nokia.com/werecycle, eller på www.nokia.mobi/werecycle med en mobilenhed.

Aflever emballage og brugervejledninger til genbrug i de genbrugsordninger, der findes i dit lokalområde.

# Spar papir

Denne brugervejledning hjælper dig med at komme i gang med at bruge din enhed. Du kan få flere oplysninger ved at åbne enhedens hjælpefunktion (i de fleste programmer skal du vælge Valg > Hjælp). Du kan få yderligere support på www.nokia.com/ support.

# Flere oplysninger

Du kan finde flere miljørelaterede oplysninger om enheden på www.nokia.com/ecodeclaration.

# Produkt- og sikkerhedsoplysninger

# Tilbehør

Advarsel: Brug kun batterier, opladere og tilbehør, der er godkendt af Nokia til brug med denne bestemte model. Brug af andre typer kan være farlig og kan medføre, at en eventuel godkendelse eller garanti bortfalder. Især ved anvendelse af ikkegodkendte opladere eller batterier kan der opstå risiko for brand, eksplosion, lækage eller andre farer.

Kontakt din forhandler for at få oplysninger om godkendt tilbehør. Når du fjerner netledningen fra tilbehøret, skal du trække i stikket, ikke i ledningen.

# Batteri

## **Oplysninger om batteri og oplader**

Enheden får strøm fra et genopladeligt batteri. Denne enhed skal bruges sammen med BL-5K-batteriet. Nokia kan producere yderligere batterimodeller, som kan bruges til denne enhed. Denne enhed skal have strøm fra følgende opladere: AC-10. Modelnummeret på opladeren kan variere, afhængigt af stiktypen. Stiktypen er angivet med en af følgende koder: E, EB, X, AR, U, A, C, K eller UB. Selvom batteriet kan oplades og aflades hundredvis af gange, har det en begrænset levetid. Når tale- og standbytiderne bliver væsentligt kortere end normalt, skal du udskifte batteriet. Brug kun batterier, der er godkendt af Nokia, og oplad kun batteriet med opladere, der er godkendt af Nokia og egnet til denne enhed.

Hvis det er første gang, et batteri anvendes, eller hvis batteriet ikke har været anvendt i en længere periode, kan det være nødvendigt at tilslutte opladeren og derefter frakoble den og tilslutte den igen for at starte opladningen af batteriet. Hvis batteriet er helt afladet, kan det tage flere minutter, inden opladningsindikatoren vises på skærmen, eller inden du kan foretage opkald.

Sikker udtagning af batteriet. Sluk altid enheden, og frakobl opladeren, før batteriet tages ud.

Korrekt opladning. Frakobl opladeren fra stikkontakten og enheden, når den ikke bruges. Lad aldrig et fuldt ladet batteri være tilsluttet en oplader, da overopladning kan forkorte batteriets levetid. Hvis et fuldt ladet batteri ikke bliver anvendt, vil det miste ladningen med tiden.

Undgå ekstreme temperaturer. Batteriet bør altid opbevares ved mellem 15° C og 25° C. Ekstreme temperaturer reducerer batteriets kapacitet og levetid. En enhed med et varmt eller koldt batteri kan midlertidigt gå ud af drift. Batteriers funktionsdygtighed forringes væsentligt ved temperaturer et stykke under 0° C.

Undgå kortslutning. Der kan forekomme utilsigtet kortslutning, hvis en metalgenstand, f.eks. en mønt, clips eller kuglepen, forårsager direkte forbindelse mellem den positive (+) og negative (-) pol på batteriet. Disse ser ud som metalstrimler på batteriet. Det kan f.eks. ske, når du bærer et ekstra batteri i en lomme eller taske. Hvis polerne kortsluttes, kan batteriet eller metalgenstanden tage skade.

Bortskaffelse. Brænd ikke batterier, da de kan eksplodere. Batterier skal destrueres i henhold til gældende regler. Indlever batterierne til genbrug, hvis det er muligt. Smid ikke batterier ud sammen med husholdningsaffaldet.

Lækage. Celler eller batterier må ikke skilles ad, skæres i, åbnes, bøjes, punkteres eller beskadiges. Hvis batteriet lækker, må væsken ikke komme i kontakt med huden eller øjnene. Hvis det sker, skal du straks skylle de berørte områder med vand eller søge læge.

Beskadigelse. Batteriet må ikke ændres eller reproduceres, og der må ikke indsættes fremmedlegemer i det. Batteriet må heller ikke nedsænkes i eller udsættes for vand eller andre væsker. Batterier kan eksplodere, hvis de er beskadiget.

Korrekt brug. Brug kun batteriet til dets påtænkte formål. Forkert brug af batteriet kan resultere i brand, eksplosion eller anden fare. Hvis du kommer til at tabe enheden eller batteriet, især på en hård overflade, og du mener, at batteriet er blevet beskadiget, skal du indlevere det til undersøgelse på et servicecenter, før du fortsætter med at bruge det. Benyt ikke en beskadiget oplader eller et beskadiget batteri. Opbevar batteriet utilgængeligt for små børn.

### Retningslinjer for ægthedsbekræftelse af Nokiabatterier

Brug altid kun originale Nokia-batterier af hensyn til din egen sikkerhed. Hvis du vil sikre dig, at du får et originalt Nokia-batteri, skal du købe det hos et godkendt Nokia-servicecenter eller en godkendt Nokia-forhandler og kontrollere hologrametiketten ved hjælp af nedenstående trin.

#### Godkendelse af hologram

1. Når du kigger på

hologrametiketten, skal du kunne se Nokia-symbolet med de to hænder fra én vinkel og logoet for originalt Nokiaekstraudstyr fra en anden vinkel.

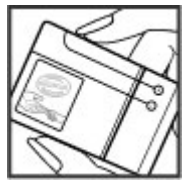

 Når du vipper hologrammet i en vinkel til venstre, højre, ned og op, skal du kunne se henholdsvis 1, 2, 3 og 4 prikker på hver side.

Selvom batteriet består testen i alle trin, er det ingen garanti for, at batteriet er ægte. Hvis du ikke kan få bekræftet, at batteriet er ægte.

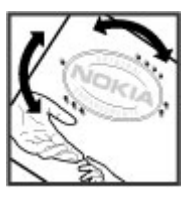

eller hvis du har den mindste mistanke om, at Nokiabatteriet med hologrametiketten ikke er et ægte Nokia-batteri, skal du ikke bruge batteriet, men kontakte det nærmeste autoriserede Nokiaservicecenter eller den nærmeste forhandler.

Yderligere oplysninger om originale Nokia-batterier finder du på www.nokia.com/battery.

# Vedligeholdelse af enheden

Enheden er et stykke avanceret teknologi udformet i et gennemtænkt design, og den skal behandles med varsomhed. Følgende forslag er med til at beskytte din garantidækning.

 Enheden må ikke blive våd. Nedbør, fugt og alle typer af væsker eller fugtighed kan indeholde mineraler, der korroderer elektroniske kredsløb. Hvis enheden bliver våd, skal du tage batteriet ud og lade enheden tørre fuldstændigt, inden batteriet indsættes igen.

- Enheden må ikke anvendes eller opbevares i støvede, snavsede omgivelser. De bevægelige dele og elektroniske komponenter kan blive beskadiget.
- Enheden må ikke opbevares ved høje eller lave temperaturer. Høje temperaturer kan forkorte det elektroniske udstyrs levetid, beskadige batterierne og få plastmaterialet til at smelte eller slå sig. Hvis enheden er blevet kold og derefter varmes op til normal temperatur, kan der dannes fugt i den, og det kan beskadige de elektroniske kredsløb.
- Enheden må ikke forsøges åbnet på anden måde, end det er angivet i denne vejledning.
- Enheden må ikke tabes, bankes på eller rystes. Hårdhændet behandling kan ødelægge de interne kredsløb og finmekanikken.
- Enheden må ikke rengøres med stærke kemikalier, rengøringsmidler eller stærke opløsningsmidler. Brug kun en blød, ren og tør klud til at rengøre enhedens overflade.
- Enheden må ikke males. Malingen kan blokere de bevægelige dele og forhindre, at enheden fungerer korrekt.
- Brug kun den antenne, der følger med enheden, eller en anden godkendt udskiftningsantenne.
  Enheden kan blive beskadiget, hvis der anvendes en antenne, foretages ændringer eller tilsluttes tilbehør, som ikke er godkendt, og det kan være ulovligt i henhold til lovgivningen om radioudstyr.

- Brug opladere indendørs.
- Opret en sikkerhedskopi af de data, som du vil beholde, f.eks. kontakter og kalendernoter.
- Hvis du fra tid til anden vil nulstille enheden og sikre en optimal ydeevne, skal du slukke enheden og tage batteriet ud.

Ovennævnte forslag gælder for både enheden, batteriet, opladeren og alt tilbehør.

### Genbrug

Aflever altid dine brugte elektroniske produkter, batterier samt emballage på særlige indsamlingssteder. Dermed er du med til at forhindre ukontrolleret bortskaffelse af affald og fremme genbrug af materialer. Du kan se produktets miljødeklaration og finde oplysninger om, hvordan du kan genbruge dine Nokia-produkter, på www.nokia.com/werecycle eller nokia.mobi/ werecycle.

Skraldespanden med kryds over på produktet, batteriet, emballagen eller i det skriftlige materiale er en påmindelse om, at alle elektriske og elektroniske produkter, batterier og akkumulatorer skal afleveres et særligt sted, når de ikke længere skal anvendes. Dette krav gælder i EU. Produkterne må ikke bortskaffes som usorteret husholdningsaffald. Se produktets miljødeklaration på www.nokia.com/environment for at få yderligere miljøoplysninger.

# Yderligere sikkerhedsoplysninger

## Små børn

Enheden og tilbehøret til enheden er ikke legetøj. De kan indeholde små dele. Opbevar dem utilgængeligt for små børn.

## Driftsomgivelser

Denne enhed overholder retningslinjerne vedrørende grænseværdier for RF-eksponering, hvis den bruges i normal position i nærheden af øret eller placeres mindst 1,5 centimeter fra kroppen. Hvis produktet betjenes, mens det befinder sig i en bæretaske, bælteclips eller holder, må denne ikke indeholde metalliske genstande, og produktet skal være placeret i den ovennævnte afstand fra kroppen.

Afsendelse af datafiler eller beskeder forudsætter en kvalitetsforbindelse til netværket. Datafiler eller beskeder forsinkes muligvis, indtil en sådan forbindelse er tilgængelig. Kontroller, at ovenstående anvisninger om afstand overholdes, indtil overførslen er fuldført. Enheden indeholder magnetiske dele. Metalliske materialer kan tiltrækkes af enheden. Placer ikke kreditkort eller andre magnetiske lagringsmedier i nærheden af enheden, da de oplysninger, der er lagret på dem, kan blive slettet.

## Hospitalsudstyr

Enhver anvendelse af radiotransmissionsudstyr, herunder trådløse telefoner, kan virke forstyrrende på hospitalsudstyr, der ikke er tilstrækkeligt beskyttet. Kontakt en læge eller producenten af hospitalsudstyret for at få at vide, om udstyret er tilstrækkeligt beskyttet mod ekstern radiofrekvensenergi. Sluk enheden, hvor det er påbudt ved skiltning. På hospitaler eller plejeinstitutioner anvendes der muligvis udstyr, som er følsomt over for ekstern radiofrekvensenergi.

#### Implanterede medicinske enheder

Producenter af medicinsk udstyr anbefaler en afstand på mindst 15,3 centimeter mellem en trådløs enhed og indopereret medicinsk udstyr, f.eks. en pacemaker eller en indopereret ICD-defibrillator, for at undgå potentielle forstyrrelser i det medicinske udstyr. Personer med sådant udstyr skal gøre følgende:

- Altid opbevare den trådløse enhed mere end 15,3 centimeter fra det medicinske udstyr.
- Ikke bære den trådløse enhed i en brystlomme
- **170** Holde den trådløse enhed ved øret i den side, der er modsat det medicinske udstyr.

- Slukke den trådløse enhed, hvis der er grund til at tro, at enheden forårsager forstyrrelser.
- Følge anvisningerne fra producenten af det indopererede medicinske udstyr.

Kontakt din læge, hvis du har nogen spørgsmål vedrørende brug af den trådløse enhed i forbindelse med indopereret medicinsk udstyr.

#### Høreapparater

Visse digitale trådløse enheder kan forstyrre nogle typer høreapparater.

### Køretøjer

Radiosignaler i biler kan medføre fejl i elektroniske systemer, der ikke er installeret korrekt eller ikke er tilstrækkeligt beskyttet, f.eks. elektroniske brændstofindsprøjtningssystemer, elektroniske blokeringsfri bremsesystemer, elektroniske fartpiloter og elektroniske airbagsystemer. Hvis du ønsker yderligere oplysninger, skal du kontakte producenten af køretøjet eller af udstyret i køretøjet.

Kun uddannede teknikere må udføre service på enheden eller installere den i et køretøj. Forkert installation eller service kan være forbundet med fare og medføre automatisk bortfald af garantien. Kontrollér regelmæssigt, at alt udstyr i form af trådløse enheder i bilen er monteret og fungerer korrekt. Opbevar og transporter ikke letantændelige væsker, gasarter og eksplosive materialer i samme rum som enheden eller dele og tilbehør dertil. Husk, at airbaggen pustes op med stor kraft. Anbring ikke enheden eller tilbehør til enheden i det område, hvor en airbag pustes op.

Sluk altid enheden, inden du går ombord på et fly. Anvendelse af trådløse teleenheder i fly kan være farlig for betjeningen af flyets instrumenter og kan være ulovlig.

### Potentielt eksplosive omgivelser

Sluk altid enheden i områder med brand- og eksplosionsfare. Følg alle anvisninger. En gnist i sådanne områder kan medføre en livsfarlig brand eller eksplosion. Sluk enheden, når der tankes brændstof, f.eks. i nærheden af benzinpumper på servicestationer. Overhold gældende restriktioner på brændstofdepoter, -lagre og -distributionsområder, kemiske virksomheder samt på steder, hvor der foretages sprængninger. Der er ofte opsat advarselsskilte i områder med eksplosions- og brandfare, men det er ikke altid tilfældet. Det gælder blandt andet områder, hvor du bliver bedt om at slukke bilmotoren, f.eks. bildækket på færger, kemikalietransporter og depotfaciliteter til kemikalier samt områder, hvor luften indeholder kemikalier eller forskellige partikler, herunder korn, støv og metalstøv. Kontakt producenten af gasdrevne (f.eks. propan eller butan) køretøjer for at få at vide, om det er sikkert at benytte enheden i nærheden af disse køretøjer.

## Nødopkald

Vigtigt: Denne enhed fungerer ved hjælp af radiosignaler, trådløse netværk, det faste telefonnet og brugerprogrammerede funktioner. Hvis enheden understøtter taleopkald via internettet (internetopkald), skal du aktivere både internetopkald og mobiltelefonen. Enheden forsøger muligvis at foretage nødopkald over både de trådløse netværk og gennem din udbyder af internettelefoni, hvis begge er aktiveret. Der kan ikke garanteres forbindelse under alle forhold. Stol aldrig alene på trådløse enheder til vigtig kommunikation, såsom ved ulykkestilfælde.

Sådan foretages et nødopkald:

- Tænd enheden, hvis den ikke allerede er tændt. Kontrollér, at der er tilstrækkelig signalstyrke. Afhængigt af enheden kan det også være nødvendigt at gøre følgende:
  - Indsæt et SIM-kort, hvis enheden bruger et.
  - Fjern bestemte opkaldsbegrænsninger, som du har aktiveret på enheden.
  - Skift profil fra profilerne Offline eller Fly til en aktiv profil.
- 2. Tryk på afslutningstasten det nødvendige antal gange for at rydde skærmen og gøre enheden klar til opkald.

- 3. Indtast det officielle alarmnummer for det sted, hvor du befinder dig. Alarmnumre varierer fra sted til sted.
- 4. Tryk på opkaldstasten.

Når du foretager et nødopkald, skal du give de nødvendige oplysninger så præcist som muligt. Den trådløse enhed kan være det eneste kommunikationsmiddel på et ulykkessted. Afslut ikke opkaldet, før alarmcentralen afslutter samtalen.

### **Oplysninger om certificering (SAR)**

# Denne mobilenhed overholder retningslinjerne vedrørende eksponering for radiobølger.

Mobilenheden er en radiosender og -modtager. Den er konstrueret, så de eksponeringsgrænser for radiobølger, som anbefales i de internationale retningslinjer, ikke overskrides. Disse retningslinjer er udviklet af den uafhængige videnskabelige organisation ICNIRP og indeholder sikkerhedsmarginer, som har til hensigt at sikre alle personers sikkerhed uanset alder og helbredstilstand.

Eksponeringsretningslinjerne for mobilenheder anvender en måleenhed, der kaldes SAR (Specific Absorption Rate). Den SAR-grænse, der er angivet i ICNIRP-retningslinjerne, er 2,0 watt/kilogram (W/kg) i gennemsnit over 10 gram væv. Test for SAR udføres med standarddriftspositionerne, hvor enheden sender med den højeste certificerede effekt på alle testede frekvensbånd. Det faktiske SAR-niveau for en enhed, som er i brug, kan være under maksimumværdien, da enheden er konstrueret til at anvende den effekt, der er nødvendig for at få forbindelse til netværket. Dette niveau ændrer sig i forhold til en række faktorer, f.eks. hvor tæt du er på en netværksantennemast.

Den højeste SAR-værdi i henhold til ICNIRPretningslinjerne for brug af enheden ved øret er 0,76 W/kg.

Brug af tilbehør til enheden kan resultere i forskellige SAR-værdier. SAR-værdierne kan variere afhængigt af nationale rapporterings- og testkrav samt netværksbåndet. Du kan muligvis finde yderligere SARoplysninger under produktoplysningerne på www.nokia.com.

# Indeks

#### Α

adgangskoder 21 adgangspunkter 154 grupper 155 adressebog Se kontakter afslutte alle opkald 116 afslå opkald 114 afspille beskeder 104 afvise opkald 114 A-GPS (Assisted GPS) 77 aktiv standbytilstand 131, 146 aktiv værktøjslinje 35 i kamera 33 under Fotos 44 alarm 133 kalendernote 134 albummer medie 45 antenner 16 autoopdatering af klokkeslæt/ dato 133

#### R

baggrund 129

baggrundslysets timeoutperiode 146 Banke på 116 batteri indstillinger for strømsparer 146 oplade 15 spare strøm 21 begrænsede numre 127 beskeder ikon for indgående 103 indstillinger 108 mapper til 100 MMS 104 beskedlæser 104 vælge stemme 144 besvare opkald 114 billeder 43 filoplysninger 44 organisere filer 44 redigere 47 redigering 47 rødøie 48 Se kamera blogs 61 Bluetooth 55 modtage data 54

sende data 54 sikkerhed 57 Bluetooth-forbindelse blokere enheder 56 bogmærker 62 browser 59 bogmærker 62 bruge browseren på internetsider 60 bruge browseren på sider 59 cachehukommelse 62 indstillinger 63 sikkerhed 62 61 søge efter indhold værktøislinie 60 widgets 61

#### (

cachehukommelse 62 certifikater 149 chat 30 chattienester 30 computerforbindelser 58 Se også dataforbindelser Indeks

D

dataforbindelser pc-forbindelse 58 dataforbindelser synkronisering 58 dato og klokkeslæt 133 dele video krav 118 delt video 118 diasshow 46 DLNA 92 DRM (digital rights management) 144

#### E

e-mail afbryde forbindelsen 107 hente vedhæftede filer 106 indstillinger 107, 110 konfigurere 105 konti 107 læse 106 mapper 107 sende 105 slette 107 søge 107 tilføje vedhæftede filer 106 enhedsstyring 159 F

fabriksindstillinger. gendannelse 150 feilfinding 161 filstyring 136 fiernkonfiguration 159 FM-sender 75 afspille sange 76 indstillinger 76 forbindelsesmetoder Bluetooth 54 datakabel 57 forbindelsesstyring 53 fotos koder 45 værktøislinie 44 Fotos aktiv værktøjslinje 40 fødselsdagsnoter 134

#### G

galleri 49 lydklip 49 præsentationer 50 streaminglinks 49 generelle oplysninger 18 genopkaldsfunktion 152 genveje 85 gittervisning af menuer 132 GPS

positionsanmodninger 79 GPS (Global Positioning System) 77

#### Η

headset 15 hiemmenetværk 74 dele indhold 93 kopiere filer 95 hiælpeprogram 18 hovedmenu 132 HSDPA (høihastighedspakkedata) 29 hukommelse internetcache 62 slette 22 Hurtigopkald 115 høittaler 28 håndfri 28 håndledsrem 16 T indbakke besked 103 indbakke, besked 103 indhold synkronisere, sende og

hente 25 indikatorer og ikoner 26

| ndstillinger             |
|--------------------------|
| adgangspunkter 154, 155  |
| adgangspunkter til       |
| pakkedata 156            |
| beskeder 109             |
| certifikater 149         |
| dele video 119           |
| FM-radio 66              |
| FM-sender 76             |
| hjemmenetværk 93         |
| internetbrowser 63       |
| internetopkald 124       |
| internetradio 68         |
| kamera 40                |
| konfiguration 158        |
| kontrol af               |
| internetadgangspunkt 159 |
| netværk 153              |
| opkald 151               |
| Opkaldsspærring 153      |
| pakkedata 158            |
| podcast 69               |
| positionering 151        |
| programmer 159           |
| SIP 158                  |
| skyde 148                |
| skærm 146                |
| sprog 147                |
| stanopy 146              |
| uipasning 146            |

i

tv-udgang 147 ur 133 videocentral 98 viderestille opkald 152 WLAN 157, 158 WI ANinternetadgangspunkter 157 indstillinger for trådløst IAN 158 installere programmer 141 intelligent tekstindtastning 101 internetforbindelse 59 Se også *browser* internetopkald 123 aktivere 123 blokere kontakter 124 foretage 123 indstillinger 124 internetopkaldstienester administrere 124 internetradio foretrukne 67 indstillinger 68 lvtte 67 stationsoversigt 68 søge efter stationer 68

J2ME Java-programmer, understøtte 141 Java-scripts/-programmer 141 justere lydstyrken 28

#### Κ

kabel 57 kalender 134 kalenderpost sende 134 slette 134 kamera belysning 41 billedkvalitet 40 billedtilstand 34 blitz 36 farve 41 indikatorer 32 indstillinger 35, 40 scener 36 sekvenstilstand 37 selvudløser 37 stedsoplysninger 34 videokvalitet 42 videotilstand 39 kilder, nyheder 61 klokkeslæt og dato 133 konferenceopkald 115 konfiguration

Indeks

Indeks

Se *indstillinaer* kontakter billeder i 125 gemme 125 grupper 127 kopiere 126 navne og numre 125 redigere 125 ringetoner 126 sende 125 slette 125 standardoplysninger 125 stemmekoder 125 synkronisere 58 konvertering 137 kopiere tekst til udklipsholderen 102 Kort 82 dele steder 88 Foretrukne 90 få vist stedsoplysninger 91 gemme ruter 89 gemme steder 89 gennemse 82 genveje 85 gå 84 hente kort 89 kompas 87 køre ruter 83 navigere 83

organisere ruter 90 organisere steder 90 planlægge ruter 84 sende steder 90 synkronisering 90 søge efter steder 83 talevejledning 88 trafikoplysninger 87 visningselementer 86, 87 ændre visninger 91

#### L

licenser 144 listevisning af menuer 132 lokaliteter 79 lydbeskeder 102 lyde 129 lydklip 49 lydtemaer 129 lysindstillinger 146 lysstyrke, skærm 146 låse tastatur 149 låsekode 14, 21 låse tastaturet op 149

#### Μ

medier musikafspiller 72 RealPlayer 140 mine numre 125 Minikort 60 MMS (MMSbeskedtjeneste) 102, 104, 109 MMS-beskeder 102, 104, 109 multimedier 49 musikafspiller 72 afspilningslister 73 overføre musik 75 mødeindkaldelser modtage 106 mødenoter 134 møder indstille 134

#### Ν

navigationsværktøjer 77 netværksforbindelse 59 netværksindstillinger 153 Nokia Map Loader 89 Nokia-supportoplysninger 18 notater

Se *opgavenoter* noter 138 numre 72 nyhedskilder 61 nyttige oplysninger 18

#### 0

offlineprofil 28

opdateringer 20 operatørlogo 147 opgavenoter 134 ophavsretlig beskyttelse 144 opkald 113 afvise 114 begrænse Se *bearænsede numre* besvare 114 indgående 121 indstillinger 151 internetopkald 123 konference 115 telefonsvarer 114 ubesvarede 121 udgående 121 valgmuligheder under 113 varighed af 122 opkaldslog 122 opladning af batteri 15 oprette en binding mellem enheder 55 opstartstekst 146 optagelsestilstande, kamera 36 optage videoklip 39 overføre indhold 24 Ovi 31 Ovi Butik 30 Ovi-filer 31

Ovi-kontakter 30 Ovi Musik 66 Ρ nakkedataforbindelse indstillinger 158 indstillinger for adgangspunkt 156 tællere 122 PDF-læser 139 personlige certifikater 149 PIN2-kode 21 pinkode 14 PIN-kode 21 podcast afspille 71 hente 71 indstillinger 69 lister 70 podcasting 70 positionsindstillinger 151 positionsoplysninger 77 profiler offline, begrænsninger 28 programmer 141 programstyring 141 proxvindstillinger 157 præsentationer 50 præsentationer, MMS 104 PUK-koder 21

#### R

radio 65 indstillinger 66 stationer 66 RealPlayer 140 regnemaskine 138 ringetoner 130 roame 153 rødøjereduktion 48

#### S

scener, billeder og video 36 selvudløser, kamera 37 sende via Bluetooth 54 sendte beskeder, mappe til 100 sensorer 148 sideoversigt 60 signatur, digital 150 sikkerhed Bluetooth 57 certifikater 149 internetbrowser 62 sikkerhedskode 21 sikkerhedskopiere enhedens hukommelse 136 sikkerhedsmodul 150 SIM-kort beskeder 108

SIM-kort, sikkerhed 148 SIP 158 skrifttypeindstillinger 146 skydeindstillinger 148 skærmindstillinger 146 skærmrotation 148 slå lyden fra 114 SMS (SMS-beskedtieneste) 102 SMS-beskeder besvare 103 indstillinger 108 modtage og læse 103 sende 102 SIM-beskeder 108 software opdatere 19 software og programmer 141 softwareopdateringer 19, 20 specialtegn, tekstindtastning 101 sprogindstillinger 147 standbytilstand 131, 146 stedsoplysninger 77 stemmekommandoer 116 Se også stemmestvret opkald stemmestvret opkald 116 streaminglinks 49 strømsparer 146 supportressourcer 18 Symbian-programmer 141

synkronisere data 58 søge podcasts 70 Т tale 144 taleopkald Se opkald tastatur 149 tastelås 149 tegnsæt 102 teansætning, tekstindtastning 101 tekst intelligent indtastning 101 tekstindtastning 100 telefon, installere 24 telefonbog Se kontakter telefonsvarer ringe til 114 ændre nummer 114 temaer 129 tidszoneindstillinger 133 tilbehør Se *ekstraudstvr* tilbehørsindstillinger 147 tillidsindstillinger 150 tilpasning 146 tilpasse 129

timeoutperiode for baggrundslys 146 tienestebeskeder 104 toner 130 indstillinger 146 ringeindstillinger 130 tv-konfiguration 147 tv-udgangstilstand 46 Ш udbakke, besked 100 udgående opkald 121 udklipsholder, kopiere til 102 ugeindstillinger kalenderalarm 134 UPIN-kode 21 UPUK-kode 21 ur 131, 133 Ur indstillinger 133 USB-datakabel 57 USB-opladning 15 V valgmenu for opkald 113 valuta konvertering 137 varighed af opkald 122 vedhæftede filer 104 verdensur 133

Indeks

videocentral 96 hente 96 mine videoer 97 overføre videoer 98 videokilder 97 vise 96 videodelina acceptere en invitation 121 dele direkte video 120 dele videoklip 120 videoer 43 videoindstillinger 42 videoklip delt 118 videoopkald 116, 118 valgmuligheder under 117 værktøjslinje 33 W weblogs 61 widgets 61 WLAN adgangspunkter 52 tilgængelighed 52 WLAN-forbindelse

MAC-adresse 51 WLAN-guide 52

Zip manager 138

7

zoome 39 zoomning 34 Å årsdagsnoter 134